### Intel NetStructure<sup>®</sup> Host Media Processing Software for Windows

**Configuration Guide** 

August 2006

05-2518-001

INFORMATION IN THIS DOCUMENT IS PROVIDED IN CONNECTION WITH INTEL® PRODUCTS. NO LICENSE, EXPRESS OR IMPLIED, BY ESTOPPEL OR OTHERWISE, TO ANY INTELLECTUAL PROPERTY RIGHTS IS GRANTED BY THIS DOCUMENT. EXCEPT AS PROVIDED IN INTEL'S TERMS AND CONDITIONS OF SALE FOR SUCH PRODUCTS, INTEL ASSUMES NO LIABILITY WHATSOEVER, AND INTEL DISCLAIMS ANY EXPRESS OR IMPLIED WARRANTY, RELATING TO SALE AND/OR USE OF INTEL PRODUCTS INCLUDING LIABILITY OR WARRANTIES RELATING TO FITNESS FOR A PARTICULAR PURPOSE, MERCHANTABILITY, OR INFRINGEMENT OF ANY PATENT, COPYRIGHT OR OTHER INTELLECTUAL PROPERTY RIGHT. Intel products are not intended for use in medical, life saving, life sustaining, critical control or safety systems, or nuclear facility applications.

Intel may make changes to specifications and product descriptions at any time, without notice.

This Intel NetStructure<sup>®</sup> Host Media Processing Software Configuration Guide as well as the software described in it is furnished under license and may only be used or copied in accordance with the terms of the license. The information in this manual is furnished for informational use only, is subject to change without notice, and should not be construed as a commitment by Intel Corporation. Intel Corporation assumes no responsibility or liability for any errors or inaccuracies that may appear in this document or any software that may be provided in association with this document.

Except as permitted by such license, no part of this document may be reproduced, stored in a retrieval system, or transmitted in any form or by any means without the express written consent of Intel Corporation.

Copyright © 2002-2006, Intel Corporation

Dialogic, Intel, Intel logo, and Intel NetStructure are trademarks or registered trademarks of Intel Corporation or its subsidiaries in the United States and other countries.

\* Other names and brands may be claimed as the property of others.

Publication Date: August 2006

Document Number: 05-2518-001 Intel 1515 Route 10 Parsippany, NJ 07054

For **Technical Support**, visit the Intel Telecom Support Resources website at: http://developer.intel.com/design/telecom/support

For **Products and Services Information**, visit the Intel Telecom and Compute Products website at: http://www.intel.com/design/network/products/telecom

For **Sales Offices** and other contact information, visit the Buy Telecom Products page at: http://www.intel.com/buy/networking/telecom.htm

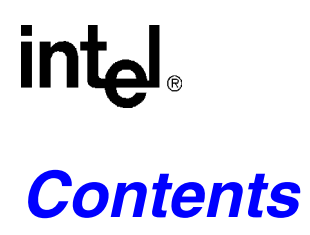

| Revision History                                                    |                                                                                                    |                                                                                                    |
|---------------------------------------------------------------------|----------------------------------------------------------------------------------------------------|----------------------------------------------------------------------------------------------------|
| Abou                                                                | t This Publication                                                                                                    | 9<br>9<br>9<br>9<br>9<br>10<br>10                                                                                                    |
| Confi                                                               | guration Overview                                                                                                    | . 13                                                                                                    |
| 1.1<br>1.2                                                          | Major Configuration Steps                                                                                                    | . 13<br>. 13                                                                                                    |
| Confi                                                               | guration Manager (DCM) Details                                                                                                    | . 17                                                                                                    |
| 2.1<br>2.2<br>2.3<br>2.4<br>2.5<br>2.6                              | Configuration Manager (DCM).         TDM Bus Parameters         Bridge Device Parameters.         Bridge Controller Parameters         Configuration File Sets         Media Loads         2.6.1 Features Supported         2.6.2 Fixed and Flexible Routing Configuration                                                                                                    | . 17<br>. 20<br>. 21<br>. 22<br>. 23<br>. 24<br>. 24<br>. 25                                                                                                    |
| 2.7<br>2.8                                                          | CT Bus (TDM) Clocking                                                                                                    | . 25<br>. 25<br>. 26                                                                                                    |
| CONF                                                                | IG File Details                                                                                                    | . 29                                                                                                    |
| 3.1<br>3.2<br>3.3<br>3.4<br>3.5                                     | CONFIG File Formatting Conventions.         CONFIG File Sections.         [NFAS] Section         [CHP] Section         [TSC] Section.                                                                                                    | . 29<br>. 30<br>. 30<br>. 31<br>. 32                                                                                                    |
| Confi                                                               | guration Procedures                                                                                                    | . 35                                                                                                    |
| 4.1<br>4.2<br>4.3<br>4.4<br>4.5<br>4.6<br>4.7<br>4.8<br>4.9<br>4.10 | Assumptions and Prerequisites .<br>Order of Procedures .<br>Starting the Configuration Manager (DCM)<br>Selecting a Configuration File Set .<br>Setting the TDM Bus Clock Source .<br>Modifying Bridge Device Parameters .<br>Modifying Bridge Controller Parameters .<br>Setting the Bus Companding Method .<br>Modifying Other DCM Property Sheet Parameters .<br>Modifying the FCD File Parameters .<br>4.10.1 Editing the CONFIG File . | · 35<br>· 36<br>· 38<br>· 40<br>· 41<br>· 43<br>· 44<br>· 45<br>· 46<br>· 47                                                                                                    |
|                                                                     | Revis<br>Abou<br>1.1<br>1.2<br>Confi<br>2.1<br>2.2<br>2.3<br>2.4<br>2.5<br>2.6<br>2.7<br>2.8<br>CONF<br>3.1<br>3.2<br>3.3<br>3.4<br>3.5<br>Confi<br>4.1<br>4.2<br>4.3<br>4.4<br>4.5<br>4.6<br>4.7<br>4.8<br>4.9<br>4.10                                                                                                    | Revision History         About This Publication         Purpose         Applicability         Intended Audience.         How to Use This Publication         Related Information         Configuration Overview         1.1       Major Configuration Steps         1.2       The Configuration Process         Configuration Manager (DCM) Details         2.1       Configuration Manager (DCM).         2.2       TDM Bus Parameters         2.3       Bridge Device Parameters         2.4       Bridge Controller Parameters         2.5       Configuration File Sets         2.6       Media Loads         2.6.1       Features Supported         2.6.2       Fixed and Flexible Routing Configuration         2.7       CT Bus (TDM) Clocking         2.7.1       Primary Clock Fallback         2.8       HMP Clocking and Fallback         CONFIG File Details |

|   | 4.11<br>4.12<br>4.13                                                | Configuring the Global Call CDP File48Initializing the System48Reconfiguring the System48                                                                                                    |
|---|---------------------------------------------------------------------|----------------------------------------------------------------------------------------------------|
| 5 | Echo                                                                | Cancellation                                                                                                    |
|   | 5.1<br>5.2                                                          | Echo Cancellation Background Information515.1.1Overview515.1.2Acoustic Echo515.1.3Electrical Echo52Echo Cancellation Features53Uning Echo Cancellation54                                                                                                    |
|   | 5.4                                                                 | Configuring Echo Cancellation                                                                                                    |
|   | 5.5                                                                 | Echo Cancellation Sample Scenarios.585.5.1 DTI and IP Gateway Example595.5.2 DTI and IP Conferencing Example595.5.3 DTI and CSP/Voice Example.605.5.4 DTI and Voice Example.605.5.5 IP and IP Connection Example615.5.6 IP and CSP/Voice Example.615.5.7 IP and Voice Example.61                                                  |
| 6 | DCM                                                                 | Parameter Reference                                                                                                    |
|   | 6.1<br>6.2<br>6.3<br>6.4<br>6.5<br>6.6<br>6.7<br>6.8<br>6.9<br>6.10 | Bridge Controller Property Sheet63Bridge Device Configuration Property Sheet64Driver Property Sheet68Logical Property Sheet70Misc Property Sheet71Physical Property Sheet75TDM Bus Configuration Property Sheet81Telephony Interface Property Sheet90Trunk Configuration Property Sheet91Version (Version Info.) Property Sheet93 |
| 7 | CONF                                                                | FIG File Parameter Reference for Digital Network Interface Boards                                                                                                    |
|   | 7.1<br>7.2<br>7.3<br>7.4<br>7.5<br>7.6<br>7.7<br>7.8<br>7.9<br>7.10 | [0x2c] Echo Cancellation Parameters.96[lineAdmin.x] Parameters (Digital Voice)97[NFAS] Parameters.105[NFAS.x] Parameters.106[CCS] Parameters.108[CHP] Parameters.113[CHP] ISDN Protocol Variant Definitions114[TSC] Parameters.122[TSC] defineBSet Parameters122[sigDet] Parameters128                                            |
| 8 | CONF                                                                | IG File Parameter Reference for HMP Software131                                                                                                    |
|   | 8.1                                                                 | [0x2c] Echo Cancellation Parameters                                                                                                    |

| 8.2   | [0x3b] Conferencing Parameters    | 132 |
|-------|-----------------------------------|-----|
| 8.3   | [IPVSC] IP Media Parameters       | 134 |
| 8.4   | [decoder] Speed Control Parameter | 137 |
| 8.5   | [sigDet] Parameters               | 138 |
| Gloss | sary                              | 139 |
| Nume  | erical Index of Parameters        | 147 |
| Index | <ul><li></li></ul>                | 149 |

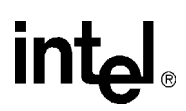

### **Figures**

| 1  | DCM Main Window                            | 18 |
|----|--------------------------------------------|----|
| 2  | Misc Property Sheet                        | 19 |
| 3  | TDM Bus Configuration Property Sheet       | 20 |
| 4  | Bridge Device Configuration Property Sheet | 22 |
| 5  | Bridge Controller Property Sheet           | 23 |
| 6  | Clock Fallback                             | 26 |
| 7  | Computer Name Dialog Box                   | 37 |
| 8  | Assign Firmware File Dialog Box            | 39 |
| 9  | Physical Property Sheet                    | 46 |
| 10 | Electrical Echo and the Hybrid             | 52 |
| 11 | T1/E1 Gateway Example                      | 59 |
| 12 | DTI and IP Conferencing Example            | 60 |
| 13 | DTI and CSP/Voice Example                  | 60 |
| 14 | DTI and Voice Example                      | 60 |
| 15 | IP and IP Connection Example               | 61 |
| 16 | IP and CSP/Voice Example                   | 61 |
| 17 | IP and Voice Example                       | 61 |

# int<sub>el</sub> *Revision History*

This revision history summarizes the changes made in each published version of this document.

| Document No. | Publication Date | Description of Revisions                                                                                                    |
|--------------|------------------|----------------------------------------------------------------------------------------------------|
| 05-2518-001  | August 2006      | Initial version of document. Much of the information contained in this document was previously published in the Intel NetStructure® Digital Network Interface Boards Configuration Guide, document number 05-2474-002.                                                                                                    |
|              |                  | Following are changes made since document number 05-2474-002:                                                                                                    |
|              |                  | Global change: Added Intel NetStructure® Digital Station Interface boards to the document. Information in this document applies to both digital network interface boards and digital station interface boards unless otherwise noted.                                                                                                    |
|              |                  | DCM Parameter Reference chapter: In the Misc Property Sheet section, added<br>Device State parameter description. In the Physical Property Sheet section,<br>added DriverBoardID, PhysicalID, PhysicalSlot, Model, ModelNumber, and<br>NumPorts parameter descriptions. Added Telephony Interface Property Sheet<br>and its parameter descriptions. In the Trunk Configuration Property Sheet<br>section, revised Group 2 Protocol Values to indicate support for DPNSS. |
|              |                  | CONFIG File Parameter Reference for Digital Network Interface Boards chapter:<br>New title to specify that information is for digital network interface boards. Added<br>[sigDet] Parameters section to cover PAMD/PVD qualification templates.                                                                                                    |
|              |                  | CONFIG File Parameter Reference for HMP Software chapter: New. Describes parameters associated with the HMP software.                                                                                                    |
|              |                  | Glossary: Added definition for non-linear processing (NLP).                                                                                                    |

**Revision History** 

# intel

### **About This Publication**

The following topics provide information about this *Intel NetStructure*<sup>®</sup> *Host Media Processing Software for Windows Configuration Guide*:

- Purpose
- Applicability
- Intended Audience
- How to Use This Publication
- Related Information

#### **Purpose**

This guide provides information for configuring Intel NetStructure<sup>®</sup> Host Media Processing (HMP) software and Intel NetStructure<sup>®</sup> interface boards in a Windows\* system. Interface boards consist of Intel NetStructure<sup>®</sup> Digital Network Interface boards, which are based on DM3 architecture, and Intel NetStructure<sup>®</sup> Digital Station Interface boards, which are based on Intel<sup>®</sup> Media Exchange Architecture (MEA). Configuration procedures are included, as well as descriptions of configuration files and configuration parameters.

#### Applicability

This document is published for Intel NetStructure<sup>®</sup> Host Media Processing Software Release 3.0 for Windows\* operating system.

This document may also be applicable to later Intel NetStructure Host Media Processing software releases. Check the release guide for your software release to determine if this document is supported.

#### **Intended Audience**

This information is intended for:

- System, application, and technology developers
- · Toolkit vendors
- VAR/system integrators
- System and network administrators

### How to Use This Publication

This information is organized as follows:

- Chapter 1, "Configuration Overview" describes the major configuration steps in the order in which they are performed and provides a brief overview of each aspect of configuring a system containing interface boards.
- Chapter 2, "Configuration Manager (DCM) Details" provides details about using the configuration manager (DCM), selecting configuration files and setting configuration parameters.
- Chapter 3, "CONFIG File Details" provides additional detailed information about specific aspects of configuring a system that relate to the *.config* (CONFIG) files.
- Chapter 4, "Configuration Procedures" contains detailed procedural information for configuring a system that uses interface boards.
- Chapter 5, "Echo Cancellation" describes echo cancellation support in HMP software. Background echo cancellation information and configuration information are included.
- Chapter 6, "DCM Parameter Reference" describes each parameter associated with the DCM. Included are a description, a list of values, and configuration guidelines.
- Chapter 7, "CONFIG File Parameter Reference for Digital Network Interface Boards" describes parameters in the CONFIG files associated with the digital network interface boards. Included are a description, a list of values, and configuration guidelines.
- Chapter 8, "CONFIG File Parameter Reference for HMP Software", describes parameters in the HMP CONFIG file associated with the HMP software. Included are a description, a list of values, and configuration guidelines.

#### **Related Information**

For additional information related to configuring an Intel<sup>®</sup> telecom product, see the following:

- For timely information that may affect configuration, see the Release Guide and Release Update. Be sure to check the Release Update for the software release you are using for any updates or corrections to this publication. Release Updates are available on the Telecom Support Resources Web site at: http://resource.intel.com/telecom/support/documentation/releases/index.htm
- For information about configuring country dependent parameter files included with the Global Call Protocols package, see the Global Call Country Dependent Parameters (CDP) for PDK
- Call Protocols package, see the Global Call Country Dependent Parameters (CDP) for PDK Protocols Configuration Guide.
- For additional information about the configuration manager (DCM), including parameter information, refer to the DCM Online Help supplied with your system release.
- For information about the Event Service API which is used to register an application with the event notification framework, see the *Event Service API Programming Guide* and the *Event Service API Library Reference*.
- For information about building customized system management applications using the Native Configuration Manager (NCM) API, see the NCM API Programming Guide and the NCM API

*Library Reference*. Such applications include, but are not limited to, TDM bus clock fallback management, device configuration, and single board stop/start programs.

• For information about administrative functions relating to HMP software, see the Administration Guide supplied with your release.

About This Publication

# intel

The configuration overview describes the major configuration steps in the order in which they are performed. It also provides a brief overview of each aspect of configuring a system containing Intel NetStructure<sup>®</sup> Digital Network Interface boards or Intel NetStructure<sup>®</sup> Digital Station Interface boards.

### 1.1 Major Configuration Steps

The following major steps are used to configure a system running Intel NetStructure<sup>®</sup> Host Media Processing software containing digital network interface boards or digital station interface boards:

- 1. Starting the configuration manager (DCM)
- 2. Selecting a configuration file set (optional)
- 3. Setting the TDM bus clock source (optional)
- 4. Modifying bridge device parameters (optional)
- 5. Modifying bridge controller parameters (optional)
- 6. Modifying other DCM property sheet parameters (optional)
- 7. Setting up echo cancellation on HMP devices (optional)
- 8. Modifying FCD parameters (optional)
- 9. Initializing the system
- 10. Reconfiguring the system (optional)

Detailed information about the board configuration procedures is provided in Chapter 4, "Configuration Procedures".

### 1.2 The Configuration Process

Once the HMP software is installed and the appropriate licensing is obtained, you start the configuration process by invoking the configuration manager (DCM). The configuration parameters that you select in the DCM are used by the downloader to initialize the system when the boards are started. For detailed procedures, see Chapter 4, "Configuration Procedures". An overview of the configuration process is as follows:

Starting the configuration manager utility (DCM) (required)

Within the configuration manager utility, each board has a set of property sheets that display the board's configuration parameters, grouped together on tabs according to the type of board functionality they affect (for example, the Driver tab). For details about the DCM, including

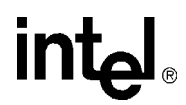

property sheets and parameters, see the DCM Online Help or Chapter 6, "DCM Parameter Reference".

Selecting a configuration file set (optional)

Two configuration files, a Product Configuration Description (PCD) file and a Feature Configuration Description (FCD) file, must be downloaded to each digital network interface board in your system. The purpose of the PCD file is to determine the software components your system will use. The purpose of the FCD file is to adjust the settings of the components that make up each product. Each PCD and FCD file for a configuration has the same name; only the extensions (*.pcd* and *.fcd*) differ.

Setting the TDM Bus clock source (optional)

This step involves using the configuration manager utility to access the TDM Bus Configuration property sheet and setting the clock source. The source for clocking depends on the bus mode in which the system runs. The bus mode is determined by the capability of the devices installed in your system. The system automatically determines the bus mode on the basis of installed devices.

Modifying bridge device parameters (optional)

Use the configuration manager utility to access the Bridge Device Configuration property sheet to configure the bridge device. Digital network interface boards and digital station interface boards have a bridge device that enables communication and media streaming between HMP and the boards on the CT Bus.

Modifying bridge controller parameters (optional)

Use the configuration manager utility to access the Bridge Controller property sheet to configure the bridge controller. Digital network interface boards and digital station interface boards have a bridge device that enables communication and media streaming between HMP and the boards on the CT Bus. The media stream connections are managed by the bridge controller.

Modifying other DCM property sheet parameters (optional)

This step provides instructions for modifying additional DCM parameters. For details about DCM property sheets and associated parameters, see the DCM Online Help or Chapter 6, "DCM Parameter Reference".

Setting up echo cancellation on HMP devices (optional)

Applies to the Intel NetStructure<sup>®</sup> DNI300TEPHMP and DNI1200TEPHMP boards. Echo cancellation is typically required when HMP devices (for example, IP media, voice, and conferencing) receive media streams from the public switched telephone network (PSTN) via the DTI devices on the DNI300TEPHMP and DNI1200TEPHMP boards. For details about setting up echo cancellation on these devices, see Chapter 5, "Echo Cancellation".

Modifying FCD file parameters (optional)

It is sometimes necessary to adjust the parameters within the FCD file; this is done by editing the associated CONFIG file. The files in a configuration file set (*.pcd*, *.fcd*, and *.config* files) are located in the *data* directory under INTEL\_DIALOGIC\_DIR, the environment variable for the directory in which the software is installed. For details about configuration file sets, refer to Section 2.5, "Configuration File Sets", on page 23. For details about CONFIG files, refer to Chapter 3, "CONFIG File Details".

Initializing the system (required)

During system initialization, all required firmware for a board is downloaded and configured using the identified configuration files and parameter settings.

Reconfiguring a system (optional)

If hardware is added or configuration parameters need to be changed, you must reconfigure the system. First stop system service using the configuration manager utility (DCM), then make parameter changes as needed. The system is then re-initialized by starting the system service.

Configuration Overview

# intel

### Configuration Manager (DCM) Details

This chapter provides an overview of the configuration manager (DCM) graphical user interface including information to help you select configuration files.

| Configuration Manager (DCM)17  |
|--------------------------------|
| • TDM Bus Parameters           |
| • Bridge Device Parameters     |
| • Bridge Controller Parameters |
| Configuration File Sets        |
| • Media Loads                  |
| • CT Bus (TDM) Clocking        |
| • HMP Clocking and Fallback    |

### 2.1 Configuration Manager (DCM)

The configuration manager (DCM) utility is a graphical user interface (GUI) that allows you to customize board, system, and TDM bus configurations. The interface is used to modify parameter settings, select different configuration file sets, start and stop the system, and start and stop individual boards. In addition, the DCM can start the system using the default configuration settings.

The DCM main window contains pull-down menus, shortcut icons, a system window, and a status window. The system window contains a tree structure of the boards installed in your system. The top line of the display, Configured Devices on..., shows the name of the computer you connected to. If you entered an IP address instead of a computer name, the IP address is shown. Refer to Figure 1.

#### Figure 1. DCM Main Window

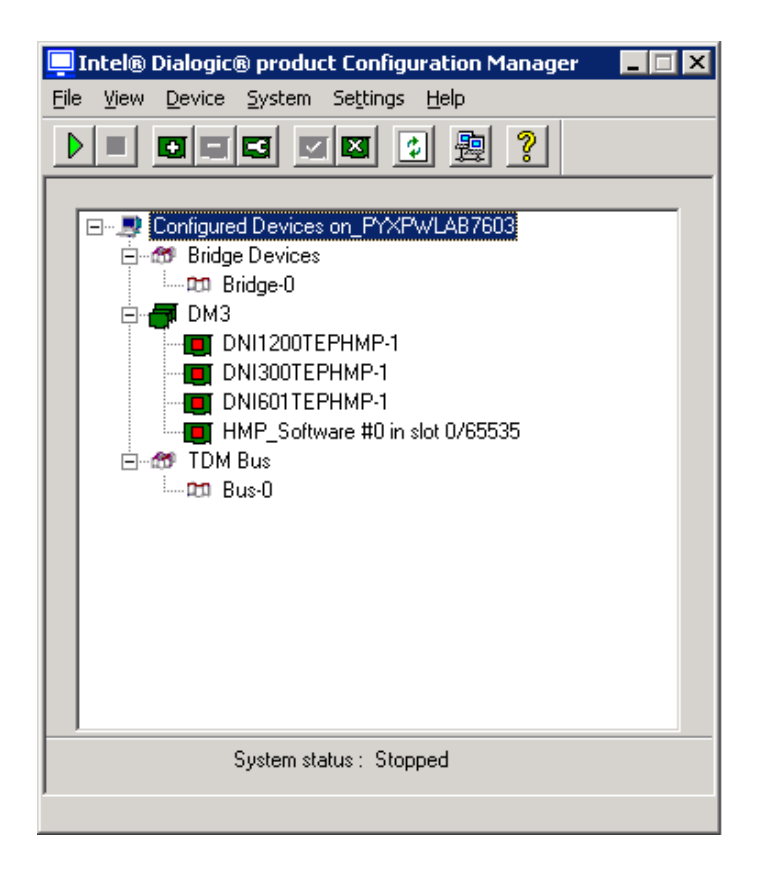

The first level of the tree structure shows the board families or categories of boards currently installed in your system, and the TDM bus, which refers to the resource bus used to carry information between boards. The first level also shows the bridge device, which enables communication and media streaming between digital network interface boards and the HMP software. The next level displays the model names of the boards in your system. If the board model names are not displayed, click the family name node(s) to expand the tree structure.

The status window, located at the bottom of the main window, is used to display descriptive text when administrative events are received. For example, it will display "System started" when the system is started and "Device detected" when a device has been detected. The DCM also supports rollover help. When the mouse is on a particular tool bar icon, a description of the icon is displayed in the status window.

Within the DCM, each board has a set of property sheets that display the board's configuration parameters. Each property sheet displays a different set of parameters based on the functionality they affect. To access a board's property sheets, double-click on the board model name in the system window. The Misc property sheet is displayed by default. Refer to Figure 2.

#### Figure 2. Misc Property Sheet

| TDM Bus Config                        | juration        |             |
|---------------------------------------|-----------------|-------------|
| Bridge Device Configuration           | Trunk Cont      | iguration   |
| <sup>Alisc</sup>   Physical   Logical | Driver   V      | ersion Info |
| Parameter                             | Value           |             |
| Board monitoring frequency in sec     | 10              |             |
| BoardEnabled                          | Yes             |             |
| BoardPresent                          | Yes             |             |
| ProcessTimeout(Seconds)               | 120             |             |
| FCDFileName                           | hmpssb_defa     | ult.fed 🗕   |
| PCDFileName                           | hmpssb_defa     | ult.pcd     |
| ReplyMsgTimeout                       | 10              |             |
| TraceEnable                           | 1               |             |
| Tracel evel                           | 6               |             |
| <u>NI</u>                             |                 | <u> </u>    |
| Edit                                  |                 |             |
| -                                     |                 | _           |
| Parameter Board monitoring frequ      | ency in seconds |             |
|                                       |                 | _           |
| Value 10                              |                 | -           |
|                                       |                 |             |
|                                       |                 |             |
|                                       |                 |             |
|                                       | 12365           | 104564      |

The property sheet and parameters are displayed in the property sheet window. Select a different property sheet by clicking on the appropriate property sheet tab at the top of the window. To return to the DCM main window, click the OK or Cancel button.

Parameter values are modified by selecting the parameter in the property sheet window and selecting (or entering) a new value in the Value window. Select a parameter by clicking on it. For instructions on modifying parameters, refer to Chapter 4, "Configuration Procedures".

For additional information about the DCM, including pull-down menus, shortcut icons, and parameter reference information, refer to the DCM Online Help supplied with DCM. The DCM Online Help can be accessed from the Help pull-down menu located on the DCM main window or by pressing the F1 key. To access information about a specific parameter within DCM, highlight the parameter and press the F1 key. Parameter reference information is also provided in Chapter 6, "DCM Parameter Reference".

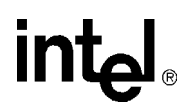

### 2.2 TDM Bus Parameters

TDM Bus parameters are located on the TDM Bus Configuration property sheet. To access this property sheet, expand the TDM Bus device on the DCM main window and double-click on the Bus-0 device. The TDM Bus Configuration property sheet is displayed. Refer to Figure 3.

*Note:* Do not access the TDM Bus Configuration property sheet when configuring a board device (by double-clicking on the board model from the DCM main window). When accessing the property sheet in this way, only a subset of parameters are viewable and they are read only.

For instructions on modifying TDM bus parameters, see Section 4.5, "Setting the TDM Bus Clock Source", on page 40.

#### Figure 3. TDM Bus Configuration Property Sheet

| Parameter                            | Value   | -        |
|--------------------------------------|---------|----------|
| TDM Bus Type (User Defined)          | Default |          |
| TDM Bus Type (Resolved)              | H.100   |          |
| SCbus Clock Rate (User Defined)      | Default |          |
| SCbus Clock Rate (Resolved)          | 8MHz    |          |
| Media Type (User Defined)            | Default |          |
| Media Type (Resolved)                | MuLaw   |          |
| Group One Clock Rate (User Defin     | Default |          |
| Group One Clock Rate (Resolved)      | 8MHz    | 1        |
| Group Livio Llock Bate III ser Defin | Detault | ЪĒ       |
| Edit                                 |         |          |
| Deserve TDM Pue Tupe (Leer Dr        | fined   | -        |
| Parameter   10M bus Type (Oser De    | enneuj  |          |
| Mahar D. C. B                        | 12      | 1        |
| value   Derault                      | 12      | <u> </u> |
|                                      |         |          |

The TDM Bus Configuration parameters come in pairs, one for the User Defined value and one for the Resolved value. The User Defined value is the one that you set to change the value. The Resolved equivalent is the configuration parameter value that has been resolved by the system software. The resolved parameter value may not match the one you set through the User Defined parameter. User Defined and the Resolved equivalent parameters can be set in two ways.

Set the parameter to a value of Default

In this case, the value of the User Defined parameter is set to a value of *Default* and the system software determines the value of the parameter. The actual value is then indicated in the parameter's Resolved equivalent.

For example, if the **NETREF One FRU** (User Defined) parameter is set to an H.100/H.110 enabled device, and the Derive Primary Clock From (User Defined) parameter is set to a value of Default, then the Derive Primary Clock From (Resolved) parameter will be set to NETREF\_1.

Set the parameter to a specific value

In this case, the value of the User Defined parameter is set to a specific value. The system software will attempt to configure the system with the parameter when you click the Apply button on the DCM property sheet. If the value can be applied, the Resolved equivalent will be set to the same value as the User Defined parameter. If the system cannot be configured with the User Defined value, the system will select another value and display it in the parameter's resolved equivalent.

For example, if the **Derive Primary Clock From (User Defined)** parameter is set to a value of InternalOscillator, then the **Derive Primary Clock From (Resolved)** parameter will be set to a value of InternalOscillator.

*Note:* If the system software cannot configure the system with the User Defined value, only the Resolved equivalent will indicate the parameter's true value; the User Defined parameter will remain set to the inapplicable value. Therefore, you must always double-check the Resolved equivalent to be sure of the parameter's true value.

### 2.3 Bridge Device Parameters

Bridge device parameters are located on the Bridge Device Configuration property sheet. To access this property sheet, expand Bridge Devices on the DCM main window and double-click on the Bridge-0 device. The Bridge Device Configuration property sheet is displayed. Refer to Figure 4.

For instructions on configuring bridge device parameters, see Section 4.6, "Modifying Bridge Device Parameters", on page 41. For parameter reference information, see Section 6.2, "Bridge Device Configuration Property Sheet", on page 64.

#### Figure 4. Bridge Device Configuration Property Sheet

| Intel® Dialogic® product Configural | tion Mana | iger - Prope 🔀 |
|-------------------------------------|-----------|----------------|
| TDM Bus Carifin                     | untion    | 1              |
| Mine Developed Locial               | Driver    |                |
| Misc   Physical   Logical           | Driver    | Version Inro.  |
| Bridge Device Configuration         | Trunk     | Configuration  |
| Parameter                           | Value     |                |
| RidgeDeviceTupe                     | SoftBus/  | CThusBridge    |
| BridgeDeviceEnabled                 | Yes       | CT busbillage  |
| BridgeDeviceStatus                  | Stonned   |                |
| BridgeDeviceHMPClockMaster          | No        |                |
| BridgeDeviceHMPClockMasterFall      | 03        |                |
| BridgeDeviceHMPClockMasterFall      | 03        |                |
| BridgeDeviceHBStreamCapacity        | 256       |                |
| BridgeDeviceBHStreamCapacity        | 256       |                |
| BridgeDeviceMayHBStreamSetting      | 256       |                |
|                                     |           |                |
|                                     |           |                |
|                                     |           |                |
| Parameter BridgeDeviceType          |           |                |
|                                     |           |                |
| Value SoftBus/CTbusBridgeD          | evice     | <b>T</b>       |
|                                     |           |                |
|                                     |           |                |
|                                     |           |                |
| ОК С                                | ancel     | Applu Help     |
|                                     | aneser 6  | The trep       |

### 2.4 Bridge Controller Parameters

Bridge controller parameters are located on the Bridge Controller property sheet. To access this property sheet, expand Bridge Devices on the DCM main window and double-click on the Bridge-0 device. The Bridge Controller property sheet is displayed. Refer to Figure 5.

For instructions on configuring bridge controller parameters, see Section 4.7, "Modifying Bridge Controller Parameters", on page 43. For parameter reference information, see Section 6.1, "Bridge Controller Property Sheet", on page 63.

#### Figure 5. Bridge Controller Property Sheet

| Intel® Dialogic® product Configura | ition Manager - Prope 🔀 |
|------------------------------------|-------------------------|
| Bridge Controller                  |                         |
| -                                  | [                       |
| Parameter                          | Value                   |
| SystemMaxHBStreams                 | 512                     |
| BridgeControllerNumberOfHSIHOL     | 3                       |
| _                                  |                         |
|                                    |                         |
|                                    |                         |
|                                    |                         |
| •                                  |                         |
| E dit-                             |                         |
|                                    |                         |
| Parameter SystemMaxHBStreams       |                         |
| Value 512                          |                         |
| Value 1312                         |                         |
|                                    |                         |
|                                    |                         |
| ОКС                                | ancel <u>Apply</u> Help |

### 2.5 Configuration File Sets

This section does not apply to digital station interface boards.

The **PCDFileName** and **FCDFileName** parameters are displayed from the DCM Misc property sheet. These files are part of a *configuration file set*. The set of files associated with a specific configuration all have the same name; only the extensions (*.pcd*, *.fcd* and *.config*) differ. A set of these files with the same name are used for a specific board type. The board type can include a single board or a group of similar boards. Depending on the board type and the protocol that the board will use, a specific FCD and PCD file are downloaded to that board as identified in the DCM. If the FCD file needs to be modified, the CONFIG file in that same set is used.

The files associated with configuration file sets include:

#### CONFIG File

The CONFIG file (*.config*), located in the *data* directory under INTEL\_DIALOGIC\_DIR (the environment variable for the directory in which the software is installed), contains the modifiable parameter settings used to configure board components. For additional information about CONFIG files, see Chapter 3, "CONFIG File Details".

#### Feature Configuration Description (FCD) File

An FCD file (*.fcd*), located in the *data* directory under INTEL\_DIALOGIC\_DIR, must be downloaded to each board in the system. The purpose of the FCD file is to adjust the settings of the components that make up each product. For example, the FCD file may contain

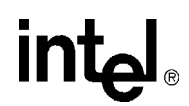

instructions to set certain country codes, or may send messages that configure the Telephony Service Provider (TSP) component to operate with a particular network protocol.

The FCD file defines a simple message form that the downloader parses and sends to a specific component. These parameters are sent to a component within a message and can be thought of as configurable *features* of a component. The FCD file is created automatically from the associated CONFIG file during the board initialization process. For information about changing FCD file parameters, see Section 4.10, "Modifying the FCD File Parameters", on page 46.

*Note:* The FCD file should not be edited directly. If parameters require modification, the changes are made by editing the associated CONFIG file. Also, an FCD file should not be copied from another directory to the *data* directory.

Product Configuration Description (PCD) File

A PCD file (*.pcd*), located in the *data* directory under INTEL\_DIALOGIC\_DIR, must be downloaded to each board in the system. The purpose of the PCD file is to determine the software components your system will use. It defines the product by mapping download object files to specific processors, configuring the kernel for each processor and setting the number of component instances to run on each processor.

Note: The PCD file should not be modified by the user.

An example of a configuration file set for a DNI601TEPHMP board using QSIG E1 on both trunks is as follows:

- ghmp1\_hmpdsb\_2\_qsige1.config
- ghmp1\_hmpdsb\_2\_qsige1.fcd
- ghmp1\_hmpdsb\_2\_qsige1.pcd

#### 2.6 Media Loads

This section does not apply to digital station interface boards.

Media loads are pre-defined sets of features. A media load consists of a configuration file set (PCD, FCD, and CONFIG files) and an associated firmware load that are downloaded to each board.

- Features Supported
- Fixed and Flexible Routing Configuration

#### 2.6.1 Features Supported

This section describes the features supported by the media loads for the following Intel NetStructure<sup>®</sup> Digital Network Interface boards: DNI300TEPHMP, DNI601TEPHMP, and DNI1200TEPHMP.

The media load parameter is located on the Trunk Configuration property sheet in the configuration manager utility.

Intel NetStructure<sup>®</sup> DNI300TEPHMP and DNI1200TEPHMP boards support a media load called NETWORKONLY. This media load supports network interface functionality only. Media

processing functionality such as tone detection and tone generation, call progress analysis, and echo cancellation are provided by the HMP software.

Intel NetStructure<sup>®</sup> DNI601TEPHMP boards support a media load called HMPL1. This media load supports network interface functionality as well as some media processing functionality required for call control signaling, namely tone detection, tone generation, and call progress analysis. In addition, echo cancellation is performed on media received from the T1/E1 interface prior to that media being sent to the CT bus and/or the HMP software. Therefore, echo cancellation capabilities of other resources, such as IP media and conferencing, are not required for connections between these resources and T1/E1 interfaces on the DNI601TEPHMP boards. Other media processing resources are provided by the HMP software.

### 2.6.2 Fixed and Flexible Routing Configuration

Digital network interface boards support flexible routing configuration.

Flexible routing configuration

With flexible routing, the resource devices (voice/fax) and network interface devices are independent, which allows exporting and sharing of the resources. All resources have access to the TDM bus. Each voice resource channel device and each network interface time slot device can be independently routed on the TDM bus.

### 2.7 CT Bus (TDM) Clocking

The system provides clocking and clock fallback to maintain timing in the event that the current clock source fails. The following provides reference information about the types of clock fallback:

• Primary Clock Fallback

### 2.7.1 Primary Clock Fallback

For the following discussion, refer to Figure 6, "Clock Fallback", on page 26 for an illustration of the CT Bus clocking concepts.

The Primary Clock Master is a device (board) that provides timing to all other devices attached to the bus. The Primary Clock Master drives bit and framing clocks for all of the other boards (slaves) in the system via CT Bus Line A or Line B.This bus clocking is synchronized to either the board's internal oscillator or, preferably, to the NetRef1 line which provides a timing reference (8 kHz) derived from a T1 or E1 interface signal.

The timing reference is provided by the Reference Master board. A T1 or E1 trunk on the Reference Master board is the source for the T1 or E1 interface signal from which the 8 kHz timing reference is derived. The timing reference is sent from the Reference Master board to the NetRef1 line.

In addition, a Secondary Clock Master can be defined as a backup for the same purpose. This board, like the Primary Clock Master, is capable of driving the bit and framing clocks for all of the other boards in the system. The Secondary Clock Master uses whichever CT Bus line (A or B) is

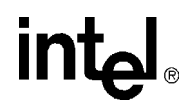

not defined for the Primary Master Clock. If the system senses a failure of the Primary Clock Master, the system will cause the clock source to fall back to the Secondary Clock Master. The Secondary Clock Master, like the primary, also provides clocking that is synchronized to either the board's internal oscillator or, preferably, to the NetRef1 line.

#### Figure 6. Clock Fallback

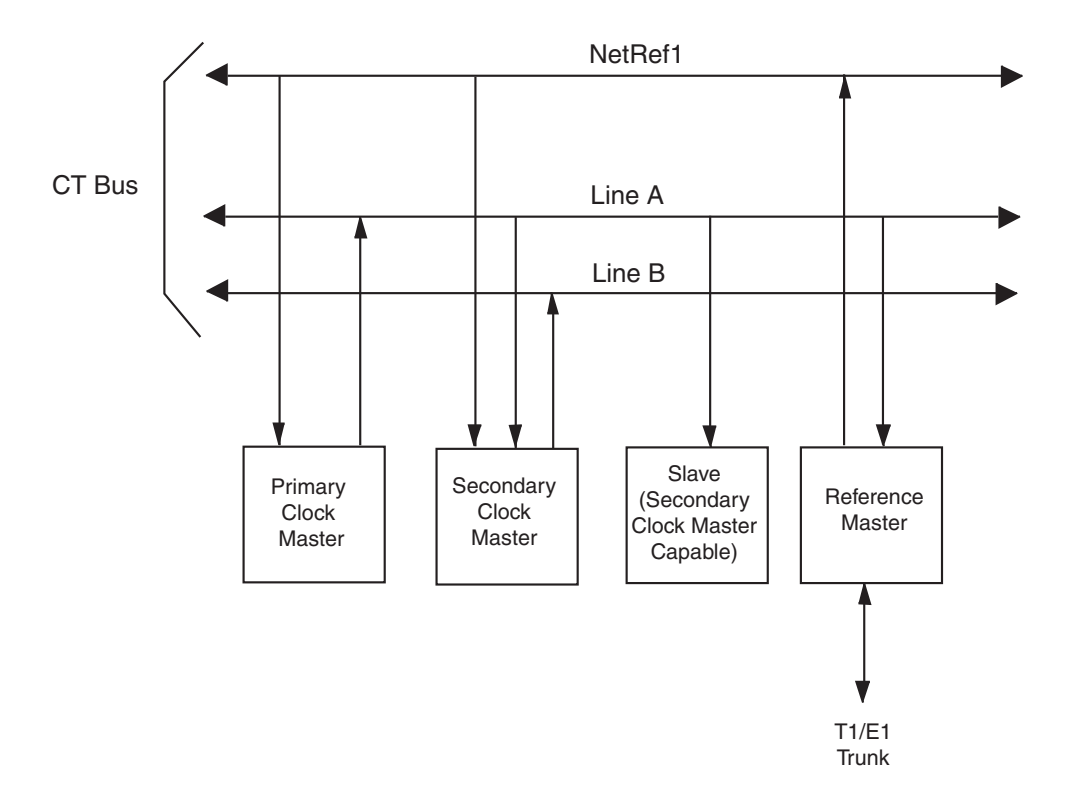

In the case where the Primary Clock Master has failed, and the clock source falls back to the Secondary Clock Master, the system selects a new Secondary Clock Master, assuming that a board in the system meets the criteria for a clock master.

If the Primary Clock Master fails and no Secondary Clock Master has been defined, the system will automatically choose another board to be Primary Clock Master, if another board in the system is clock master capable.

Both the Primary and Secondary Clock Masters are defined by the user. For instructions on specifying the clock source, see Section 4.5, "Setting the TDM Bus Clock Source", on page 40. For parameter reference information, see Section 6.7, "TDM Bus Configuration Property Sheet", on page 81.

### 2.8 HMP Clocking and Fallback

Digital network interface boards and digital station interface boards include a bridge device that can stream data between the boards connected to the CT Bus and HMP, and additionally is capable

of providing clocking to HMP. The clocking provided to HMP from an interface board is derived from CT Bus clocking. In an HMP system that contains interface boards, one board is selected as the Primary Clock Master for HMP. Additional interface boards serve as backup clocking sources for HMP, via a fallback list, should the HMP Primary Clock Master fail.

In an HMP system with no interface boards or no active boards, HMP clocking is derived from an alternate system clock source. This alternate system clock source also serves as the last HMP clock source on the fallback list.

The parameters for configuring clocking provided to HMP from interface boards are located on the Bridge Device Configuration Property sheet in the configuration manager utility. For instructions on configuring these parameters, see Section 4.6, "Modifying Bridge Device Parameters", on page 41. For parameter reference information, see Section 6.2, "Bridge Device Configuration Property Sheet", on page 64.

### **CONFIG File Details**

This chapter does not apply to Intel NetStructure<sup>®</sup> Digital Station Interface boards.

This chapter provides background information about CONFIG (*.config*) files including directory location and formatting conventions. This chapter also includes information to help you set the parameters contained in the CONFIG file including the following:

| • | CONFIG File Formatting Conventions | 29 |
|---|------------------------------------|----|
| • | CONFIG File Sections.              | 30 |
| • | [NFAS] Section                     | 30 |
| • | [CHP] Section                      | 31 |
| • | [TSC] Section                      | 32 |

### 3.1 CONFIG File Formatting Conventions

The CONFIG (.*config*) files, located in the *data* directory under INTEL\_DIALOGIC\_DIR (the environment variable for the directory in which the software is installed), are ASCII files that contain component configuration information required by Intel<sup>®</sup> telecom boards. When manually editing the CONFIG file, use the following formatting conventions:

#### Parameters

Many CONFIG file parameters use the SetParm command to assign values. The format is SetParm followed by an equal sign, followed by the hexadecimal parameter number, followed by a comma, followed by the parameter value:

SetParm=parameter-number, parameter-value

Additional commands used to set parameters include:

- AddNFASInterface (see "GroupID (Group Identifier)", on page 107)
- Variant (see Section 3.4, "[CHP] Section", on page 31)
- defineBSet (see Section 3.5, "[TSC] Section", on page 32).

#### Sections

Configuration parameters are grouped into sections. In general, each section begins with a section name enclosed in square brackets. (The section names are listed and described in Section 3.2, "CONFIG File Sections", on page 30.) The parameters for the section immediately follow the section name.

#### [section-name]

Some sections group parameters that apply to a specific network interface (trunk) or channel (line). These section names are followed by a period (.) and the trunk number. For sections that group parameters like this, there is a separate section for each trunk.

[section-name.trunk-number]

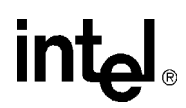

Comments

Comments can be added to the CONFIG file. If you use an exclamation point (!) anywhere on a line, all text to the right of the exclamation point until the end of the line is treated as a comment (ignored).

! comment

For a list of all CONFIG file parameters, see Chapter 7, "CONFIG File Parameter Reference for Digital Network Interface Boards".

### 3.2 CONFIG File Sections

CONFIG file parameters are grouped in sections based on the board components and subcomponents being configured. Modifiable CONFIG file sections include the following:

*Note:* CAS and R2MF protocols are configured using Protocol Development Kit (PDK) parameters. For more information, see the *Global Call Country Dependent Parameters (CDP) for PDK Protocols Configuration Guide.* 

#### [0x2c]

Defines parameters used to set the tail length, or tap length, of the enhanced echo canceller.

#### [lineAdmin.x]

Defines line device parameters applicable to each trunk on a board that has T1 or E1 trunks.

#### [NFAS] and [NFAS.x]

Non-Facility Associated Signaling (NFAS). Defines the Primary D channel and NFAS trunk parameters. The [NFAS] section defines the number of NFAS groups on a board. The [NFAS.x] sections define the parameters specific to each group. For details about setting the NFAS parameters, see Section 3.3, "[NFAS] Section", on page 30.

#### [CCS] and [CCS.x]

Common Channel Signaling (CCS). Defines common channel signaling parameters applicable to technologies such as ISDN. The [CCS] section defines board-based parameters and the [CCS.x] section defines the line-based parameters.

[CHP]

Channel Protocol (CHP). Defines the telephony communication protocol that is used on each network interface using the Variant Define *n* command. For details about setting [CHP] parameters using the Variant Define *n* command, see Section 3.4, "[CHP] Section", on page 31.

#### [TSC]

Telephony Service Component (TSC). Defines sets of B channels and associated characteristics using the defineBSet command. For details about setting [TSC] parameters using the defineBSet command, see Section 3.5, "[TSC] Section", on page 32.

### 3.3 [NFAS] Section

Non-Facility-Associated Signaling (NFAS) uses a single ISDN PRI D channel to provide signaling and control for up to 10 ISDN PRI lines. Normally, on an ISDN PRI line, one D channel is used for

signaling and 23 B channels (bearer channels) are used for transferring information. In an NFAS configuration, therefore, one D channel can support the signaling and control for up to 239 B channels. The trunk that provides the signaling is called the primary D channel. The trunks that use all 24 channels as B channels are called NFAS trunks.

- *Notes:* **1.** For a board containing multiple primary D channels, the maximum number of trunks supported by each NFAS group on that board is reduced. This is due to the additional message load on the board's CPU.
  - 2. NFAS is supported on only the ISDN NI-2, 4ESS, 5ESS, and DMS protocols.
  - 3. NFAS D channel backup (DCBU) is supported only on ISDN NI-2 protocol.
  - 4. When NFAS is used, the SignalingType parameter in the [lineAdmin] section of the CONFIG file must be modified. For details about this parameter modification, see Section 7.2, "[lineAdmin.x] Parameters (Digital Voice)", on page 97.

The CONFIG file contains an [NFAS] section and multiple [NFAS.x] sections. The [NFAS] section defines the number of NFAS instances created, that is, defines the number of NFAS groups. For each NFAS group, there is an [NFAS.x] section in the CONFIG file. For example, if there are two NFAS groups defined in the [NFAS] section, there will be two [NFAS.x] sections, [NFAS.1] and [NFAS.2].

NFAS parameters are modified by editing the respective lines in the [NFAS] and [NFAS.x] sections of the CONFIG file. For example, to increase the number of NFAS groups per board from one to four, change the value of **NFAS\_INSTANCE\_MAP** (parameter = 0x3E02) from a value of 1 (one group per board) to a binary value of 1111 (four NFAS groups per board) represented by 0xF.

Following is an excerpt from the [NFAS] section of a CONFIG file that illustrates that part of the file before and after editing.

#### **Before editing:**

```
[NFAS]
SetParm=0x3e02,0x1 !INSTANCE MAP, default = 1 (1 group/board)
```

#### After editing:

```
[NFAS]
SetParm=0x3e02,0xf !INSTANCE MAP - 4 NFAS groups/board
```

### 3.4 [CHP] Section

The Channel Protocol (CHP) component implements the telephony communication protocol that is used on each network interface. There are different versions of this component for handling different signaling types as well as different protocol types on different B channels. There is one CHP instance created for each B channel in the system.

The [CHP] section of the CONFIG file is a subset of the [TSC] section. Protocol-specific parameters, primarily in the form of variants, are defined in the [CHP] section. The selection of

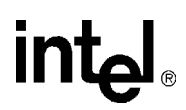

which of these protocol variants to use on which line (span) is determined in the [TSC] section. For more information on protocol variants selection, see Section 3.5, "[TSC] Section", on page 32.

A number of protocol variants are defined in the [CHP] section of the CONFIG file. Variants are defined by the Variant Define n command, where n is the variant identifier. The Variant Define n command defines variant "n" as all of the parameter definitions in the [CHP] section preceding the command.

- *Note:* If a parameter is defined multiple times prior to the Variant Define *n* command, then only the last definition of the parameter is used for that variant.
- *Note:* [CHP] T1 Protocol variants are configured using Protocol Development Kit (PDK) parameters. For more information, see the *Global Call Country Dependent Parameters (CDP) for PDK Protocols Configuration Guide.*

Although protocol variants are defined in the [CHP] section, protocol variants are assigned in the [TSC] section of the CONFIG file. Selecting a particular Variant Define n is accomplished by changing the values of the **Inbound** and **Outbound** parameters for a particular line. The **Inbound** and **Outbound** parameters are the sixth and seventh parameters respectively in the defineBSet command in the [TSC] section of the CONFIG file.

For information about the defineBSet command and setting TSC parameters, see Section 3.5, "[TSC] Section", on page 32.

For information about each CHP parameter, see the following sections:

- Section 7.6, "[CHP] Parameters", on page 113
- Section 7.7, "[CHP] ISDN Protocol Variant Definitions", on page 114

### 3.5 [TSC] Section

The [TSC] section of the CONFIG file defines a set of B channels and associated characteristics using the defineBSet command. The syntax of the defineBSet command is:

defineBSet = SetId, LineId, StartChan, NumChans, BaseProtocol, Inbound, OutBound, DChanDesc, Admin, Width, BChanId, SlotId, Direction, Count, [BChanId, SlotId, Direction, Count,] 0

To change a [TSC] parameter, you change the value of the applicable defineBSet parameter in the CONFIG file. For example, to change the protocol variant from 2 to 4 for both inbound and outbound call processing on all 30 channels of line 2, you would change the value of the **Inbound** and **Outbound** parameters for line 2 (**SetId=**20) from 2 to 4. For information on defining protocol variants, see Section 3.4, "[CHP] Section", on page 31.

Following is an excerpt from the [TSC] section of a CONFIG file that illustrates that part of the file before and after editing.

#### **Before editing:**

defineBSet=10,1,1,30, 0,1,1,1,20,1, 1,1,3,15, 16,17,3,15,0 defineBSet=20,2,1,30, 0,**2**,**2**,1,20,1, 1,1,3,15, 16,17,3,15,0

#### After editing:

defineBSet=10,1,1,30, 0,1,1,1,20,1, 1,1,3,15, 16,17,3,15,0 defineBSet=20,2,1,30, 0,4,4,1,20,1, 1,1,3,15, 16,17,3,15,0

For information about each TSC parameter, see Section 7.9, "[TSC] defineBSet Parameters", on page 122.

**CONFIG File Details** 

# intel

The following information provides detailed procedures for each major step in the configuration process (some steps may not apply to your configuration):

| • Assumptions and Prerequisites               |
|-----------------------------------------------|
| • Order of Procedures                         |
| • Starting the Configuration Manager (DCM)    |
| • Selecting a Configuration File Set          |
| • Setting the TDM Bus Clock Source            |
| Modifying Bridge Device Parameters            |
| Modifying Bridge Controller Parameters        |
| • Setting the Bus Companding Method           |
| Modifying Other DCM Property Sheet Parameters |
| • Modifying the FCD File Parameters           |
| Configuring the Global Call CDP File          |
| • Initializing the System                     |
| • Reconfiguring the System                    |

### 4.1 Assumptions and Prerequisites

The following assumptions and prerequisites exist regarding the configuration procedures:

- All required software, including prerequisites, have been installed according to the procedures in the software installation guide supplied with your release.
- The release was installed in the default directory under INTEL\_DIALOGIC\_DIR, the environment variable for the directory in which the software is installed. Command instructions, directories paths and environment variable are shown relative to the default installation directory.
- You have administrative privileges on the local computer and on any remote computer you connect to in order to use the configuration manager (DCM). Contact your network administrator to set up administrative privileges as required.
- If applicable, the Global Call protocols have been installed. The Global Call protocols are provided as part of the release. For information about country dependent parameters associated with a protocol, see the *Global Call Country Dependent Parameters (CDP) for PDK Protocols Configuration Guide.*

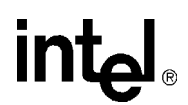

### 4.2 Order of Procedures

Procedures that are required when initially configuring any system are noted as such. The additional procedures may be required depending on your system. Except for the required procedures, configuration procedures should be performed in the order presented. FCD file parameter modifications can be made any time prior to initializing the system.

- 1. Starting the Configuration Manager (DCM) (required)
- 2. Selecting a Configuration File Set
- 3. Setting the TDM Bus Clock Source
- 4. Modifying Bridge Device Parameters
- 5. Modifying Bridge Controller Parameters
- 6. Setting the Bus Companding Method
- 7. Modifying Other DCM Property Sheet Parameters
- 8. Modifying the FCD File Parameters
- 9. Configuring the Global Call CDP File
- 10. Initializing the System (required)
- 11. Reconfiguring the System

### 4.3 Starting the Configuration Manager (DCM)

*Note:* Online Help is available for all parameters accessible through the configuration manager (DCM); to access the help, choose **Help > Contents** in the DCM main window.

To start the DCM, perform the following steps:

- 1. From the Windows\* **Start** menu, choose **Programs > Intel NetStructure HMP > Configuration Manager-DCM** to access the Configuration Manager (DCM). The Computer Name dialog box will appear (Figure 7).
  - *Note:* The Computer Name dialog box displays automatically the first time you run the DCM with the local computer name as the default. If the Computer Name dialog box is not already displayed, you can get it by choosing **File > Connect** or by clicking the Connect icon on the DCM main window.
### Figure 7. Computer Name Dialog Box

| Computer Name              |          |                                               |  |  |
|----------------------------|----------|-----------------------------------------------|--|--|
| Select Computer            |          |                                               |  |  |
|                            | • Local  | USABILITY2                                    |  |  |
|                            | C Remote | <enter computer="" name="" remote=""></enter> |  |  |
| Time elapsed: 00 : 00 : 00 |          |                                               |  |  |
|                            | Connect  | Cancel                                        |  |  |

- *Note:* The HMP system uses DCOM objects to run HMP software on remote computers. Remote DCM software internally sets up the DCOM security level programmatically. Do *not* use the Windows\* DCOM configuration utility *dcomcnfg.exe* to change the security settings. If you do, the HMP system may not work properly. For example, on a Windows machine, if you change the setting to Anonymous, the HMP system does not work properly.
- *Note:* To use remote DCM across firewalls, enable the port used by the DCOM Server, *DCMObj.exe*, in the firewall configuration. *DCMObj.exe* is located in the *bin* directory. To determine the port used by *DCMObj.exe*, first use the Windows Task Manager to find out the PID of *DCMObj.exe*. Once you know the PID, you can use a port usage utility to find out the port used by *DCMObj.exe*. Windows XP users can run netstat -o to find the port.
- 2. Connect to either the local computer or a remote computer as follows:
  - To connect to the local computer, click **Connect**.
  - To connect to a remote computer, select the **Remote** radio button, enter the remote computer name, and click **Connect**. For TCP/IP networks, you can enter the IP address instead of the remote computer name.

After you connect to a computer, a window will appear that indicates that boards are being detected followed by the DCM main window. The DCM main window contains a tree structure of the boards installed in your system. Refer to Figure 1, "DCM Main Window", on page 18). In addition to the DCM main window, a system tray icon is also created. For details about the DCM system tray icon, refer to the DCM Online Help.

- If you need to use PCD and FCD files other than the default files, see Section 4.4, "Selecting a Configuration File Set", on page 38.
- If you need to configure the TDM bus, see Section 4.5, "Setting the TDM Bus Clock Source", on page 40.
- If you need to configure the bridge device, see Section 4.6, "Modifying Bridge Device Parameters", on page 41.
- If you need to configure the bridge controller, see Section 4.7, "Modifying Bridge Controller Parameters", on page 43.

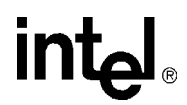

- If you are using a T1 or E1 product, see Section 4.8, "Setting the Bus Companding Method", on page 44.
- If you need to change additional DCM parameters, see Section 4.9, "Modifying Other DCM Property Sheet Parameters", on page 45.
- If you need to change parameter settings in the FCD file, see Section 4.10, "Modifying the FCD File Parameters", on page 46.

When you are satisfied with all configuration information, proceed with Section 4.12, "Initializing the System", on page 48.

## 4.4 Selecting a Configuration File Set

This section does not apply to digital station interface boards.

The first time you configure a board, you can select configuration files other than the default files assigned by the system, in one of these ways: by modifying parameters on the Misc property sheet, by using the Assign Firmware File dialog box, or by modifying parameters on the Trunk Configuration property sheet. For details about configuration file sets, see Section 2.5, "Configuration File Sets", on page 23.

### To select different configuration files using the Misc property sheet, perform the following:

- 1. Double-click the board model name on the DCM main window to display the board's property sheets. Refer to Figure 2, "Misc Property Sheet", on page 19.
  - *Note:* You must use this procedure if you want to assign a different PCD/FCD file set to the board.
- 2. Click the Misc property sheet tab to view all of the Misc property sheet parameters associated with the board.
- 3. Select the **FCDFileName** parameter by clicking on it; the selected parameter and its current value are displayed on the bottom of the property sheet.
- 4. In the Value window of the property sheet, type the name of the FCD file to be assigned to this board.
- 5. Select the **PCDFileName** parameter by clicking on it; the selected parameter and its current value are displayed on the bottom of the property sheet.
- 6. In the Value window of the property sheet, type the name of the PCD file to be assigned to this board.
- 7. Click the OK button to save all your changes and return to the DCM main window.

# To select different configuration files using the Assign Firmware File dialog box, perform the following:

- 1. From the DCM System pull-down menu, select the Auto Detect Devices option. The Assign Firmware File dialog box will appear. Refer to Figure 8.
- 2. In the Available Firmware window, select the PCD file that corresponds to the configuration file set you want to assign to this board.
- 3. Click the OK button. The selected PCD file name will be assigned to the PCDFileName parameter located on the board's Misc property sheet. The corresponding FCD file will be assigned to the FCDFileName parameter also located on the board's Misc property sheet.

# To select different configuration files using the Trunk Configuration property sheet, perform the following:

- 1. From the DCM Main Window, Figure 1, highlight the board you wish to configure and choose Configure Device from the Device drop down menu. The property sheets for this board will appear.
- 2. Select the Trunk Configuration property sheet, and assign a protocol type to each trunk on the board. Then click OK to save the configuration. The configuration files will then be generated and set. See Section 6.9, "Trunk Configuration Property Sheet", on page 91.

### Figure 8. Assign Firmware File Dialog Box

| Instance 1<br>Locator ID 0<br>Bus 3<br>Slot 2<br>Serial NB000810 | ghmpl1_hmpdsb_1_cas_1_t1cc.r      ghmpl1_hmpdsb_1_dms_1_4ess.      ghmpl1_hmpdsb_1_e1cc_1_r2mf      ghmpl1_hmpdsb_1_net5_1_5ess.      ghmpl1_hmpdsb_1_ni2_1_qsige1      ghmpl1_hmpdsb_2_tess.pcd      ghmpl1_hmpdsb_2_tess.pcd      ghmpl1_hmpdsb_2_tess.pcd      ghmpl1_hmpdsb_2_tess.pcd      ghmpl1_hmpdsb_2_tess.pcd      ghmpl1_hmpdsb_2_tess.pcd      ghmpl1_hmpdsb_2_tess.pcd |
|------------------------------------------------------------------|----------------------------------------------------------------------------------------------------|
| Firmware Description :<br>DNI601TEPHMP ( 60 Tone<br>EC )         | [DTMF , MF , R2MF ] 60 Enhanced                                                                                                    |

Continue with any additional configuration procedures that are applicable to your system.

- If you need to configure the TDM bus, see Section 4.5, "Setting the TDM Bus Clock Source", on page 40.
- If you need to configure the bridge device, see Section 4.6, "Modifying Bridge Device Parameters", on page 41.
- If you need to configure the bridge controller, see Section 4.7, "Modifying Bridge Controller Parameters", on page 43.
- If you are using a T1 or E1 product, see Section 4.8, "Setting the Bus Companding Method", on page 44.
- If you need to change additional DCM parameters, see Section 4.9, "Modifying Other DCM Property Sheet Parameters", on page 45.
- If you need to change parameter settings in the FCD file, see Section 4.10, "Modifying the FCD File Parameters", on page 46.

When you are satisfied with all configuration information, proceed with Section 4.12, "Initializing the System", on page 48.

## 4.5 Setting the TDM Bus Clock Source

The *default clock source* is the internal oscillator of the Primary Master board. You should derive clocking from a digital network trunk if available, not from a board's internal oscillator. The internal oscillator should be used as the clock source only for internal testing purposes.

- To access the clocking settings in the DCM, double-click Bus-0 under TDM Bus in the DCM tree structure of configured devices. Refer to Figure 1, "DCM Main Window", on page 18. The TDM Bus Configuration property sheet for Bus-0 is displayed. Refer to Figure 3, "TDM Bus Configuration Property Sheet", on page 20.
- 2. Designate a board as the primary master by performing the following:
  - 2a. Select the Primary Master FRU (User Defined) parameter.
  - 2b. In the Value list box select the name of the board that will provide the clocking to the bus.
  - 2c. Click Apply.
- 3. If the Primary Master board is deriving system clocking from a digital network trunk connected to a Network Reference (NETREF) board (also known as the Reference Master board), perform the following. Otherwise, if you are using the Primary Master board's internal oscillator as the clocking source, skip to Step 4.
  - 3a. Select the NETREF One FRU (User Defined) parameter.
  - 3b. In the Value box, type the name of the board that contains the network interface which will provide a network reference clock to the system. The board name you enter should be the same name as displayed in the DCM main window.
  - 3c. Click Apply.

- 3d. Specify the source of the network reference clock (specifically, the trunk on the board containing the digital network interface providing the clock) via the **Derive NETREF One From (User Defined)** parameter.
- 3e. Click Apply.
- 4. Configure the Primary Master board to use the correct clock reference by setting the **Derive Primary Clock From (User Defined)** parameter to either NETREF\_1 or Internal Oscillator.
- 5. Click OK.
- 6. Designate a board as the secondary clock master by performing the following:
  - 6a. Select the Secondary Master FRU (User Defined) parameter.
  - 6b. In the Value list box, select the name of the board that will provide the clocking to the bus if the primary master fails.
  - 6c. Click Apply.
  - 6d. Configure the Secondary Master board to use the correct clock reference by setting the **Derive Secondary Clock From (User Defined)** parameter to either NETREF\_1 or Internal Oscillator.
  - 6e. Click OK.

Continue with any additional configuration procedures that are applicable to your system.

- If you need to configure the bridge device, see Section 4.6, "Modifying Bridge Device Parameters", on page 41.
- If you need to configure the bridge controller, see Section 4.7, "Modifying Bridge Controller Parameters", on page 43.
- If you are using a T1 or E1 product, see Section 4.8, "Setting the Bus Companding Method", on page 44.
- If you need to change additional DCM parameters, see Section 4.9, "Modifying Other DCM Property Sheet Parameters", on page 45.
- If you need to change parameter settings in the FCD file, see Section 4.10, "Modifying the FCD File Parameters", on page 46.

When you are satisfied with all configuration information, proceed with Section 4.12, "Initializing the System", on page 48.

## 4.6 Modifying Bridge Device Parameters

Digital network interface boards and digital station interface boards have a bridge device that enables communication and media streaming between HMP and the boards on the CT Bus. The bridge device parameters are used by these interface boards. Some parameters are read only, while others can be configured. Configurable parameters come with default values. For detailed

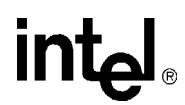

parameter reference information, see Section 6.2, "Bridge Device Configuration Property Sheet", on page 64.

To change default values of configurable bridge device parameters for a board, follow these instructions:

- 1. Double-click the board model name in the DCM main window to display the board's property sheets. The Misc property sheet is displayed; see Figure 2.
- 2. Click on the Bridge Device Configuration property sheet tab to view all of the bridge device parameters associated with the board.
- 3. If desired, designate this specific bridge device as a primary master by performing the following:
  - 3a. Select the BridgeDeviceHMPClockMasterFallbackNbrUserDefined parameter.
  - 3b. In the Value list box, select a new value that is lower than the default value. For example, select 1 or 2. The bridge device with the lowest number is chosen by the bridge controller as the HMP clock master. Bridge devices with higher numbers serve as fallback clock masters as needed. If multiple boards share the same value, the bridge controller determines the bridge device that will be the HMP clock master. (The default value for all digital network interface boards is 3. The default value for digital station interface boards is a higher number.)
- 4. If desired, adjust the number of HMP to Board streams for this bridge device.
  - 4a. Select the BridgeDeviceMaxHBStreamSetting parameter.
  - 4b. In the Value list box, select a new value. (The default value is 256.)
    - *Note:* You can also adjust the number of HMP to Board streams at a system level using the **SystemMaxHBStreams** parameter on the Bridge Controller property sheet. See Section 4.7, "Modifying Bridge Controller Parameters", on page 43.
- 5. If desired, adjust the number of Board to HMP streams for this bridge device.
  - 5a. Select the BridgeDeviceMaxBHStreamSetting parameter.
  - 5b. In the Value list box, select a new value. (The default value is 256.)
  - *Note:* You can also adjust the number of Board to HMP streams at a system level using the **SystemMaxBHStreams** parameter on the Bridge Controller property sheet. See Section 4.7, "Modifying Bridge Controller Parameters", on page 43.

- If you need to configure the bridge controller, see Section 4.7, "Modifying Bridge Controller Parameters", on page 43.
- If you are using a T1 or E1 product, see Section 4.8, "Setting the Bus Companding Method", on page 44.
- If you need to change parameter settings in the FCD file, see Section 4.10, "Modifying the FCD File Parameters", on page 46.

• If you have the Global Call Protocols installed, see Section 4.11, "Configuring the Global Call CDP File", on page 48.

When you are satisfied with all configuration information, proceed with Section 4.12, "Initializing the System", on page 48.

## 4.7 Modifying Bridge Controller Parameters

Digital network interface boards and digital station interface boards have a bridge device that enables communication and media streaming between HMP and the boards on the CT Bus. The media stream connections are managed by the bridge controller. All parameters on the Bridge Controller property sheet can be configured; the parameters come with default values. For detailed parameter reference information, see Section 6.1, "Bridge Controller Property Sheet", on page 63.

To change a system's bridge controller parameter values, follow these instructions:

- 1. Double-click **Bridge-0** device under Bridge Devices in the DCM main window to display the Bridge Controller property sheet.
- 2. If desired, adjust the number of HMP to Boards streams in the system to be allocated in the HMP to Boards direction.
  - 2a. Select the SystemMaxHBStreams parameter.
  - 2b. In the Value list box, select a new value. (The default value is 512.)
  - *Note:* You can also adjust the number of HMP to Board streams at a board level using the **BridgeDeviceMaxHBStreamSetting** parameter on the Bridge Device Configuration property sheet. See Section 4.6, "Modifying Bridge Device Parameters", on page 41.
- 3. If desired, adjust the number of Boards to HMP streams in the system to be allocated in the Boards to HMP direction.
  - 3a. Select the SystemMaxBHStreams parameter.
  - 3b. In the Value list box, select a new value. (The default value is 512.)
    - *Note:* You can also adjust the number of Board to HMP streams at a board level using the **BridgeDeviceMaxBHStreamSetting** parameter on the Bridge Device Configuration property sheet. See Section 4.6, "Modifying Bridge Device Parameters", on page 41.
- 4. If desired, adjust the number of Host Streaming Interface (HSI) hold buffers.
  - 4a. Select the BridgeControllerNumberOfHSIHOLDBuffers parameter.
  - 4b. In the Value list box, select a new value. (The default value is 3.)

- If you are using a T1 or E1 product, see Section 4.8, "Setting the Bus Companding Method", on page 44.
- If you need to change parameter settings in the FCD file, see Section 4.10, "Modifying the FCD File Parameters", on page 46.

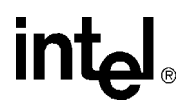

• If you have the Global Call Protocols installed, see Section 4.11, "Configuring the Global Call CDP File", on page 48.

When you are satisfied with all configuration information, proceed with Section 4.12, "Initializing the System", on page 48.

## 4.8 Setting the Bus Companding Method

The bus companding method is defined using the **Media Type** (User Defined) parameter. This parameter is associated with the TDM Bus Configuration for Bus-0 in DCM. Initially, the **Media Type** (User Defined) value is set to **Default**. This causes the system to default to the value determined by the **Media Type** (**Resolved**) parameter. In this case, the bus companding method as indicated by **Media Type** (**Resolved**) parameter is:

· mu-law: for digital network interface boards

For digital network interface boards whose trunks can individually connect to either T1 or E1 interfaces, the companding method will automatically be converted on the board, if necessary, on a trunk-by-trunk basis to agree with that of the TDM Bus companding method. For example, if the TDM Bus is set to mu-law, the board will perform A-law to mu-law conversion between the board and TDM Bus for the E1 trunks.

- For boards that have a physical network interface, but are configured as resource only (i. e. no protocol loaded), the firmware will still determine the network interfaces and force the resolution of the Media Type to be either A-law for E1 physical interfaces or mu-law for T1 physical interfaces.
- If boards that can only be resolved as mu-law and boards that can only be resolved as A-law are installed in the same system, the system will not complete the initialization process and will log an error.

If desired, follow these instructions to set the bus companding method:

- 1. Double-click **Bus-0** under TDM Bus in the DCM main window to display the TDM Bus Configuration property sheet for Bus-0.
- 2. Select the Media Type (User Defined) parameter by clicking on it.
- 3. Select A-Law or mu-Law, as appropriate, from the pull-down menu.
- 4. Click OK to set the parameter and return to the DCM main window.

- If you need to change additional DCM parameters, see Section 4.9, "Modifying Other DCM Property Sheet Parameters", on page 45.
- If you need to change parameter settings in the FCD file, see Section 4.10, "Modifying the FCD File Parameters", on page 46.

When you are satisfied with all configuration information, proceed with Section 4.12, "Initializing the System", on page 48.

# 4.9 Modifying Other DCM Property Sheet Parameters

Within the DCM, each board has a set of property sheets that display the board's configuration parameters, grouped together on tabs according to the type of board functionality that they affect. To change a board's configuration parameters, follow this procedure:

- 1. Double-click the board model name in the DCM main window to display the board's property sheets. The Misc Property Sheet is displayed; see Figure 2, "Misc Property Sheet", on page 19.
- 2. Click a property sheet tab to view all of the board parameters associated with a particular property sheet. For example, to view the parameters associated with the Physical property sheet, click the **Physical** tab. Refer to Figure 9.

Refer to the DCM Online Help for a description of property sheets and parameters. The DCM Online Help can be accessed from the Help pull-down menu located on the DCM main window or by pressing the F1 key. To access information about a specific parameter, highlight the parameter in the DCM and press the F1 key.

- 3. Select a parameter by clicking it; the selected parameter and its current value are displayed on the bottom of the property sheet.
- 4. In the Value box of the property sheet, type the parameter value or select a value from the drop-down list.
- 5. Click **Apply** to save the change.
- 6. Repeat this procedure for all parameters that need to be modified.
- 7. Click **OK** to save all your changes and return to the DCM main window.

Continue with any additional configuration procedures that are applicable to your system.

• If you need to change additional FCD file parameters, see Section 4.10, "Modifying the FCD File Parameters", on page 46.

When you are satisfied with all configuration information, proceed with Section 4.12, "Initializing the System", on page 48.

### Figure 9. Physical Property Sheet

|                             | onriguration           |
|-----------------------------|------------------------|
| Bridge Device Configuration | I runk Configuration   |
| lisc Physical Logic         | al Driver Version Info |
| Parameter                   | Value                  |
| PhysicalSlotNumber          | 0                      |
| AUID                        | 50002                  |
| PeilD                       | 0                      |
| PciSlotNumber               | 2                      |
| PciBusNumber                | 3                      |
| InstanceNumber              | 1                      |
| LogicalID                   | 2                      |
| PhysicalShelf               | 0                      |
| IntVector                   |                        |
| Edit                        |                        |
| Parameter PhysicalSlotNumb  | er                     |
| Value 0                     | <u>×</u>               |
|                             |                        |

# 4.10 Modifying the FCD File Parameters

This section does not apply to digital station interface boards.

If the default settings in the FCD files are not appropriate for your configuration, you can modify the FCD file parameters using the CONFIG file and the *fcdgen* utility. Modifications can be made at any time prior to starting the system. For each FCD file to be modified, the procedure includes:

- 1. Editing the CONFIG File
- 2. Generating the FCD File

## 4.10.1 Editing the CONFIG File

The first step in generating a modified FCD file is to edit the corresponding CONFIG file. Once the CONFIG file parameters are modified, the *fcdgen* utility is used to convert the CONFIG file to an FCD file.

*Note:* If you want to preserve the default parameter values contained in the CONFIG file, make a backup copy of the file prior to editing it.

To edit the CONFIG file:

- 1. From the command prompt, go to the *data* directory and locate the CONFIG file.
- 2. Using a text editor (for example, WordPad), open the CONFIG file that corresponds to the FCD file you want to modify. By default, the CONFIG file will have the same file name as the FCD file, but with a *.config* extension.
- 3. Edit the CONFIG file as necessary.

For a detailed description of the CONFIG file sections and formatting conventions, see Chapter 3, "CONFIG File Details". For details about CONFIG file parameters, see Chapter 7, "CONFIG File Parameter Reference for Digital Network Interface Boards".

4. Save and close the CONFIG file.

Proceed with Section 4.10.2, "Generating the FCD File", on page 47.

## 4.10.2 Generating the FCD File

In order to generate an FCD file, the corresponding CONFIG file must be converted to an FCD file. *fcdgen* converts the CONFIG file into a format that can be read directly by the downloader.

- 1. From the command prompt, go to the *data* directory.
- 2. Execute *fcdgen* as follows:

..\bin\fcdgen -f <input file>.config -o <output file>.fcd

For example:

..\bin\fcdgen -f ghmp1\_hmpdsb\_2\_qsige1.config

The resulting FCD file is created in the *data* directory. If the -0 option is omitted from the command, the default output FCD file will have the same filename as the user-modified input configuration file, but with a *.fcd* extension.

If you are using Global Call CDP files, proceed with Section 4.11, "Configuring the Global Call CDP File", on page 48.

When you are satisfied with all configuration information, proceed with Section 4.12, "Initializing the System", on page 48.

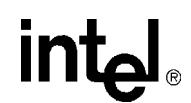

## 4.11 Configuring the Global Call CDP File

If you are using the Global Call protocols, see the *Global Call Country Dependent Parameters* (*CDP*) for *PDK Protocols Configuration Guide* for the following configuration procedures:

- Configuring the country dependent parameters (CDP) file
- Downloading the protocol and CDP file

## 4.12 Initializing the System

*Note:* The new configuration settings will not take effect until the system is initialized. Before system initialization, make sure you perform all of the necessary configuration procedures.

To initialize the system for the first time, proceed as follows:

- 1. From the DCM main window, select the root of the tree structure (Configured Devices on...).
- 2. Choose **Device > Enable Device(s)** or click the Enable Device(s) icon on the DCM toolbar.
- 3. Choose **System > Start System** or click the Start all Enabled Devices icon on the DCM toolbar.
- 4. Verify the system has started (indicated by a status of "Started" in the System status line at the bottom of the DCM main window).
- 5. After starting the system for the first time, you may want to use some of the tools, such as demo programs, provided by the system software to verify that your system is operating properly.
- 6. If you have problems, see the Troubleshooting section of the *Administration Guide*. Problems on initial startup are typically caused by errors in your configuration settings.

Once the system is initialized for the first time, the system can be reconfigured and re-initialized as described in Section 4.13, "Reconfiguring the System", on page 48.

## 4.13 Reconfiguring the System

Once the HMP system is initialized for the first time, if you need to modify and re-download the parameters, following these instructions to reconfigure the system:

- 1. Before you stop the system, stop the application ensuring all channels have been closed.
- Launch the configuration manager utility by choosing Programs > Intel NetStructure HMP > Configuration Manager-DCM from the Windows Start menu. The DCM main window is displayed. Refer to Figure 1, "DCM Main Window", on page 18.

- 3. Stop either the complete system or a single board, as appropriate:
  - To stop the system, choose **System > Stop System** or click the Stop System icon in the DCM main window before changing parameter values. The system is stopped once "Stopped" is displayed on the System status line at the bottom of the DCM main window.
  - To stop a single board, choose **Device > Stop Device**.
- 4. Double-click the board model name to display the configuration data property sheets pertaining to the board. Refer to Figure 1, "DCM Main Window", on page 18.
- 5. If you wish to restore the board's DCM parameter settings to their default values, choose **Device > Restore Defaults** in the DCM main window. This resets *all* of the board's modified parameters to their default values in the DCM.
- 6. If you wish to reset the FCD file parameters to their default values, perform the following:
  - *Note:* This step only applies if a backup copy of the CONFIG file was made prior to modifying the parameters.
  - 6a. Rename the backup CONFIG file to its original file name.
  - 6b. Generate a new FCD file as described in Section 4.10, "Modifying the FCD File Parameters", on page 46.
- 7. Modify parameters as described in any of the following procedures that apply:
  - Section 4.4, "Selecting a Configuration File Set", on page 38
  - Section 4.5, "Setting the TDM Bus Clock Source", on page 40
  - Section 4.6, "Modifying Bridge Device Parameters", on page 41
  - Section 4.7, "Modifying Bridge Controller Parameters", on page 43
  - Section 4.8, "Setting the Bus Companding Method", on page 44
  - Section 4.9, "Modifying Other DCM Property Sheet Parameters", on page 45
  - Section 4.10, "Modifying the FCD File Parameters", on page 46
- 8. When you're finished changing parameters, restart the system or a single board, as appropriate:
  - Start the whole system by choosing **System > Start System** or clicking the Start System icon in the DCM main window. The system is started once "Started" is displayed on the System status line at the bottom of the DCM main window. The firmware and new configuration settings are downloaded once the system is started.
  - To start a single board, choose **Device > Start Device**. The firmware and new configuration settings are downloaded to the board once the board is started.

For detailed procedures about reconfiguration and other administrative tasks, see the administration guide supplied with your software.

**Configuration Procedures** 

# intel

# Echo Cancellation

This chapter discusses echo cancellation support and configuration in the Intel NetStructure<sup>®</sup> Host Media Processing software. The following topics are covered:

| Echo Cancellation Background Information | 51 |
|------------------------------------------|----|
| Echo Cancellation Features               | 53 |
| Using Echo Cancellation                  | 54 |
| Configuring Echo Cancellation            | 55 |
| Echo Cancellation Sample Scenarios       | 58 |

# 5.1 Echo Cancellation Background Information

This section provides background information on echo cancellation:

- Overview
- Acoustic Echo
- Electrical Echo

### 5.1.1 Overview

The presence of echo on a media stream can negatively impact user satisfaction with voice quality. The degree to which echo is objectionable depends on both the loudness of the echo and the total round-trip delay. The impact of an echo increases as round-trip delays increase, affecting the user's perception of echo. If the delay is small (less than 20 ms), the user hears nothing or at most a reverberant sounding side-tone. Larger delays, however, lead to a subjective annoyance perceived as echo. The larger the delay, the less masking there is by the direct speech and the more annoying the echo becomes.

The presence of echo on a media stream can also negatively impact the reliability of automated media processing such as voice recognition or digit detection when voice prompts, for example, are played to a caller. In this case, a round-trip echo delay of less than 20 ms makes the returned echo unacceptable. For media processing algorithms, it is the loudness of the echo that is most problematic. Media processing algorithms typically function much better when echo is removed, or at a minimum suppressed to very low levels.

There are two basic types of echo to consider: acoustic echo and electrical echo.

### 5.1.2 Acoustic Echo

Acoustic echo occurs when sound waves emitted from the receiver of an analog or digital handset (telephone) are reflected back, or coupled back, into the microphone of that handset. If the echo is

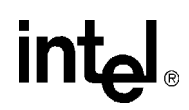

not sufficiently cancelled or suppressed within the handset or elsewhere, the echo will return to the source of the sound waves, such as the remote caller, and can result in unacceptable voice quality.

Acoustic echo is typically cancelled at the handset. This is true for analog, digital, wireless, as well as IP handsets. Acoustic echo, however, can be an issue if low quality handsets are involved in a call or, in some cases, when a caller is using the hands-free mode of a handset that also does not do a proper job in canceling the acoustic echo.

The public switched telephone network (PSTN) has no special provision to compensate for acoustic echo.

### 5.1.3 Electrical Echo

Electrical echo typically occurs when a call traverses between a 2-wire and 4-wire physical transport. On the 4-wire transport, the transmit signal and the receive signal travel on separate wire pairs. On the 2-wire transport, the transmit signal and the receive signal share the same wire pair. The interface between the 2-wire transport and the 4-wire transport is known as the **hybrid**. Since the 2-wire transport carries both the signal being sent to the 2-wire transport from the 4-wire transport (signal A) and the signal being sent from the 2-wire transport to the 4-wire transport (signal B), the hybrid must subtract signal A from the combined signal A+B on the 2-wire transport to obtain signal B to forward on to the 4-wire transport.

Let's examine the example where a 2-wire local analog loop from a subscriber's handset is connected via the hybrid to a 4-wire transport deeper within the PSTN, Figure 10. The hybrid attempts to subtract the signal that is being transmitted from the 4-wire transport to the 2-wire local loop from the combined signals on the 2-wire local loop to obtain the desired signal being sent toward the PSTN from the handset. Ideally, the signal being subtracted would match exactly the signal being sent to the 2-wire local loop from the 4-wire transport, so that the received data on the 4-wire side of the hybrid would contain only the signal sent to the PSTN by the handset. It would not contain any reflected signal or echo.

#### Figure 10. Electrical Echo and the Hybrid

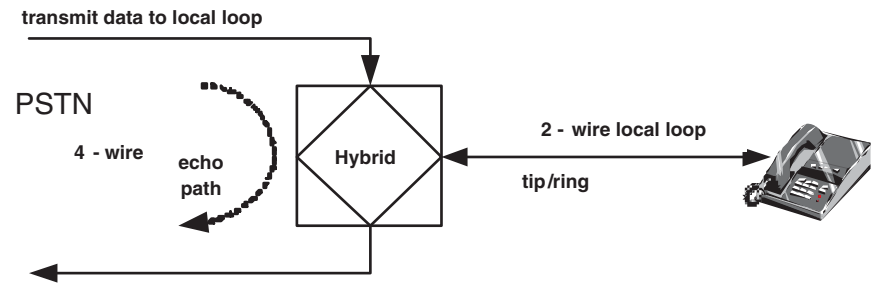

receive data from local loop

However, in the real world, the ability of the hybrid to remove the transmitted signal is imperfect. The term hybrid balance refers to the ratio (expressed in dB) of the signal being transmitted from the 4-wire side to the apparent (reflected) signal received back at the 4-wire side. If the hybrid

balance is not perfect due to impedance mismatches, for instance, then a fraction of the signal being sent is reflected back to the sender. If a delay in the network occurs, the sender hears an echo, which can be objectionable.

The PSTN compensates for electrical echo created within the PSTN under certain connections by inserting echo suppressors or cancellation devices in the path of the call. This is done when a hybrid is included within the route of the call and when the round-trip echo delay exceeds a limit, typically less than 25 ms, above which the echo is deemed to be objectionable. This would be the case, for example, for some long distance calls as well as calls using a satellite link. For the majority of calls, including local calls and also many long distance calls, the round-trip delays are well below 25 ms and, therefore, echo compensation is not provided by the PSTN.

The criteria used to determine when or when not to insert echo compensation in the PSTN, however, assumes that terminal devices such as handsets and combinations of PBX's with handsets behind them add relatively small additional delays beyond the delays resulting from the PSTN connection. When echo exists on the received media stream and additional delays are introduced into the call connection beyond those budgeted by the PSTN, echo cancellation is required if these additional delays cause the total round-trip delay to exceed approximately 25 ms. If echo cancellation is not provided under these circumstances, callers may experience objectionable echo.

An example of when echo cancellation is not provided is for call connections that span PSTN and IP networks. While the round-trip delay may be small (a few milliseconds on the PSTN side) the delays introduced by the IP network portion of the connection may be in the order of 100 ms. IP networks can also introduce lost or replaced packets, as well as packet jitter, making for a non-linear environment in which it is very difficult to identify and cancel all echoes at the point where media leaves the packet network. Due to these significant delays and potential impairments, gateways which interface between the PSTN and IP network are required to remove any echo received from the PSTN side prior to transmitting audio onto the IP network. Likewise, IP phones must also remove echo before transmitting audio onto the IP network. Conferencing is another example where additional delays are added into the connection path. Therefore, conference bridges typically provide echo cancellation, removing the echo received from each conference party prior to summing the received audio.

## 5.2 Echo Cancellation Features

Echo cancellation support is available for circuit-switched connections that may contain electrical echo on the received media stream. This feature is applicable to Intel NetStructure<sup>®</sup> Digital Network Interface boards which provide public switched telephone network (PSTN) connectivity for HMP.

Echo cancellation support is in compliance with ITU-T G.168 recommendation and can be controlled using runtime API functions or CONFIG file parameters. It is recommended that you control echo cancellation on a channel by channel basis using runtime API functions when they are available. The boards support tail lengths of up to 64 ms.

Echo cancellation capability is provided on the following devices in Intel NetStructure<sup>®</sup> Host Media Processing software:

• IP media device

- signal detector of the voice device
- conferencing device
- CSP/voice device

## 5.3 Using Echo Cancellation

Enabling the echo cancellation feature in HMP devices (IP media, voice, conferencing, and continuous speech processing) is typically required when HMP devices receive media streams from the public switched telephone network (PSTN) via the DTI devices on the T1/E1 single span (DNI300TEPHMP) or the T1/E1 quad span (DNI1200TEPHMP) boards.

*Note:* DTI devices refer to digital network interface devices, which is used interchangeably with digital trunk interface devices.

While T1/E1 interfaces are digital interfaces, analog links may be part of the end-to-end connections. When this is the case, electrical echo may be present unless the PSTN provides echo cancellation on the connection, which it does not normally do. The HMP echo cancellation feature only addresses electrical echo. It does not address acoustic echo which is typically handled by the handsets (telephones) where acoustic echo could potentially be introduced into the network. See Section 5.1, "Echo Cancellation Background Information", on page 51 for an overview of echo cancellation and the types of echo.

Enabling the echo cancellation feature in HMP devices is not required for the following:

- Media streams received from PSTN connections via the T1/E1 dual span (DNI601TEPHMP) board since this board provides on-board echo cancellation as part of the DTI resources.
  For information about echo cancellation settings on the T1/E1 dual span board, see Section 7.1, "[0x2c] Echo Cancellation Parameters", on page 96.
- Media streams received from the DSI162HMP digital station interface boards, which provide interfaces to digital stations (handsets). In this case there is no electrical echo since the end-to-end connection is purely digital. Also, it is assumed that the digital handsets adequately cancel acoustic echo.
- Media streams received from the IP packet network via IP media devices. Due to the delays associated with the packet network, echo must be removed prior to transmitting voice (audio) onto the packet network. This is the responsibility of IP endpoints such as gateways and IP phones. Therefore, it is assumed that the media streams received from the IP packet network are free of any objectionable echo.

Since the echo cancellation feature provided by HMP devices consumes CPU resources, echo cancellation should only be applied when needed. For this reason, runtime application control is available to both enable and disable echo cancellation on a per connection or per channel basis. See Section 5.4, "Configuring Echo Cancellation", on page 55 for more information.

# 5.4 Configuring Echo Cancellation

Echo cancellation can be configured on one or more HMP devices as needed. The following topics provide more information about configuring echo cancellation:

- Echo Cancellation on IP Media Devices
- Echo Cancellation on Voice Devices
- Echo Cancellation on Conferencing Devices
- Echo Cancellation on CSP/Voice Devices
- *Note:* The information in the following subsections does not apply to the T1/E1 dual span (DNI601TEPHMP) board, because this board provides on-board echo cancellation as part of the DTI resources. For information about echo cancellation settings on the T1/E1 dual span board, see Section 7.1, "[0x2c] Echo Cancellation Parameters", on page 96.

### 5.4.1 Echo Cancellation on IP Media Devices

The IP media device supports echo cancellation on tail lengths up to 64 ms. The default echo cancellation settings on IP media devices are as follows: echo cancellation is disabled, non-linear processing (NLP) is enabled, and the tail length is 16 ms.

Echo cancellation features of the IP media device can be managed using the IP Media Library API or the Global Call API library.

### **IP Media Library API**

Echo cancellation features of the IP media device can be controlled and monitored using IP Media Library API functions.

Echo cancellation can be turned on or off on a per channel (device) basis using **ipmSetParm**() in conjunction with PARMCH\_ECACTIVE in the IPM\_PARM\_INFO structure.

The echo cancellation tail length can be set using **ipmSetParm()** in conjunction with PARMCH\_ECHOTAIL in the IPM\_PARM\_INFO structure.

The echo cancellation NLP feature can be turned on or off using **ipmSetParm()** in conjunction with PARMCH\_ECNLP\_ACTIVE in the IPM\_PARM\_INFO structure.

Echo cancellation settings can be monitored using **ipm\_GetParm()** in conjunction with the following in the IPM\_PARM\_INFO structure: PARMCH\_ECACTIVE, PARMCH\_ECHOTAIL, and PARMCH\_ECNLP\_ACTIVE.

The following usage rules apply:

- NLP can only be disabled after echo cancellation has been enabled and the **ipm\_StartMedia()** function has been invoked.
- Disabling echo cancellation, invoking the **ipm\_Stop()** function, or invoking the **ipm\_ModifyMedia()** function will cause NLP to be reset to the enabled state. Therefore, if NLP needs to be disabled, you must invoke **ipm\_SetParm()** to disable NLP each time the

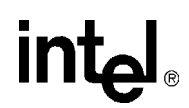

**ipm\_StartMedia()** or **ipm\_ModifyMedia()** is invoked. This assumes that echo cancellation was previously enabled.

• If echo cancellation was also disabled, echo cancellation must be re-enabled either before or after invoking **ipm\_StartMedia()** or **ipm\_ModifyMedia()**. In either case, echo cancellation must also be enabled before **ipm\_SetParm()** is invoked to disable NLP.

For more information, see the IP Media API Library documentation.

### **Global Call API Library**

Alternatively, echo cancellation features of the IP media device can be controlled using the Global Call API Library.

Echo cancellation settings can be modified using the **gc\_SetUserInfo(**) function to set IP Media Library parameters via the GC\_PARM\_BLK structure. You can set any IP media parameter in the GC\_PARM\_BLK structure by using **gc\_util\_insert\_parm\_ref(**) with a set id of IPSET\_CONFIG and parameter IDs of IPPARM\_IPMPARM with a value as a pointer to the IPM\_PARM\_INFO structure.

The echo cancellation parameters that may be modified include PARMCH\_ECACTIVE, PARMCH\_ECHOTAIL, and PARMCH\_ECNLP\_ACTIVE.

The following usage rule applies:

• NLP can only be disabled after echo cancellation has been enabled and an active call has been established. Upon termination of a call, NLP will be reset to the enabled state. Therefore, if NLP needs to be disabled, the **gc\_SetUserInfo**() function will need to be invoked to disable NLP each time a new call is established with echo cancellation enabled.

For more information, refer to the Global Call API Library documentation.

### 5.4.2 Echo Cancellation on Voice Devices

The signal detector of the voice resource supports echo cancellation on tail lengths up to 8 ms. By default, echo cancellation is disabled. The echo cancellation tail length cannot be modified.

### Voice API Library

Echo cancellation features of the voice device can be controlled and monitored using the voice API library.

Echo cancellation can be turned on or off on a per channel (device) basis using **dx\_setparm**() in conjunction with DXCH\_EC\_ACTIVE.

Echo cancellation settings can be monitored using **dx\_getparm()** in conjunction with DXCH\_EC\_ACTIVE.

For more information, refer to the voice API library documentation.

## 5.4.3 Echo Cancellation on Conferencing Devices

The conferencing device supports echo cancellation on a per party basis for tail lengths up to 64 ms. By default, echo cancellation is disabled, and the default tail length is set to 16 ms.

Echo cancellation features of the conferencing device can be managed using the conferencing (DCB) API library and the HMP CONFIG file.

### **Conferencing API Library**

Echo cancellation features of the conferencing device can be controlled using conferencing (DCB) API library functions.

Echo cancellation is disabled by default but can be enabled on a per party basis when establishing a conference using the **dcb\_estconf()** function or, when adding a party to a conference using the **dcb\_addtoconf()** function.

The **dcb\_estconf(**) function uses an array of MS\_CDT data structures which define the attributes of the conference parties. The **dcb\_addtoconf(**) function uses a single MS\_CDT structure to define the attributes of the party that is being added to the conference.

The chan\_attr field in the MS\_CDT structure is a bitmask that specifies the party's properties within the conference. The bit that enables echo cancellation is MSPA\_ECHOXCLEN.

The conferencing device echo cancellation tail length and NLP capability cannot be controlled via the conferencing API, but can be controlled via the HMP CONFIG (*.config*) file. For more information, see HMP CONFIG File.

For more information on conferencing functions and data structures, refer to the Conferencing (DCB) API Library documentation.

### **HMP CONFIG File**

You can modify the conferencing device echo cancellation tail length by editing the HMP CONFIG (*.config*) file. The tail length setting, however, applies globally to all HMP conferencing channels (devices). The setting also modifies the default value for continuous speech processing (CSP) devices, but the CSP values can be changed on a per channel basis using CSP APIs.

The following line in the CONFIG file allows the echo cancellation tail length to be modified:

[0x2c]

SetParm=0x2c03,128 ! Set EC tail length to 64(8ms), 80(10ms), 128(16ms),192(24ms), 256(32ms), 512(64ms). Default: 128(16ms)

You can enable or disable the conferencing device echo cancellation non-linear processing (NLP) feature by editing the HMP CONFIG file. The NLP setting, however, applies globally to all HMP conferencing channels (devices). The setting also modifies the default value for CSP, but the CSP values can be changed on a per channel basis using CSP APIs.

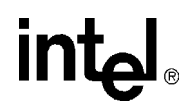

The following line in the CONFIG file allows the echo cancellation NLP feature to be enabled or disabled:

[0x2c]

After editing the CONFIG file, you must generate a new FCD file for the changes to take effect. See Section 4.10, "Modifying the FCD File Parameters", on page 46 for information about modifying FCD file parameters.

### 5.4.4 Echo Cancellation on CSP/Voice Devices

The CSP/voice device supports echo cancellation on tail lengths up to 64 ms. By default, echo cancellation is disabled, and the default tail length is 16 ms.

*Note:* Modifying echo cancellation related conferencing parameters in the HMP CONFIG file will change corresponding default CSP echo cancellation parameter values.

### **Continuous Speech Processing API Library**

Echo cancellation features of the CSP/voice device can be controlled and monitored using CSP API library functions.

Echo cancellation can be turned on or off on a per channel (device) basis using **ec\_setparm(**) in conjunction with ECCH\_ECHOCANCELLER.

The echo cancellation tail length can be set on a per channel (device) basis using **ec\_setparm(**) in conjunction with DXCH\_EC\_TAP\_LENGTH.

The echo cancellation non-linear processing (NLP) feature can be turned on or off on a per channel (device) basis using **ec\_setparm()** in conjunction with ECCH\_NLP.

Echo cancellation settings can be monitored using **ec\_getparm()** in conjunction with the following parameters: ECCH\_ECHOCANCELLER, DXCH\_EC\_TAP\_LENGTH, and ECCH\_NLP.

For more information, refer to the Continuous Speech Processing API Library documentation.

## 5.5 Echo Cancellation Sample Scenarios

The following examples illustrate the digital network interface (DTI) devices connected to various HMP resources as well as IP only connections.

- DTI and IP Gateway Example
- DTI and IP Conferencing Example
- DTI and CSP/Voice Example

- DTI and Voice Example
- IP and IP Connection Example
- IP and CSP/Voice Example
- IP and Voice Example
- *Note:* These examples do not apply to the DTI devices on the T1/E1 dual span (DNI601TEPHMP) board, because this board provides on-board echo cancellation as part of the DTI resources.

## 5.5.1 DTI and IP Gateway Example

Figure 11 shows an example of a T1/E1 and IP Gateway connection formed by connecting the DTI device to an IP media device, also called an IPM device. In this example, the echo cancellation feature (EC) of the IP media device is enabled, to handle echo on the media stream received from the PSTN via the DTI device.

### Figure 11. T1/E1 Gateway Example

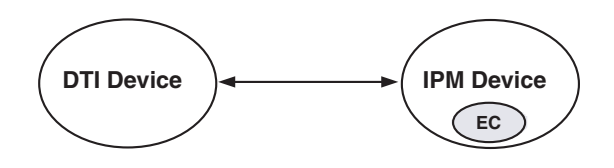

## 5.5.2 DTI and IP Conferencing Example

Figure 12 shows a four-party conferencing example where two DTI devices are connected to the conference as parties A and B, and two IP media devices are connected to the conference as parties C and D.

The echo cancellation feature (EC) of the conference device is enabled for parties A and B, to handle echo on the media stream received from the PSTN via the DTI devices. The EC feature is disabled for parties C and D, and also for both IP media devices.

### Figure 12. DTI and IP Conferencing Example

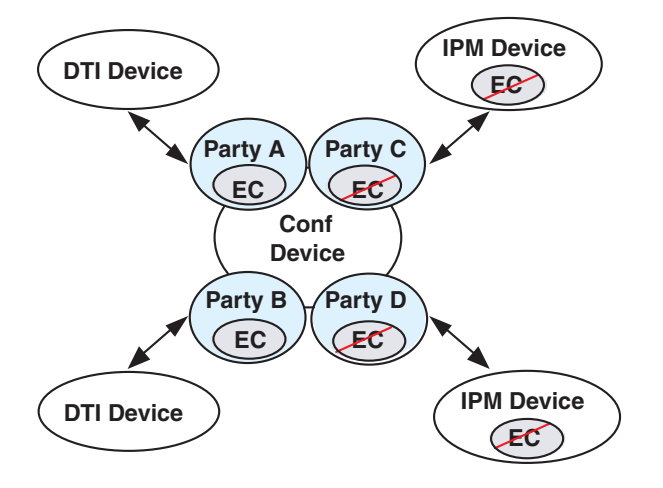

## 5.5.3 DTI and CSP/Voice Example

Figure 13 shows an example where the DTI device is connected to a CSP/voice device. The echo cancellation feature (EC) of the CSP/voice device is enabled, to handle echo on the media stream from the PSTN received via the DTI device.

### Figure 13. DTI and CSP/Voice Example

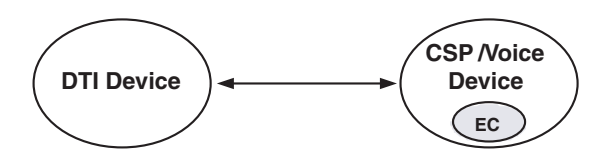

## 5.5.4 DTI and Voice Example

Figure 14 shows an example where the DTI device is connected to a voice device. The echo cancellation feature (EC) of the voice device is enabled, to handle echo on the media stream from the PSTN received via the DTI device.

### Figure 14. DTI and Voice Example

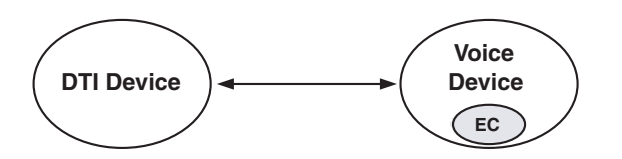

## 5.5.5 IP and IP Connection Example

Figure 15 shows an IP to IP connection example. The echo cancellation feature (EC) is disabled for both IP media devices. As discussed in Section 5.1.3, "Electrical Echo", on page 52, echo must be removed from the media stream prior to its transmission on the IP packet network.

### Figure 15. IP and IP Connection Example

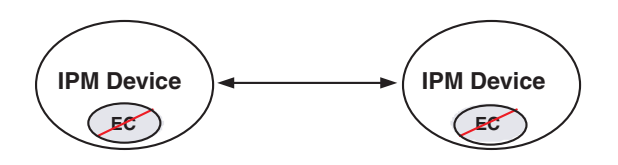

## 5.5.6 IP and CSP/Voice Example

Figure 16 shows an example where the IP media device is connected to a CSP/voice device. The echo cancellation feature (EC) of both the CSP/voice device and the IP media device is disabled. As discussed in Section 5.1.3, "Electrical Echo", on page 52, echo must be removed from the media stream prior to its transmission on the IP packet network.

### Figure 16. IP and CSP/Voice Example

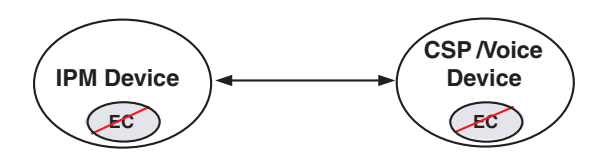

## 5.5.7 IP and Voice Example

Figure 17 shows an example where the IP media device is connected to a voice device. The echo cancellation feature (EC) of both the voice device and the IP media device is disabled. As discussed in Section 5.1.3, "Electrical Echo", on page 52, echo must be removed from the media stream prior to its transmission on the IP packet network.

### Figure 17. IP and Voice Example

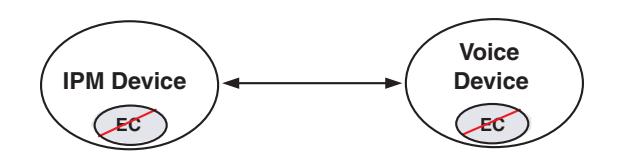

Echo Cancellation

# intel

# **DCM Parameter Reference**

This section lists and describes all parameters contained in the configuration manager (DCM). Parameters are grouped by the property sheet on which they reside. Property sheets are described in alphabetical order and include the following:

| • Bridge Controller Property Sheet         |
|--------------------------------------------|
| Bridge Device Configuration Property Sheet |
| • Driver Property Sheet                    |
| • Logical Property Sheet                   |
| • Misc Property Sheet                      |
| • Physical Property Sheet                  |
| TDM Bus Configuration Property Sheet       |
| • Telephony Interface Property Sheet       |
| Trunk Configuration Property Sheet         |
| • Version (Version Info.) Property Sheet   |

*Note:* Not all property sheets or parameters within a property sheet apply to all boards.

# 6.1 Bridge Controller Property Sheet

The Bridge Controller property sheet contains parameters for configuring a bridge device on an Intel NetStructure<sup>®</sup> Digital Network Interface board or on an Intel NetStructure<sup>®</sup> Digital Station Interface board. Each interface board has a bridge device that enables communication and media streaming between HMP and the boards on the CT Bus. The media stream connections are managed by the bridge controller. To access the Bridge Controller property sheet, expand Bridge Devices on the DCM main window and double-click on the Bridge-0 device.

The parameters on the Bridge Controller property sheet include:

- SystemMaxHBStreams
- SystemMaxBHStreams
- BridgeControllerNumberOfHSIHOLDBuffers

### **SystemMaxHBStreams**

**Description:** The **SystemMaxHBStreams** parameter, a read-write parameter, controls the maximum number of streams in the system to be allocated in the HMP to Board direction.

Values: 0, 1, 2, 4, 8, 16, 32, 64, 128, 192, 256, 320, 384, 448, 512 [default]

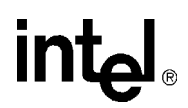

**Guidelines:** This parameter is used for optimizing performance. To conserve resources, set this parameter to match the number of channels in your HMP system. For example, if an HMP system with interface boards provides up to 240 channels of media resources, setting this parameter to a value lower than the default of 512 streams will save resources that would otherwise be used for bridging and streaming. In this case, you can set this value to 256.

### **SystemMaxBHStreams**

**Description:** The **SystemMaxBHStreams** parameter, a read-write parameter, controls the maximum number of streams in the system to be allocated in the Board to HMP direction.

Values: 0, 1, 2, 4, 8, 16, 32, 64, 128, 192, 256, 320, 384, 448, 512 [default]

**Guidelines:** This parameter is used for optimizing performance. To conserve resources, set this parameter to match the number of channels in your HMP system. For example, if an HMP system with interface boards provides up to 240 channels of media resources, setting this parameter to a value lower than the default of 512 streams will save resources that would otherwise be used for bridging and streaming. In this case, you can set this value to 256.

### **BridgeControllerNumberOfHSIHOLDBuffers**

**Description:** The **BridgeControllerNumberOfHSIHOLDBuffers** parameter, a read-write parameter, controls the number of Host Streaming Interface (HSI) hold buffers. These are buffers between the HMP device on the host and the CT Bus on an interface board. The HSI hold buffers are used to prevent data loss by temporarily holding any overflow media data when there is peak activity on the host.

A set of HSI hold buffers exists for the Board to Host direction and another set for the Host to Board direction. This parameter specifies the number to be used for both sets. For example, if this parameter is set to 4, then 4 HSI hold buffers are available for the Board to Host direction, and another 4 HSI hold buffers are available for the Host to Board direction.

Values: 3 [default], 4, 5

Guidelines: None.

## 6.2 Bridge Device Configuration Property Sheet

The Bridge Device Configuration property sheet contains parameters for configuring bridging and streaming functionality on an Intel NetStructure<sup>®</sup> Digital Network Interface board or on an Intel NetStructure<sup>®</sup> Digital Station Interface board. Each interface board has a bridge device that enables communication and media streaming between HMP and the boards on the CT Bus.

The parameters on the Bridge Device Configuration property sheet include:

- BridgeDeviceId
- BridgeDeviceType
- BridgeDeviceEnabled
- BridgeDeviceStatus
- BridgeDeviceHMPClockMaster

- BridgeDeviceHMPClockMasterFallbackNbrUserDefined
- BridgeDeviceHMPClockMasterFallbackNbrResolved
- BridgeDeviceHBStreamCapacity
- BridgeDeviceBHStreamCapacity
- BridgeDeviceMaxHBStreamSetting
- BridgeDeviceMaxBHStreamSetting
- BridgeDeviceMultiBridgeSynchPattern

### **BridgeDeviceId**

**Description:** The **BridgeDeviceId** parameter, a read-only parameter, displays a unique id associated with the bridge device. It is set to the Addressable Unit Identifier (AUID) of the board that contains the bridge device. The AUID can be correlated with events associated with the bridge device. See the *Event Service API Library Reference* and *Event Service API Programming Guide* for more information about bridge device events.

Values: A positive integer up to a maximum value of a 32-bit integer

Guidelines: None. This is a read-only parameter.

### **BridgeDeviceType**

**Description:** The **BridgeDeviceType** parameter, a read-only parameter, indicates the type of bridge device provided by the interface board.

### Values:

- SoftBus/CTBusBridgeDevice [default]: indicates that the device bridges the soft bus, which is used by HMP, and the CT Bus. On HMP, no physical TDM bus exists but its functionality is implemented in the software; the term "soft bus" refers to this functionality.
- DedicatedBridgeDevice: indicates that the device bridges the soft bus and devices such as network interface ports on the associated digital network interface board.

Guidelines: None. This is a read-only parameter.

### **BridgeDeviceEnabled**

**Description:** The **BridgeDeviceEnabled** parameter, a read/write parameter, controls whether a bridge device is enabled or disabled. After making a change to this parameter value, you must stop the board which contains the bridge device, and subsequently restart it for the change to take effect.

#### Values:

- Yes [default]
- No

Guidelines: None.

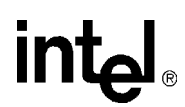

### **BridgeDeviceStatus**

**Description:** The **BridgeDeviceStatus** parameter, a read-only parameter, displays the status of a bridge device.

### Values:

- Stopped [default]
- Starting
- Started
- Stopping

Guidelines: None. This is a read-only parameter.

### **BridgeDeviceHMPClockMaster**

**Description:** The **BridgeDeviceHMPClockMaster** parameter, a read-only parameter, indicates whether or not this device is the HMP clock master. The HMP clock master provides the clocking to HMP.

### Values:

- Yes
- No [default]

Guidelines: None. This is a read-only parameter.

### **BridgeDeviceHMPClockMasterFallbackNbrUserDefined**

**Description:** The **BridgeDeviceHMPClockMasterFallbackNbrUserDefined** parameter, a read/write parameter, sets the user's preference for the HMPClockMasterFallbackNbr. A bridge device with the lowest number is chosen by the bridge controller as the HMP clock master. When multiple boards have the same value, the bridge controller chooses the bridge device that will be the HMP clock master first. The bridge controller reports the number that it's using and writes this number to the **BridgeDeviceHMPClockMasterFallbackNbrResolved** parameter. The user-defined value may not match the resolved value for a bridge device in cases where multiple bridge devices are assigned the same number.

Values: 0 through 15 (integer).

**Guidelines:** The default value varies depending on the type of interface board. For digital network interface boards, the default value is 3. For digital station interface boards, the default value is a higher number. In general, it is recommended that you use the default value provided by the system for your board. However, you can select a specific board to be the HMP clock master if desired.

### **BridgeDeviceHMPClockMasterFallbackNbrResolved**

**Description:** The **BridgeDeviceHMPClockMasterFallbackNbrResolved** parameter, a read-only parameter, is the number that the bridge controller uses for this bridge device. See the

description of the **BridgeDeviceHMPClockMasterFallbackNbrUserDefined** parameter for more information.

Values: 0 through 15 (integer). No default value.

Guidelines: None. This is a read-only parameter.

### **BridgeDeviceHBStreamCapacity**

**Description:** The **BridgeDeviceHBStreamCapacity** parameter, a read-only parameter, displays the HMP to Board stream capacity of the bridge device on this board. This value is the maximum number of streams that the board supports. To lower the number of streams that the board allows, use the **BridgeDeviceMaxHBStreamSetting** parameter.

Values: 0, 1, 2, 4, 8, 16, 32, 64, 128, 192, 256 [default], 320, 384, 448, 512

Guidelines: None. This is a read-only parameter.

### **BridgeDeviceBHStreamCapacity**

**Description:** The **BridgeDeviceBHStreamCapacity** parameter, a read-only parameter, displays Board to HMP stream capacity of the bridge device on this board. This value is the maximum number of streams that the board supports. To lower the number of streams that the board allows, use the **BridgeDeviceMaxBHStreamSetting** parameter.

Values: 0, 1, 2, 4, 8, 16, 32, 64, 128, 192, 256 [default], 320, 384, 448, 512

Guidelines: None. This is a read-only parameter.

### **BridgeDeviceMaxHBStreamSetting**

- **Description:** The **BridgeDeviceMaxHBStreamSetting** parameter, a read/write parameter, specifies the number of HMP to Board streams for the bridge device to use. This allows you to specify a number less than the **BridgeDeviceHBStreamCapacity**.
- Values: 0, 1, 2, 4, 8, 16, 32, 64, 128, 192, 256 [default], 320, 384, 448, 512
- **Guidelines:** This parameter can be used to distribute the system streaming load more evenly between multiple capable boards in the system. For example, if a system requires 240 HMP to Boards streams, two boards can handle this load with each board set to 128 HMP to Board streams.

### **BridgeDeviceMaxBHStreamSetting**

**Description:** The **BridgeDeviceMaxBHStreamSetting** parameter, a read/write parameter, specifies the number of Board to HMP streams for the bridge device to use. This allows you to specify a number less than the **BridgeDeviceBHStreamCapacity**.

Values: 0, 1, 2, 4, 8, 16, 32, 64, 128, 192, 256 [default], 320, 384, 448, 512

**Guidelines:** This parameter can be used to distribute the system streaming load more evenly between multiple capable boards in the system. For example, if a system requires 240 Boards to HMP streams, two boards can handle this load with each board set to 128 Board to HMP streams.

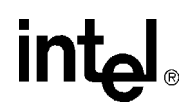

### **BridgeDeviceMultiBridgeSynchPattern**

# **Description:** The **BridgeDeviceMultiBridgeSynchPattern** parameter, a read-only parameter, displays the bridge device MultiBridge Synch Pattern. This contains the four-byte synchronization pattern that is used to align the Rate Interrupt and the data moving between the Host and the Board for multiple bridge devices.

### Values: (ASCII zero)

- 0x0000001 [default]
- 0x0000002
- 0x00000041
- 0x0000042

Guidelines: None. This is a read-only parameter.

# 6.3 Driver Property Sheet

The Driver property sheet allows you to optimize the board's throughput by customizing certain aspects of the board's device driver. The Driver property sheet contains the following parameters:

- doDMA
- freeOrphanOnDepletion
- maxOrphanStrmSize
- orphanageMsgLen
- orphanageMsgTimeout
- orphanStrmTableSize
- outStrmQuantum
- sramInQuantum
- sramOutQuantum
- sramOutTimer

### doDMA

**Description:** The **doDMA** parameter indicates whether DMA (direct memory access) read access is enabled or disabled.

### Values:

- 0: Off (DMA read access is disabled)
- 1 [default]: On (DMA read access is enabled)

### freeOrphanOnDepletion

**Description:** The **freeOrphanOnDepletion** parameter specifies whether the protocol driver frees the orphan buffer after it has been read completely.

### Values:

- 0 [default]: No (do not free the orphan buffer)
- 1: Yes (free the orphan buffer)

### maxOrphanStrmSize

- **Description:** The **maxOrphanStrmSize** parameter specifies the maximum size, in bytes, of each orphan stream buffer. When this value is set to 0, the protocol driver attempts to allocate as much buffer as possible.
- **Values:** A positive integer (byte). The default value is 0.

Guidelines: Use the maxOrphanStrmSize parameter default value.

### orphanageMsgLen

**Description:** The **orphanageMsgLen** parameter specifies the maximum size, in bytes, of the message orphan buffer.

Values: 8096 to 32768 (bytes). The default value is 8192.

Guidelines: Use the orphanageMsgLen parameter default value.

### orphanageMsgTimeout

**Description:** The **orphanageMsgTimeout** parameter specifies the time out, in seconds, for orphan messages.

Values: 3 to 180 (seconds). The default value is 30.

Guidelines: Use the orphanageMsgTimeout parameter default value.

### orphanStrmTableSize

**Description:** The **orphanStrmTableSize** parameter specifies the maximum number of streams in the orphan table.

Values: A positive integer. The default value is 256.

Guidelines: Use the orphanStrmTableSize parameter default value.

### outStrmQuantum

**Description:** The **outStrmQuantum** parameter specifies the maximum number of outbound data blocks per stream. The protocol driver uses this value during its outbound session to allow all ready streams equal priority to the SRAM.

Values: 1 to 10 (The default value is 1.)

Guidelines: Use the outStrmQuantum parameter default value.

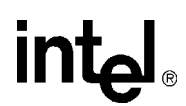

### sramInQuantum

**Description:** The **sramInQuantum** parameter specifies the maximum number of inbound data blocks for all streams. The protocol driver uses this value during an inbound session to cap the total number of data blocks read from the SRAM. When this parameter is set to 0, there is no limit for inbound data blocks for all streams.

Values: 0 to 120 (The default value is 0.)

Guidelines: Use the sramInQuantum parameter default value.

### sramOutQuantum

**Description:** The **sramInQuantum** parameter specifies the maximum number of outbound data blocks for all streams. The protocol driver uses this value during an outbound session to cap the total number of data blocks written to the SRAM.

Values: 1 to 120 (The default value is 120.)

Guidelines: Use the sramOutQuantum parameter default value.

### sramOutTimer

**Description:** The **sramOutTimer** parameter specifies the outbound timer rate in milliseconds.

Values: 1 to 100 (milliseconds). The default value is 30.

Guidelines: Use the sramOutTimer parameter default value.

## 6.4 Logical Property Sheet

The Logical property sheet contains the following parameters:

• CurrentState

### **CurrentState**

**Description:** The **CurrentState** parameter is a read-only parameter that specifies the current state of the board.

### Values:

- Initialized: Board detected
- Reset: Board reset by downloader
- ConfigPending: Board configuration pending
- Configured: Board configuration complete
- Running: Board running
- Quiescent: Board I/O activities have been closed in preparation for a shutdown
- Shutdown: Board stopped

Guidelines: The CurrentState parameter is read-only and cannot be modified by the user.

### DCM Parameter Reference

# intel

# 6.5 Misc Property Sheet

The Misc property sheet contains miscellaneous parameters that include the following:

- PassiveMode
- Board monitoring frequency in seconds
- BoardEnabled
- BoardPresent
- ProcessTimeout(Seconds)
- FCDFileName
- PCDFileName
- ReplyMsgTimeout
- TraceEnable
- TraceLevel
- AdministrativeStatus
- OperationalStatus
- Physical State
- PnPAutoDownload
- Device State

### **PassiveMode**

*Note:* The **PassiveMode** parameter is only applicable to the TDM Bus, Bus-0 device. Also, it is the only Misc property sheet parameter applicable to the Bus-0 device.

**Description:** The **PassiveMode** parameter specifies whether clocking faults are handled or ignored by the system software.

### Values:

- True: The system software will not respond to clocking faults.
- False [default]: The system software handles clocking faults (such as, performing clock fallback)

Guidelines: Set PassiveMode parameter to False to implement clock fallback support.

### Board monitoring frequency in seconds

**Description:** The **Board monitoring frequency in seconds** parameter specifies in seconds, the frequency at which the board status is monitored.

Values: Time (seconds). The default value is 10.

Guidelines: The Board monitoring frequency in seconds parameter is read/write.

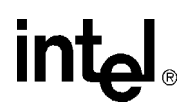

### **BoardEnabled**

**Description:** The **BoardEnabled** parameter specifies whether or not the HMP software should download firmware to activate the board.

### Values:

- Yes [default]
- No

**Guidelines:** Set the **BoardEnabled** parameter to a value of No to temporarily suspend the use of a board.

### **BoardPresent**

**Description:** The **BoardPresent** parameter indicates whether or not the board is physically present in the system and was detected by the HMP software. A value of No is displayed if you enter configuration data for a board that is not in the system or if a board is improperly installed or malfunctioning.

### Values:

- Yes
- No

Guidelines: The BoardPresent parameter is read only and cannot be modified by the user.

### **ProcessTimeout(Seconds)**

**Description:** The **ProcessTimeout**(**Seconds**) parameter specifies the amount of time in seconds that the downloader will wait for a child process to complete.

Values: 10 to 120 (seconds). The default value is 120.

### **FCDFileName**

**Description:** The **FCDFileName** parameter specifies the name of a board's Feature Configuration Description (FCD) file. The purpose of the FCD file is to adjust the component settings that make up each product. Each board in the system requires an FCD file.

Values: A valid FCD file name.

**Guidelines:** To ensure that an applicable FCD file is downloaded to your board, use the Restore Device Defaults option from the DCM Action menu to invoke the Assign Firmware File dialog box. The Assign Firmware File dialog box allows you to select a PCD File to download to your board. When you select a PCD file from the Assign Firmware File dialog box's Available Firmware list, the system automatically selects the applicable FCD file.

### **PCDFileName**

**Description:** The **PCDFileName** parameter specifies the name of a board's Product Configuration Description (PCD) file. The PCD file lists object files and maps them to specific
processors, configures the kernel for each processor, and sets the number of component instances to run on each processor. Each board in the system requires a PCD file.

**Values:** A valid PCD file name.

**Guidelines:** To ensure that an applicable PCD file is downloaded to your board, use the Restore Device Defaults option from the DCM's Action menu to invoke the Assign Firmware File dialog box. The Assign Firmware File dialog box allows you to select a PCD File to download to your board. When you select a PCD file from the Assign Firmware File dialog box's Available Firmware list, the system automatically selects the applicable FCD file as well.

# **ReplyMsgTimeout**

- **Description:** The **ReplyMsgTimeout** parameter specifies the maximum time in seconds that the downloader will wait for a reply message.
- Values: 10 to 30 (seconds). The default value is 10.

### **TraceEnable**

**Description:** The **TraceEnable** parameter indicates whether trace logging of the download process is enabled or disabled. When trace logging is enabled, a log file called *brdn.log*, where *n* equals the board number, is created in *\bin* under INTEL\_DIALOGIC\_DIR, the environment variable for the directory in which the software is installed.

#### Values:

- 0: Off (trace logging is disabled) [default]
- 1: On (trace logging is enabled)

# **TraceLevel**

Description: The TraceLevel parameter specifies the detail level of trace logging.

- 2 [default]: Display errors only
- 3: Display all details

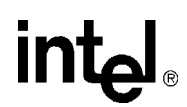

# AdministrativeStatus

**Description:** The **AdministrativeStatus** parameter indicates the status of the currently selected device.

#### Values:

- Initial: The software representation of the board is created when the board's **Physical State** parameter is In\_System\_Locked.
- Stopped: The currently selected device is not running
- Started: The currently selected device is running.
- StopPending: The system software is in the process of stopping the currently selected device.
- StartPending: The system software is in the process of starting the currently selected device.
- Disabled: The currently selected device is not started when the system is started.
- Diagnose: Diagnostics are currently being run on the device.

**Guidelines:** The **AdministrativeStatus** parameter is read only and cannot be modified by the user.

# **OperationalStatus**

**Description:** The **OperationalStatus** parameter indicates the integrity of the currently selected device.

#### Values:

- Initial: The software representation of the board is created when the board's Physical State parameter is In\_System\_Locked.
- Ok: The currently selected device is operating normally.
- Degraded: The currently selected device is operating at a below optimum level.
- Failed: The currently selected device has failed. Use the Windows\* Event Viewer to determine the nature of the problem.

# **Physical State**

Description: The Physical State parameter indicates the physical state of a board.

#### Values:

- In\_System\_Locked: The board is fully installed and recognized by the system.
- Out\_Of\_System: The board has been physically removed from the system, but not from the registry (DCM database).
- In\_System\_Unlocked: The board is physically installed, but the handles are in the open position.

Guidelines: The Physical State parameter is read only and cannot be modified by the user.

# **PnPAutoDownload**

**Description:** The **PnPAutoDownload** parameter determines whether or not the Plug and Play\* subsystem automatically starts the board when the system reboots.

- No [default]
- Yes

**Guidelines:** The **PnPAutoDownload** parameter should not be modified by the user. If System/Device Autostart (from the DCM Settings pull-down menu) is set to Detect and Start, then the system software automatically resets this parameter to Yes for all boards in your chassis.

# **Device State**

**Description:** The **Device State** parameter is a read-only parameter and indicates the status of the digital station interface (DSI) device service.

#### Values:

- Running: The device is running.
- Stopped: The device is stopped.
- Error: An error associated with the device has occurred.

Guidelines: This is a read-only parameter and cannot be changed by the user.

# 6.6 Physical Property Sheet

The Physical property sheet contains parameters for configuring the way the board works with your system, for example, the memory address and interrupt used by the boards. The Physical property sheet contains the following parameters:

- PhysicalSlotNumber
- AUID
- PciID
- PciSlotNumber
- DriverBoardID
- PhysicalID
- PciBusNumber
- InstanceNumber
- LogicalID
- PhysicalShelf
- PhysicalSlot
- IntVector
- IRQLevel
- PLXlength
- PLXAddr
- SRAMlength
- SRAMAddr
- SRAMSize

- DlgcOUI
- PrimaryBoardID
- SecondaryBoardID
- SerialNumber
- Model
- ModelNumber
- NumPorts

#### **PhysicalSlotNumber**

- **Description:** The **PhysicalSlotNumber** parameter specifies a board's rotary-switch setting. The rotary-switch setting for DM3 architecture digital network interface boards can be the same for all boards in the system if the value is set to 0.
- Values: 0 to 15

Guidelines: Use the PhysicalSlotNumber parameter default value.

#### AUID

**Description:** The **AUID** parameter defines the Addressable Unit Identifier (AUID) of the Intel NetStructure board. The AUID is a unique string of numbers that identifies an HMP system component with which communications may be initiated. In the context of the DCM, the AUID is a unique identifier for a board.

Values: A positive integer or hexadecimal value

Guidelines: The AUID parameter is read only and cannot be modified by the user.

#### **PcilD**

- **Description:** The **PciID** parameter is a positive integer or hexadecimal value in which the lower 5 bits specify a board's rotary-switch setting. The rotary-switch setting for PCI boards (which includes digital network interface boards) can be the same for all boards in the system if the value is set to 0.
- Values: A positive integer or hexadecimal value
- **Guidelines:** The PciID parameter is set by the system software and should not be changed by the user.

#### **PciSlotNumber**

Description: The PciSlotNumber denotes the number of the slot in which the board is installed.

Values: A positive integer or hexadecimal value

**Guidelines:** The **PciSlotNumber** parameter is set by the system software and should not be changed by the user.

# **DriverBoardID**

- **Description:** The **DriverBoardID** parameter is a read-only parameter set by the system software that represents the order in which the Intel NetStructure<sup>®</sup> Digital Station Interface boards (DSI boards) are physically enumerated by the system.
- Values: A positive integer or hexadecimal value
- **Guidelines:** This is a read-only parameter and cannot be changed by the user.

### **PhysicalID**

- **Description:** The **PhysicalID** parameter is a read-only parameter set by the system software that specifies the physical device instance identifier of the digital station interface (DSI) board as enumerated by the system.
- Values: A positive integer or hexadecimal value
- **Guidelines:** This is a read-only parameter and cannot be changed by the user.

#### **PciBusNumber**

- **Description:** The **PciBusNumber** parameter indicates the number of the bus on which the board is installed.
- Values: A positive integer or hexadecimal value
- **Guidelines:** The **PciBusNumber** parameter is set by the system software and should not be changed by the user.

#### InstanceNumber

- **Description:** The **InstanceNumber** parameter is the driver-assigned ID used to identify a board in the system. Driver-assigned IDs start from 0 and ID assignments are made in the order in which the boards were detected when the system started.
- Values: A positive integer.
- **Guidelines:** The **InstanceNumber** parameter is set by the system software and should not be changed by the user.

# LogicalID

- **Description:** The **LogicalID** parameter is a user-assigned identification number used by the drivers to identify the board.
- **Values:** A positive integer from 0 to 255. The default is the value of the **InstanceNumber** parameter.
- **Guidelines:** If you uninstall and then reinstall the system software without performing a backup and migration, there is no guarantee that the previously assigned logical ID numbers will be preserved.

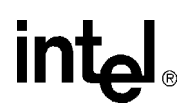

# **PhysicalShelf**

- **Description:** The **PhysicalShelf** parameter denotes the number of the shelf in which the board is installed. Individual chassis can be assigned unique shelf identification numbers. The shelf identification number for a chassis can then be reported by any board that is plugged into the chassis backplane.
- Values: A positive integer or hexadecimal value
- **Guidelines:** The **PhysicalShelf** parameter is determined by the chassis. It cannot be modified through the DCM.

#### **PhysicalSlot**

- **Description:** The **PhysicalSlot** parameter is a read-only parameter set by the system that specifies the number of the physical slot in which a digital station interface (DSI) board is installed.
- Values: A positive integer or hexadecimal value

*Note:* A value of 1 indicates the first slot on the left.

Guidelines: This is a read-only parameter and cannot be changed by the user.

#### **IntVector**

**Description:** The **IntVector** parameter identifies the vector associated with the board interrupt.

Values: Vector number set by the system software.

**Guidelines:** The **IntVector** parameter is set by the system software and should not be changed by the user.

#### IRQLevel

- **Description:** The **IRQLevel** parameter specifies the interrupt request level assigned to a board by the system.
- Values: Interrupt request level set by the system software.
- **Guidelines:** The **IRQLevel** parameter is set by the system software and should not be changed by the user.

#### **PLXIength**

**Description:** The **PLXlength** parameter is the number of consecutive addresses past the first assigned address. This parameter is for information purposes only.

Values: Positive number set by the system software.

**Guidelines:** The **PLXlength** parameter is set by the system software and should not be changed by the user.

# PLXAddr

- **Description:** The **PLXAddr** parameter is the physical address assigned to a board by the operating system. This parameter is for information purposes only.
- Values: Physical address set by the system software.
- **Guidelines:** The **PLXAddr** parameter is set by the system software and should not be changed by the user.

# SRAMlength

- **Description:** The **SRAMlength** parameter specifies the size, in bytes, of the shared RAM. This parameter is for information purposes only.
- Values: A positive number (bytes) set by the system software.
- **Guidelines:** The **SRAMlength** parameter is set by the system software and should not be changed by the user.

# **SRAMAddr**

- **Description:** The **SRAMAddr** parameter specifies the system's physical memory address assigned or mapped to the shared RAM.
- Values: Memory address set by the system software.
- **Guidelines:** The **SRAMAddr** parameter is set by the system software and should not be changed by the user.

# SRAMSize

- **Description:** The **SRAMSize** parameter The size, in bytes, of the physical shared RAM installed on a board.
- Values: A positive number (bytes) set by the system software.
- **Guidelines:** The **SRAMSize** parameter is set by the system software and should not be changed by the user.

# DigcOUI

- **Description:** The **DlgcOUI** parameter specifies the unique ID number assigned to DM3 architecture boards (which include digital network interface boards) by the Institute of Electrical and Electronic Engineers (IEEE).
- Values: Unique identification number set by the system software.
- **Guidelines:** The **DlgcOUI** parameter is set by the system software and should not be changed by the user.

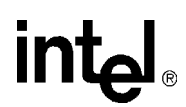

### **PrimaryBoardID**

- **Description:** The **PrimaryBoardID** parameter is the Product Assembly Type and DM3 Model Number assigned to a board.
- Values: Model number set by the system software.
- **Guidelines:** The **PrimaryBoardID** parameter is set by the system software and should not be changed by the user.

#### SecondaryBoardID

- **Description:** The **SecondaryBoardID** parameter is used to further specify the DM3 Model Number assigned to the board.
- **Values:** Model number set by the system software.
- Guidelines: The SecondaryBoardID parameter is currently not used.

#### **SerialNumber**

**Description:** The **SerialNumber** parameter specifies the unique serial number of the board.

Values: Serial number set by the system software.

**Guidelines:** The **SerialNumber** parameter is set by the system software and should not be changed by the user.

#### Model

**Description:** The **Model** parameter is a read-only parameter set by the system software that specifies the model name of this digital station interface (DSI) device.

Values: Model name set by the system software.

**Guidelines:** This is a read-only parameter and cannot be changed by the user.

#### ModelNumber

**Description:** The **ModelNumber** parameter is a read-only parameter set by the system software that specifies the model number of this digital station interface (DSI) device.

Values: Model number set by the system software.

**Guidelines:** This is a read-only parameter and cannot be changed by the user.

#### **NumPorts**

**Description:** The **NumPorts** parameter is a read-only parameter set by the system software that specifies the number of telephony ports on this digital station interface (DSI) device.

Values: Positive integer

Guidelines: This is a read-only parameter and cannot be changed by the user.

# 6.7 TDM Bus Configuration Property Sheet

The TDM Bus Configuration property sheet contains parameters for configuring the TDM Bus. (For a discussion of TDM Bus concepts, see Section 2.7, "CT Bus (TDM) Clocking", on page 25.) User Defined parameters are provided in this section; Resolved equivalent parameters are not listed in this section. For more information about User Defined and Resolved equivalent parameters, refer to Section 2.2, "TDM Bus Parameters", on page 20.

*Note:* To access the TDM Bus Configuration property sheet, expand the TDM Bus device in the DCM main window, then double-click on the Bus-0 device. Do not access the TDM Bus Configuration property sheet when configuring a board device (by double-clicking on the board model from the DCM main window). When accessing the property sheet in this way, only a subset of parameters are viewable and they are all read only.

- Attached to TDM Buses
- TDM Bus Type (User Defined)
- SCbus Clock Rate (User Defined)
- Media Type (User Defined)
- Group One Clock Rate (User Defined)
- Group Two Clock Rate (User Defined)
- Group Three Clock Rate (User Defined)
- Group Four Clock Rate (User Defined)
- Using Compatibility Clocks (User Defined)
- Primary Lines (User Defined)
- Using Primary Master (User Defined)
- Using Secondary Master (User Defined)
- Using NETREF One (User Defined)
- Using NETREF Two (User Defined)
- Primary Master FRU (User Defined)
- Derive Primary Clock From (User Defined)
- Secondary Master FRU (User Defined)
- Derive Secondary Clock From (User Defined)
- NETREF One FRU (User Defined)
- Derive NETREF One From (User Defined)
- NETREF One Clock Rate (User Defined)
- NETREF Two FRU (User Defined)
- Derive NETREF Two From (User Defined)
- NETREF Two Clock Rate (User Defined)

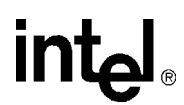

# **Attached to TDM Buses**

**Description:** The **Attached to TDM Buses** parameter is a read-only parameter that indicates to which TDM bus the currently selected device is attached.

Values: 0 to 20

# **TDM Bus Type (User Defined)**

**Description:** The **TDM Bus Type (Resolved/User Defined)** parameter determines the bus mode for the currently selected TDM bus.

#### Values:

- Default [default]: The value of this parameter is to be determined by the system software.
- MVIP: The mode for the selected bus is MVIP.
- SCbus: The mode for the selected bus is SCbus.
- H.100: The mode for the selected bus is H.100.
- H.110: The mode for the selected bus is H.110.

**Guidelines:** Use the **TDM Bus Type** (User Defined) parameter default value. The value you set for this parameter may not be accepted by the system software. To determine the value that the system will use, check the value of the Resolved Equivalent.

# SCbus Clock Rate (User Defined)

- **Description:** The **SCbus Clock Rate** (**User Defined**) parameter determines the clock rate for the SCbus and only applies when the bus is running in SCbus mode (that is, when the **TDM Bus Type** parameter is set to SCbus).
- *Note:* This parameter does not apply to DM3 architecture boards (which include digital network interface boards).

- Default [default]: The value of this parameter is to be determined by the system software. Its current value is indicated by the Resolved Equivalent.
- 2MHz: The SCbus operates at 2 MHz.
- 4MHz: The SCbus operates at 4 MHz.
- 8MHz: The SCbus operates at 8 MHz.

# Media Type (User Defined)

**Description:** The **Media Type (User Defined)** parameter determines the encoding method for the currently selected TDM bus.

#### Values:

- Default [default]: The value of this parameter is to be determined by the system software. Its current value is indicated by the Resolved Equivalent.
- ALaw: The encoding method is A-law (this is the method that should be used for E1 trunks).
- MuLaw: The encoding method is mu-law (this is the method that should be used for T1 trunks).
- ClearChannel: This value is currently not supported.

# Group One Clock Rate (User Defined)

**Description:** The **Group One Clock Rate (User Defined)** parameter determines the clock rate for the first group of streams, in the first set of streams, in an H.100/H.110 bus. The first set of sixteen streams in the H.100/110 bus is divided into four groups of four streams each. Each group can operate at a different clock speed. (The second set of sixteen streams in the H.100/110 bus always operates at 8 MHz).

#### Values:

- Default [default]: The value of this parameter is to be determined by the system software. Its current value is indicated by the Resolved Equivalent.
- 2MHz: The first four-stream group operates at 2 MHz.
- 4MHz: The first four-stream group operates at 4 MHz.
- 8MHz: The first four-stream group operates at 8 MHz.

# Group Two Clock Rate (User Defined)

**Description:** The **Group Two Clock Rate** (User Defined) parameter determines the clock rate for the second group of streams, in the first set of streams, in an H.100/H.110 bus. The first set of sixteen streams in the H.100/110 bus is divided into four groups of four streams each. Each group can operate at a different clock speed. (The second set of sixteen streams in the H.100/110 bus always operates at 8 MHz).

#### Values:

- Default [default]: The value of this parameter is to be determined by the system software. Its current value is indicated by the Resolved Equivalent.
- 2MHz: The second four-stream group operates at 2 MHz.
- 4MHz: The second four-stream group operates at 4 MHz.
- 8MHz: The second four-stream group operates at 8 MHz.

# Group Three Clock Rate (User Defined)

**Description:** The **Group Three Clock Rate** (**User Defined**) parameter determines the clock rate for the third group of streams, in the first set of streams, in an H.100/H.110 bus. The first set of sixteen streams in the H.100/110 bus is divided into four groups of four streams each. Each

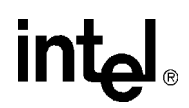

group can operate at a different clock speed. (The second set of sixteen streams in the H.100/110 bus always operates at 8 MHz).

#### Values:

- Default [default]: The value of this parameter is to be determined by the system software. Its current value is indicated by the Resolved Equivalent.
- 2MHz: The third four-stream group operates at 2 MHz.
- 4MHz: The third four-stream group operates at 4 MHz.
- 8MHz: The third four-stream group operates at 8 MHz.

# Group Four Clock Rate (User Defined)

**Description:** The **Group Four Clock Rate (User Defined)** parameter determines the clock rate for the fourth group of streams, in the first set of streams, in an H.100/H.110 bus. The first set of sixteen streams in the H.100/110 bus is divided into four groups of four streams each. Each group can operate at a different clock speed. (The second set of sixteen streams in the H.100/110 bus always operates at 8 MHz).

#### Values:

- Default [default]: The value of this parameter is to be determined by the system software. Its current value is indicated by the Resolved Equivalent.
- 2MHz: The fourth four-stream group operates at 2 MHz.
- 4MHz: The fourth four-stream group operates at 4 MHz.
- 8MHz: The fourth four-stream group operates at 8 MHz.

# Using Compatibility Clocks (User Defined)

**Description:** The Using Compatibility Clocks (User Defined) parameter indicates whether the Springware compatibility clock is used.

*Note:* This parameter does not apply to DM3 architecture boards (which include digital network interface boards).

- Default [default]: The value of this parameter is to be determined by the system software. Its current value is indicated by the Resolved Equivalent.
- Yes: The compatibility clock is in use.
- No: The compatibility clock is not in use.

# **Primary Lines (User Defined)**

**Description:** The **Primary Lines** (**User Defined**) parameter determines whether the Primary Line is Line A or Line B. The line that is not selected as the Primary Line serves as the Secondary Line.

#### Values:

- Default [default]: The value of this parameter is to be determined by the system software. Its current value is indicated by the Resolved Equivalent.
- A: The primary line is Line A.
- B: The primary line is Line B.

# **Using Primary Master (User Defined)**

**Description:** The Using Primary Master (User Defined) parameter indicates whether or not the device specified by the Primary Master FRU parameter is the Clock Master for the currently selected bus. Use this parameter to take the Primary Master FRU offline in the event that it needs to be replaced.

#### Values:

- Default [default]: The value of this parameter is to be determined by the system software. Its current value is indicated by the Resolved Equivalent.
- No: The device specified by the Primary Master FRU parameter is not the Clock Master for the currently selected bus. This value is set by the system for a short period when the Primary Master FRU fails and the Secondary Master FRU is being promoted to bus master. Otherwise, this parameter cannot have the value No when the system is running.
- Yes: The device specified by the Primary Master FRU parameter is the Clock Master for the currently selected bus.

# **Using Secondary Master (User Defined)**

**Description:** The Using Secondary Master (User Defined) parameter indicates whether or not the device specified by the Secondary Master FRU parameter is the Clock Master for the currently selected bus.

#### Values:

- Default [default]: The value of this parameter is to be determined by the system software. Its current value is indicated by the Resolved Equivalent.
- No: The device specified by the **Primary Master FRU** parameter is not the Clock Master for the currently selected bus. This value is set by the system for a short period when the Primary Master FRU fails and the Secondary Master FRU is being promoted to bus master. Otherwise, this parameter cannot have the value No when the system is running.
- Yes: The device specified by the **Secondary Master FRU** parameter is the Clock Master for the currently selected bus.

# **Using NETREF One (User Defined)**

**Description:** The Using NETREF One (User Defined) parameter determines whether or not NETREF\_1 is used as the source of clocking for the current Clock Master. This parameter

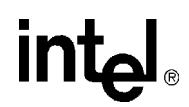

enables you to temporarily disconnect the network interface that drives NETREF\_1 (as determined by the **Derive NETREF One From** parameter).

If this parameter is set to Yes, Derive NETREF One From (Resolved) is set to the value specified by Derive NETREF One From (User Defined) and NETREF One FRU (Resolved) is set to the value specified by NETREF One FRU (User Defined).

#### Values:

- Default [default]: The value of this parameter is to be determined by the system software. Its current value is indicated by the Resolved Equivalent.
- No: NETREF\_1 is not in use. (Derive **NETREF One From (Resolved)** and **NETREF One FRU (Resolved)** parameters are both set to Not Applicable.)
- Yes: NETREF\_1 is in use. (Derive **NETREF One From (Resolved)** is set to the value specified by **Derive NETREF One From (User Defined)** and NETREF One FRU (Resolved) is set to the value specified by **NETREF One FRU (User Defined)**.

# Using NETREF Two (User Defined)

*Note:* This parameter is not supported on HMP.

**Description:** The Using NETREF Two (User Defined) parameter determines whether or not NETREF\_2 is used as the source of clocking for the current Clock Master. This parameter enables you to temporarily disconnect the network interface that drives NETREF\_2 (as determined by the Derive NETREF Two From parameter).

#### Values:

- Default [default]: The value of this parameter is to be determined by the system software. Its current value is indicated by the Resolved Equivalent.
- No: NETREF\_2 is not in use. (Derive **NETREF Two From(Resolved)** and **NETREF Two FRU (Resolved)** parameters are both set to Not Applicable.)
- Yes: NETREF\_2 is in use. (Derive NETREF Two From(Resolved) is set to the value specified by Derive NETREF Two From (User Defined) and NETREF Two FRU (Resolved) is set to the value specified by NETREF Two FRU (User Defined).)

# **Primary Master FRU (User Defined)**

**Description:** The **Primary Master FRU** (**User Defined**) parameter identifies the field replaceable unit (FRU) or technology that drives the clocking line specified by the **Primary Lines** parameter.

#### Values:

- Default [default]: The value of this parameter is to be determined by the system software. Its current value is indicated by the Resolved Equivalent.
- <device name>: Name of the device (board) that drives the TDM Bus clocking.

**Guidelines:** Do not use a board with front-end capability that is configured as resource only for the **Primary Master FRU**. Do not use the HMP "virtual board" for the **Primary Master FRU**. The HMP virtual board should always act as a slave.

# **Derive Primary Clock From (User Defined)**

**Description:** The **Derive Primary Clock From (User Defined)** parameter specifies the clock source that the **Primary Master FRU** uses to drive the primary line.

#### Values:

- Default [default]: The value of this parameter is to be determined by the system software. Its current value is indicated by the Resolved Equivalent.
- FrontEnd\_1: Not applicable to interface boards.
- FrontEnd\_2: Not applicable to interface boards.
- FrontEnd\_3: Not applicable to interface boards.
- FrontEnd\_4: Not applicable to interface boards.
- InternalOscillator: The Primary Master derives clocking from its own internal circuitry.
- NETREF\_1: The Primary Master derives clocking from NETREF\_1.
- NETREF\_2: *Note:* This selection is not supported for this release.

# Secondary Master FRU (User Defined)

**Description:** The **Secondary Master FRU** (**User Defined**) parameter specifies the FRU or technology that drives clocking for the secondary line.

#### Values:

- Default [default]: The value of this parameter is to be determined by the system software. Its current value is indicated by the Resolved Equivalent.
- <device name>: Device name of an H.100/H.110-enabled FRU.
- **Guidelines:** Do not use a board with front-end capability that is configured as resource only for the **Secondary Master FRU**. Do not use the HMP "virtual board" for the **Secondary Master FRU**. The HMP virtual board should always act as a slave.

# **Derive Secondary Clock From (User Defined)**

**Description:** The **Derive Secondary Clock From (User Defined)** parameter specifies the clock source that the **Secondary Master FRU** uses to drive the Secondary Line.

- Default [default]: The value of this parameter is to be determined by the system software. Its current value is indicated by the Resolved Equivalent.
- InternalOscillator: The Secondary Master derives clocking from its own circuitry.
- NETREF\_1: The Secondary Master derives clocking from NETREF\_1.
- NETREF\_2: This selection is not supported for this release.

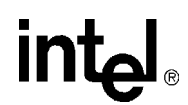

# **NETREF One FRU (User Defined)**

**Description:** The **NETREF One FRU** (User Defined) parameter identifies the FRU containing the interface to the network line that drives NETREF\_1. This parameter identifies the Network Reference (NETREF) board, also known as the Reference Master board.

#### Values:

- Default [default]: The value of this parameter is to be determined by the system software. Its current value is indicated by the Resolved Equivalent.
- <device name>: Device name of an H.100/H.110-enabled FRU.

# **Derive NETREF One From (User Defined)**

**Description:** The **Derive NETREF One From (User Defined)** parameter specifies the network interface that determines the clocking for the NETREF\_1 line. The indicated interface is on the FRU designated by the NETREF One FRU parameter.

#### Values:

- Default [default]: The value of this parameter is to be determined by the system software. Its current value is indicated by the Resolved Equivalent.
- NetworkInterfaceOne: NETREF\_1 is derived from interface 1 on the FRU designated by the **NETREF One FRU** parameter.
- NetworkInterfaceTwo: NETREF\_1 is derived from interface 2 on the FRU designated by the **NETREF One FRU** parameter.
- NetworkInterfaceThree: NETREF\_1 is derived from interface 3 on the FRU designated by the **NETREF One FRU** parameter.
- NetworkInterfaceFour: NETREF\_1 is derived from interface 4 on the FRU designated by the **NETREF One FRU** parameter.

# **NETREF One Clock Rate (User Defined)**

**Description:** The **NETREF One Clock Rate** (User Defined) parameter determines the clock rate for the NETREF\_1 line.

- Default [default]: The value of this parameter is to be determined by the system software. Its current value is indicated by the Resolved Equivalent.
- 8KHz
- 1.536MHz
- 1.544MHz
- 2.048MHz

# **NETREF Two FRU (User Defined)**

Note: This parameter is not supported on HMP.

**Description:** The **NETREF Two FRU** (User Defined) parameter identifies the FRU containing the interface to the network line that drives NETREF\_2.

#### Values:

- Default [default]: The value of this parameter is to be determined by the system software. Its current value is indicated by the Resolved Equivalent.
- <device name>: Device name of an H.100/H.110-enabled FRU.

# **Derive NETREF Two From (User Defined)**

*Note:* This parameter is not supported on HMP.

**Description:** The **Derive NETREF Two From (User Defined)** parameter specifies the network interface that determines the clocking for the NETREF\_2 line. The indicated interface is on the FRU designated by the NETREF Two FRU parameter.

#### Values:

- Default [default]: The value of this parameter is to be determined by the system software. Its current value is indicated by the Resolved Equivalent.
- NetworkInterfaceOne: NETREF\_2 is derived from interface 1 on the FRU designated by the **NETREF Two FRU** parameter.
- NetworkInterfaceTwo: NETREF\_2 is derived from interface 2 on the FRU designated by the **NETREF Two FRU** parameter.
- NetworkInterfaceThree: NETREF\_2 is derived from interface 3 on the FRU designated by the **NETREF Two FRU** parameter.
- NetworkInterfaceFour: NETREF\_2 is derived from interface 4 on the FRU designated by the **NETREF Two FRU** parameter.

# **NETREF Two Clock Rate (User Defined)**

Note: This parameter is not supported on HMP.

**Description:** The **NETREF Two Clock Rate (User Defined)** parameter determines the clock rate for the NETREF\_2 line.

- Default [default]: The value of this parameter is to be determined by the system software. Its current value is indicated by the Resolved Equivalent.
- 8KHz
- 1.536MHz
- 1.544MHz
- 2.048MHz

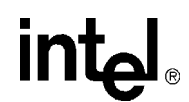

# 6.8 Telephony Interface Property Sheet

The Telephony Interface property sheet contains parameters for configuring the telephony interfaces on the Intel NetStructure® Digital Station Interface boards:

- Digital Telephony Media Type
- Bus Terminate
- Digital Phone Model\_1 to Digital Phone Model\_16

# **Digital Telephony Media Type**

**Description:** The **Digital Telephony Media Type** parameter defines the PCM format on the circuit side of a digital station interface board.

#### Values:

- uLaw: mu-law encoding format [default]
- aLaw: A-law encoding format

#### **Bus Terminate**

**Description:** The **Bus Terminate** parameter indicates whether or not a digital station interface board terminates the CT Bus.

#### Values:

- No: board does not terminate the CT Bus [default]
- Yes: board does terminate the CT Bus

#### Digital Phone Model\_1 to Digital Phone Model\_16

**Description:** The **Digital Phone Model\_1** to **Digital Phone Model\_16** parameters define the type of digital phone model that is connected to port 1 to port 16 respectively on a digital station interface (DSI) board.

- None: No digital phone model is connected to this port.
- Lucent/Avaya: A Lucent/Avaya digital phone model is connected to this port.
- NEC Dterm: An NEC Dterm series 2-wire digital phone model is connected to this port.
- Nortel M1: A Nortel M1 series 2-wire digital phone model is connected to this port.
- Nortel Norstar: A Nortel Norstar series 2-wire digital phone model is connected to this port.
- Optiset E: An Optiset E series 2-wire digital phone model is connected to this port.
- **Guidelines:** Depending on the DSI board type, the list of phones differs. For a DSI162HMP board, only 2-wire phones are displayed. For a DSI162LGNHMP board, only the Lucent/Avaya MLX series of 4-wire phones are displayed.

# 6.9 Trunk Configuration Property Sheet

The Trunk Configuration property sheet contains parameters for configuring the interfaces on Intel NetStructure<sup>®</sup> Digital Network Interface boards. Each parameter is in the format Trunk*x*, were *x* denotes the trunk number (1 to 4).

- MediaLoad
- Trunk1
- Trunk2
- Trunk3
- Trunk4

#### **MediaLoad**

**Description:** A media load is a pre-defined set of features supported by certain configuration files. The media load supported by each digital network interface board is listed below. These boards use flexible routing configuration. For more information, see Section 2.6.2, "Fixed and Flexible Routing Configuration", on page 25.

#### Values:

- NETWORKONLY: This media load is used by DNI300TEPHMP and DNI1200TEPHMP boards.
- HMPL1: This media load is used by DNI601TEPHMP boards.

#### Trunk1

**Description:** The **Trunk1** parameter specifies the protocol and line type to use on the interface associated with trunk 1 of the board.

#### Values:

Group 1 Protocol Values:

- 4ESS (T1)
- 5ESS (T1)
- NTT(T1)
- NI2 (T1)
- DMS (T1)
- QSIGT1 (T1)
- QSIGE1 (E1)
- NET5 (E1)
- T1CC (T1)
- CAS (T1)
- E1CC (E1)
- R2MF (E1) (supported on DNI601TEPHMP boards only)

Group 2 Protocol Values:

- DPNSS (E1)
- DASS2 (E1) (not currently supported)
- **Guidelines:** Depending on the board, you may assign the same protocol or different protocols to each trunk on the board, but all of the protocols must belong to the same group. For the DNI300TEPHMP board, you may assign an ISDN protocol or the CAS protocol to the trunk. For the DNI601TEPHMP board, you may assign an ISDN, CAS, or R2MF protocol to either trunk. For the DNI1200TEPHMP board, you may assign an ISDN protocol or the CAS protocol to any trunk.

#### Trunk2

**Description:** The **Trunk2** parameter specifies the protocol and line type to use on the interface associated with trunk 2 of the board, if available.

Values: Same values as listed for "Trunk1", on page 91.

**Guidelines:** Depending on the board, you may assign the same protocol or different protocols to each trunk on the board, but all of the protocols must belong to the same group. For the DNI300TEPHMP board, you may assign an ISDN protocol or the CAS protocol to the trunk. For the DNI601TEPHMP board, you may assign an ISDN, CAS, or R2MF protocol to either trunk. For the DNI1200TEPHMP board, you may assign an ISDN protocol or the CAS protocol to any trunk.

#### Trunk3

**Description:** The **Trunk3** parameter specifies the protocol and line type to use on the interface associated with trunk 3 of the board, if available.

Values: Same values as listed for "Trunk1", on page 91.

**Guidelines:** Depending on the board, you may assign the same protocol or different protocols to each trunk on the board, but all of the protocols must belong to the same group. For the DNI300TEPHMP board, you may assign an ISDN protocol or the CAS protocol to the trunk. For the DNI601TEPHMP board, you may assign an ISDN, CAS, or R2MF protocol to either trunk. For the DNI1200TEPHMP board, you may assign an ISDN protocol or the CAS protocol to any trunk.

### Trunk4

**Description:** The **Trunk4** parameter specifies the protocol and line type to use on the interface associated with trunk 4 of the board, if available.

Values: Same values as listed for "Trunk1", on page 91.

**Guidelines:** Depending on the board, you may assign the same protocol or different protocols to each trunk on the board, but all of the protocols must belong to the same group. For the DNI300TEPHMP board, you may assign an ISDN protocol or the CAS protocol to the trunk. For the DNI601TEPHMP board, you may assign an ISDN, CAS, or R2MF protocol to either trunk. For the DNI1200TEPHMP board, you may assign an ISDN protocol or the CAS protocol to any trunk.

# 6.10 Version (Version Info.) Property Sheet

The Version (Version Info.) property sheet contains parameters that identify kernel versions and include the following:

- CPBKVersion
- CPRTKVersion
- SPBKVersion
- SPRTKVersion

# **CPBKVersion**

**Description:** The **CPBKVersion** parameter indicates the control processor boot kernel version.

Values: Version number set by the system software.

Guidelines: The CPBKVersion parameter should not be modified by the user.

# **CPRTKVersion**

**Description:** The **CPRTKVersion** parameter indicates the control processor runtime kernel version.

Values: Version number set by the system software.

Guidelines: The CPRTKVersion parameter should not be modified by the user.

# **SPBKVersion**

**Description:** The **SPBKVersion** parameter indicates the signal processor boot kernel version.

**Values:** Version number set by the system software.

Guidelines: The SPBKVersion parameter should not be modified by the user.

# **SPRTKVersion**

**Description:** The **SPRTKVersion** parameter indicates the signal processor runtime kernel version.

Values: Version number set by the system software.

Guidelines: The SPRTKVersion parameter should not be modified by the user.

DCM Parameter Reference

# intel

# **CONFIG File Parameter Reference** for Digital Network Interface Boards

This chapter lists and describes the parameters contained in the CONFIG files used by Intel NetStructure<sup>®</sup> Digital Network Interface boards. Parameters are grouped according to the CONFIG file sections. Within the CONFIG files, the parameters are grouped in the following sections.

| • [0x2c] Echo Cancellation Parameters      | 96  |
|--------------------------------------------|-----|
| • [lineAdmin.x] Parameters (Digital Voice) | 97  |
| • [NFAS] Parameters                        | 105 |
| • [NFAS.x] Parameters                      | 106 |
| • [CCS] Parameters                         | 108 |
| • [CHP] Parameters                         | 113 |
| [CHP] ISDN Protocol Variant Definitions    | 114 |
| • [TSC] Parameters.                        | 122 |
| • [TSC] defineBSet Parameters              | 122 |
| • [sigDet] Parameters                      | 128 |

- *Note:* Not all parameters are included in each CONFIG file, as this depends on the board supported by that particular file. CONFIG file parameters that **should not be modified** by the user are omitted from this document. Exceptions are made for parameters that, although they should not be modified by the user, are needed in understanding a particular set of parameters (for example, the [TSC] defineBSet Width parameter). For these exceptions, the parameter description states that the value should not be modified by the user.
- *Note:* CAS and R2MF protocols are configured using Protocol Development Kit (PDK) parameters. For more information, see the *Global Call Country Dependent Parameters (CDP) for PDK Protocols Configuration Guide*.

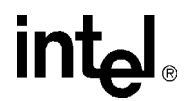

# 7.1 [0x2c] Echo Cancellation Parameters

The [0x2c] section of the CONFIG file defines parameters used to set the echo cancellation feature of the enhanced echo canceller for a digital network interface device (DTI device).

# **EC Tail Length**

#### Number: 0x2c03

**Description:** The **EC Tail Length** parameter specifies the tail length, or tap length, of the enhanced echo canceller for a digital network interface device (DTI device).

*Note:* The **EC Tail Length** parameter only applies to the DNI601TEPHMP board, which has an echo canceller on the board itself. The DNI300TEPHMP and DNI1200TEPHMP boards do not have an onboard echo canceller. For more information about using echo cancellation on these boards, see Chapter 5, "Echo Cancellation".

#### Values:

- 0x80: 16 ms
- 0xC0: 24 ms
- 0x100: 32 ms
- 0x200 [default]: 64 ms
- **Guidelines:** When determining the tail length value, consider the length of the echo path delay your system will encounter as well as your overall system configuration. Longer tail lengths are provided to handle echo with longer path delays. To achieve better performance (that is, faster convergence and less noise), use the shortest tail length setting that is consistent with the expected echo path delay. The tail length setting should be at least as long as the expected echo path delay, if not longer.

#### **EC Enablement**

#### Number: 0x2c00

- **Description:** The **EC Enablement** parameter specifies whether echo cancellation is enabled or not on the board.
- *Note:* The **EC Enablement** parameter only applies to the DNI601TEPHMP board, which has an echo canceller on the board itself. The DNI300TEPHMP and DNI1200TEPHMP boards do not have an onboard echo canceller. For more information about using echo cancellation on these boards, see Chapter 5, "Echo Cancellation".

#### Values:

- 0x0: Echo cancellation disabled
- 0x1 [default]: Echo cancellation enabled

#### Guidelines: None

# **EC NLP**

Number: 0x2c01

**Description:** The **EC NLP** parameter specifies whether non-linear processing (NLP) is enabled or not on the board.

*Note:* The **EC NLP** parameter only applies to the DNI601TEPHMP board, which has an echo canceller on the board itself. The DNI300TEPHMP and DNI1200TEPHMP boards do not have an onboard echo canceller. For more information about using echo cancellation on these boards, see Chapter 5, "Echo Cancellation".

#### Values:

- 0x0: EC NLP disabled
- 0x1 [default]: EC NLP enabled

**Guidelines:** The EC NLP parameter must be turned off for automatic speech recognition applications.

# 7.2 [lineAdmin.x] Parameters (Digital Voice)

For digital voice boards, the line administration parameters are associated with an individual T1 or E1 trunk. The parameters defined in the [lineAdmin.x] section are associated with line x. For example, parameters in the [lineAdmin.3] section of the CONFIG file are associated with line 3. Digital voice line administration parameters include:

- LineType (Line Type)
- SignalingType (Signaling Type)
- Coding (Coding)
- ZeroCodeSuppression (Zero Code Suppression)
- FramingAlgorithm (CRC Checking)
- LOSDeclaredTime (LOS Declared Time)
- LOSClearedTime (LOS Cleared Time)
- REDCFADecay (RED CFA Decay)
- REDCFADeclareTime (RED CFA Declare Time)
- REDCFAClearedTime (RED CFA Cleared Time)
- YellowCFADeclareTime (Yellow CFA Declare Time)
- YellowCFAClearTime (Yellow CFA Clear Time)
- RAICRCCFADeclareTime (RAI CRC CFA Declare Time)
- RAICRCCFAClearTime (RAI CRC CFA Clear Time)
- Initial Alarm State
- BPVS Threshold Range
- OOF Threshold Range
- FERR Threshold Range

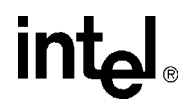

- ECS Threshold Range
- CECS Threshold Range

# LineType (Line Type)

#### Number: 0x1601

**Description:** The **LineType** parameter defines the physical line type (T1 or E1) and the framing format (for example, D4 or ESF). Framing formats include:

#### D4 framing (D4)

For T1 lines, in D4 framing, 12 frames of 193 bits each (2,316 bits total) constitute a superframe. This framing format supports AB signaling.

Extended superframe (ESF)

For T1 lines, in ESF framing, 24 frames of 193 bits each (4,632 bits total) constitute an extended superframe. This framing format supports ABCD signaling.

CEPT E1

For E1 lines, uses CEPT E1 framing.

Cyclic redundancy check 4 (CRC-4) multi-frame

For E1 lines, this provides for CRC error detection. In this framing format, E1 lines have an extra framing that can coexist with the standard framing and the time slot 16 signaling framing. This extra framing is used to compute and check CRC-4 on incoming lines, to detect remote CRC-4 alarms, and to notify the remote line of CRC-4 errors. When CRC-4 framing is enabled, all CRC-related statistics will be collected and reported, and the RAI\_CRC\_CFA alarm will be detected and reported.

#### Values:

- 0: T1 D4 (dsx1\_D4)
- 1: T1 ESF (dsx1\_ESF)
- 2: E1 CEPT E1 (dsx1\_E1)
- 3: E1 CRC 4 multi-frame (dsx1\_E1\_CRC)

#### SignalingType (Signaling Type)

#### Number: 0x1602

**Description:** The **SignalingType** parameter defines the signaling type to be used by the T1 or E1 line. Signaling types include:

Channel associated signaling (CAS)

In CAS, the signaling for each channel is directly associated with that channel. T1 robbed-bit signaling is an example of CAS.

Common channel signaling (CCS)

In CCS, a common channel carries the signaling for all of the channels on that T1 or E1 line. ISDN is an example of CCS, where the D channel is used to carry the signaling for all of the B channels.

Clear channel signaling (Clear)

In this type, none of the channels on the T1 or E1 line are used for signaling purposes. Clear channel signaling is the ability to access telephony channels in the system and configure them

to a user-defined call control protocol, or to simply leave the lines 'clear'. The resources should have access to the telephony bus for media routing purposes, as well as signal detection, signal generation, and tone generation capabilities, if desired.

*Note:* In a clear channel configuration, the CT Bus does not preserve frames, so any in-band signaling is lost. That is, T1 CAS robbed bit signaling cannot be performed on a line configured to use clear channel signaling.

#### Values:

- 4: CAS
- 5: CCS
- 6: Clear

**Guidelines:** When using Non-Facility-Associated Signaling (NFAS), Signaling Type is dependent on whether the T1 line is a primary, standby (DCBU), or NFAS ISDN trunk. The primary trunk must be set to CCS, and the standby and NFAS trunks must be set to Clear.

*Note:* NFAS is supported on only the ISDN NI-2, 4ESS, 5ESS and DMS protocols, and NFAS D channel backup (DCBU) is supported only on ISDN NI-2 protocol.

For additional parameters that need to be modified for NFAS, see Section 7.3, "[NFAS] Parameters", on page 105

# Coding (Coding)

#### Number: 0x1603

**Description:** The **Coding** parameter defines the coding scheme to be used by a digital line type. Coding schemes include:

Modified alternate mark inversion (B8ZS)

This is a modified AMI code that only applies to T1 lines and is used to preserve one's density on the line. Whenever eight consecutive zeros occur on the line, they are replaced by an 8-bit string that violates the bipolar signaling. If the preceding pulse was positive, the polarity of the substituted eight bits is 000+-0++. If the preceding pulse was negative, the polarity of the substituted eight bits is 000++0++.

#### Alternate mark inversion (AMI)

This is a bipolar signal conveying binary digits in which each successive 1 (mark) is of the opposite polarity. If the previous mark was a positive pulse, then the next mark will be a negative pulse. Spaces have an amplitude of zero (no pulse).

High density bipolar three zero (HDB3)

High density bipolar three zero is a modified AMI code that only applies to E1 and is used to preserve one's density on the line. Whenever four consecutive zeros appear, the four-zeros group is replaced with an HDB3 code. This could be either of two HDB3 codes, depending on whether there was an odd or even number of ones since the last bipolar violation. If an odd number of ones occurred, the substituted four bits are 000V, where V represents a bipolar

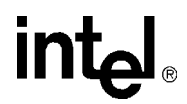

violation. If an even number of ones occurred, the substituted four bits are P00V, where P represents a parity bit and V represents a bipolar violation.

#### Values:

- 7: B8ZS
- 8: AMI
- 9: HDB3

# ZeroCodeSuppression (Zero Code Suppression)

#### Number: 0x1604

**Description:** The **ZeroCodeSuppression** parameter is an algorithm used by T1 lines that inserts a 1 bit into a stream to prevent the transmission of eight or more consecutive 0 bits, which could produce timing errors. Instead, this algorithm maintains a minimum one's density to reduce timing errors.

#### Values:

- 10: Bell Bell zero code suppression (Jam Bit 7)
- 11: GTE GTE zero code suppression (Jam Bit 8, except in signaling frames when Jam Bit 7 is used if the signaling bit is 0)
- 12: DDS Digital Data Service zero code suppression (data byte is replaced with 10011000)
- 13: None No zero code suppression is used.

**Guidelines:** The ZeroCodeSuppression parameter is used when AMI line-coding is used, that is, when the Coding parameter is set to AMI. Since AMI does not perform zero code suppression, the ZeroCodeSuppression parameter ensures there are no long strings of consecutive zeros on the line.

If the **Coding** parameter is set to B8ZS or HDB3 (for E1), then zero code suppression is performed by the line-coding and the **ZeroCodeSuppression** parameter is ignored.

# FramingAlgorithm (CRC Checking)

#### Number: 0x1624

**Description:** A T1 front end can run two different framing algorithms when configured as extended superframe (ESF): a default algorithm and an alternate CRC-6 checking algorithm. The CRC-6 checking algorithm allows the circuit to confirm the CRC-6 bits in the received multiframe, as a guard against mimic framing patterns, before forcing a new frame alignment. The CRC Checking parameter allows you to enable the CRC-6 checking algorithm.

- 0: Default algorithm
- 1: Alternate CRC-6 checking algorithm

**Guidelines:** This parameter only applies to T1 trunks whose Line Type parameter (0x1601) is set to 1 (dsx1\_ESF). For all other Line Types, this parameter is invalid.

To include this parameter and enable CRC checking, you must edit the applicable CONFIG file by adding the following line at the end of each [lineAdmin] section of the CONFIG file:

SetParm=0x1624,1! CRC checking OFF=0 (default), CRC checking ON=1

After editing the CONFIG file, you will need to generate a new FCD file. Refer to Section 4.10, "Modifying the FCD File Parameters", on page 46 for more information.

# LOSDeclaredTime (LOS Declared Time)

#### Number: 0x160c

**Description:** The **LOSDeclaredTime** parameter defines the number of milliseconds for which no signal is detected at the input port before a loss of signal (LOS) or carrier-failure alarm (CFA) can be declared.

Values: 0 to 2500 (milliseconds)

# LOSClearedTime (LOS Cleared Time)

#### Number: 0x160d

**Description:** The **LOSClearedTime** parameter defines the number of milliseconds for which a signal must be detected at the input port before a declared LOS or CFA can be cleared.

Values: 0 to 2500 (milliseconds)

# **REDCFADecay (RED CFA Decay)**

#### Number: 0x1609

**Description:** The **REDCFADecay** parameter is the denominator of the fraction used to calculate the decay slope in the integration process when RED CFA condition has not been declared and LOS or LOF is intermittent.

Values: 4 to 15 (1/4 to 1/15)

# **REDCFADeclareTime (RED CFA Declare Time)**

#### Number: 0x160a

**Description:** The **REDCFADeclareTime** parameter defines the number of milliseconds that a red alarm condition must be received at the input port before a RED CFA condition can be declared.

Values: 0 to 2500 (milliseconds)

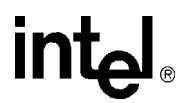

# **REDCFAClearedTime (RED CFA Cleared Time)**

Number: 0x160b

**Description:** The **REDCFAClearedTime** parameter defines the number of milliseconds that a normal signal must be received at the input port before a declared RED CFA condition can be cleared.

Values: 1000 to 15000 (milliseconds)

# YellowCFADeclareTime (Yellow CFA Declare Time)

#### Number: 0x160e

**Description:** The **YellowCFADeclareTime** parameter defines the number of milliseconds for which a Remote Alarm Indication (RAI) signal is detected at the input port before a yellow CFA condition can be declared.

Values: 0 to 2500 (milliseconds)

### YellowCFAClearTime (Yellow CFA Clear Time)

#### Number: 0x160f

**Description:** The **YellowCFAClearTime** parameter defines the number of milliseconds for which a RAI signal is not detected at the input port before a declared yellow CFA condition can be cleared.

Values: 0 to 2500 (milliseconds)

# **RAICRCCFADeclareTime (RAI CRC CFA Declare Time)**

#### Number: 0x1610

**Description:** The **RAICRCCFADeclareTime** parameter defines the number of seconds for which a RAI signal and CRC Error is detected at the input port before a RAI CRC CFA can be declared.

Values: 0 to 450 (milliseconds)

#### RAICRCCFAClearTime (RAI CRC CFA Clear Time)

#### Number: 0x1611

**Description:** The **RAICRCCFAClearTime** parameter defines the number of seconds for which a RAI signal and Remote CRC Error is not detected at the input port before a declared RAI CRC CFA can be cleared.

Values: 0 to 450 (milliseconds)

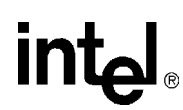

# InitialBitPattern (Initial CAS Signaling Bit Pattern)

#### Number: 0x1625

- **Description:** The **InitialBitPattern** parameter defines the values of the CAS ABCD signaling bits that are transmitted for all channels on the specified line at the time the firmware is downloaded and initialized.
- **Values:** 0x0 to 0xf, where the hexadecimal value represents the binary ABCD bit values. For example, 0xd defines the ABCD bit pattern as 1101.
- Guidelines: For a T1 line, the default is 0x0. For an E1 line, the default is 0xd.

# **Initial Alarm State**

#### Number: 0x1626

**Description:** Trunk preconditioning allows boards to be placed in an alarm state during board initialization.

While Intel telecom boards are starting up and are connected to network trunks, there is a period where the digital network interface begins transmitting frames and idle CAS signaling. This state can exist for a minute or more before the board and application program are prepared to handle calls. During this time, a service provider (CO) may begin alerting (ringing) for inbound calls, but the calls cannot be answered because the board or application has not finished initializing. This results in lost calls.

The Initial Alarm State parameter allows you to place trunks in an alarm state while the board is being initialized. This prevents the service provider from sending calls. The alarm clears and the trunks go inservice as soon as the first **gc\_OpenEx()** (or **gc\_Open()**) function for a trunk is executed in the application. (For T1 trunks, alarms clear after a 15-second delay to verify valid signaling.)

- 0: No alarm is transmitted on the trunk; all trunk time slots signal Out of Service (Default)
- 1: TransmitAIS An Alarm Indication Signal (AIS) alarm is transmitted on the trunk.
- 2: TransmitRAI A Remote Alarm Indication (RAI) alarm is transmitted on the trunk.
- *Note:* The default behavior also applies if the Initial Alarm State parameter is not used. The Initial Alarm State parameter setting applies only upon board initialization. After the initial alarm state is cleared (by **gc\_OpenEx()** or **gc\_Open()**), trunks do not return to the initial alarm state unless you restart the board. Stopping the board or unloading the application does not return a board to its initial alarm state.
- *Note:* An RAI alarm could result from a response to a loss of sync from the network side. If the Initial Alarm State parameter is set to 2, but a loss of sync (or similar condition) persists even after the board is initialized and gc\_OpenEx() or gc\_Open() is invoked, the RAI will continue to be transmitted until the network condition is cleared.
- *Note:* A board could transmit other alarms, as a response to a network condition, that are unrelated to this parameter. Those alarms will persist until the network condition is cleared.

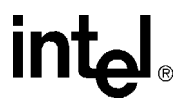

**Guidelines:** To use the Initial Alarm State parameter, it must be manually added to the CONFIG file that was selected for your board. The hexadecimal parameter number 0x1626 must be added in the [lineAdmin] section for each trunk on the board. For example:

```
[lineAdmin.1]
SetParm=0x1626,1 ! IntialAlarmState (None=0, AIS=1, RAI=2)
[lineAdmin.2]
SetParm=0x1626,1 ! IntialAlarmState (None=0, AIS=1, RAI=2)
[lineAdmin.3]
SetParm=0x1626,1 ! IntialAlarmState (None=0, AIS=1, RAI=2)
[lineAdmin.4]
SetParm=0x1626,1 ! IntialAlarmState (None=0, AIS=1, RAI=2)
```

# **BPVS Threshold Range**

#### Number: 0x1639

**Description:** To support the Global Call Alarm Management System (GCAMS) enhancements, this parameter allows you to change the default threshold value of the Bipolar Violation Count Saturation (BPVS) alarm (T1 or E1 alarm) by adding a parameter in the CONFIG file (.config) that corresponds to the PCD file in use on your board. The change is made per span. After threshold parameters are added, the FCD file is automatically updated when the new PCD file and modified CONFIG files are downloaded to the board.

Values: 0 to 255

**Guidelines:** To modify the default threshold for the BPVS alarm, add the following parameter (sample value of 100 shown) to the [lineAdmin.x] section of a CONFIG file:

SetParm=0x1639,100 ! BPVS threshold range 0 - 255, default 255

# **OOF Threshold Range**

#### Number: 0x163a

**Description:** To support the Global Call Alarm Management System (GCAMS) enhancements, this parameter allows you to change the default threshold value of the Out of Frame Error Count Saturation (OOF) alarm (T1 alarm) by adding a parameter in the CONFIG file (.config) that corresponds to the PCD file in use on your board. The change is made per span. After threshold parameters are added, the FCD file is automatically updated when the new PCD file and modified CONFIG files are downloaded to the board.

#### Values: 0 to 255

**Guidelines:** To modify the default threshold for the OOF alarm, add the following parameter (sample value of 100 shown) to the [lineAdmin.x] section of a CONFIG file:

SetParm=0x163a,100 ! OOF threshold range 0 - 255, default 0

# **FERR Threshold Range**

#### Number: 0x163b

**Description:** To support the Global Call Alarm Management System (GCAMS) enhancements, this parameter allows you to change the default threshold value of the Two out of Four

Consecutive Frame Bits (F bit) in Error (FERR) alarm (T1 alarm) by adding a parameter in the CONFIG file (.config) that corresponds to the PCD file in use on your board. The change is made per span. After threshold parameters are added, the FCD file is automatically updated when the new PCD file and modified CONFIG files are downloaded to the board.

#### Values: 0 to 255

**Guidelines:** To modify the default threshold for the FERR alarm, add the following parameter (sample value of 100 shown) to the [lineAdmin.x] section of a CONFIG file:

SetParm=0x163b,100 ! FERR threshold range 0 - 255, default 0

# **ECS Threshold Range**

#### Number: 0x163c

**Description:** To support the Global Call Alarm Management System (GCAMS) enhancements, this parameter allows you to change the default threshold value of the Frame Bit Error Count Saturation (ECS) alarm (T1 or E1 alarm) by adding a parameter in the CONFIG file (.config) that corresponds to the PCD file in use on your board. The change is made per span. After threshold parameters are added, the FCD file is automatically updated when the new PCD file and modified CONFIG files are downloaded to the board.

#### Values: 0 to 255

**Guidelines:** To modify the default threshold for the ECS alarm, add the following parameter (sample value of 100 shown) to the [lineAdmin.x] section of a CONFIG file:

SetParm=0x163c,100 ! ECS threshold range 0 - 255, default 0

# **CECS Threshold Range**

#### Number: 0x163d

**Description:** To support the Global Call Alarm Management System (GCAMS) enhancements, this parameter allows you to change the default threshold value of the CRC4 Error Count Saturation (CECS) alarm (E1 alarm) by adding a parameter in the CONFIG file (.config) that corresponds to the PCD file in use on your board. The change is made per span. After threshold parameters are added, the FCD file is automatically updated when the new PCD file and modified CONFIG files are downloaded to the board.

Values: 0 to 255

**Guidelines:** To modify the default threshold for the CECS alarm, add the following parameter (sample value of 100 shown) to the [lineAdmin.x] section of a CONFIG file:

SetParm=0x163d,100 ! CECS threshold range 0 - 255, default 255

# 7.3 [NFAS] Parameters

Non-Facility-Associated Signaling (NFAS) uses a single ISDN PRI D channel to provide signaling and control for multiple ISDN PRI lines. When using NFAS, modifications also need to be made to other sections of the CONFIG file. For details, see the following:

• "SignalingType (Signaling Type)", on page 98.

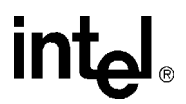

• Section 7.4, "[NFAS.x] Parameters", on page 106.

There is only one NFAS component level parameter.

# NFAS\_INSTANCE\_MAP (NFAS Instance Map)

#### Number: 0x3E02

**Description:** The NFAS\_INSTANCE\_MAP parameter defines the number of NFAS groups or NFAS instances created on a particular board. One NFAS group is created for each primary D channel on the board.

#### Values:

- 0x0: 0 (0000)
- 0x1:1 (0001)
- 0x3: 2 (0011)
- 0x7: 3 (0111)
- 0xF: 4 (1111)
- **Guidelines:** The NFAS\_INSTANCE\_MAP parameter value is a hexadecimal bitmap that represents the number of NFAS groups that are needed. The bitmap's least significant bit correlates to the first NFAS instance, the next least significant bit corresponds to the second NFAS instance, and so on. So, starting with the least significant bit and working towards the most significant bit, set each bit's value to 1 for each NFAS instance needed. For example, to create three NFAS groups, set the value of the NFAS\_INSTANCE\_MAP parameter to 0x07 (0111).

# 7.4 [NFAS.x] Parameters

Non-Facility-Associated Signaling (NFAS) uses a single ISDN PRI D channel to provide signaling and control for multiple ISDN PRI lines. For each group defined by the NFAS\_INSTANCE\_MAP parameter, there will be an [NFAS.x] section in the CONFIG file. For example, [NFAS.1] corresponds to the NFAS instance for the first group, [NFAS.2] corresponds to the NFAS instance for the second group, and so on.

When using NFAS, modifications also need to be made to other sections of the CONFIG file. For details, see the following parameters:

- "NFAS\_INSTANCE\_MAP (NFAS Instance Map)", on page 106.
- "SignalingType (Signaling Type)", on page 98

NFAS instance level parameters include:

- GroupID (Group Identifier)
- NFAS\_PrimaryIntID (Primary Instance Identifier)
- NFAS\_Standby\_IntID (Standby Instance Identifier)

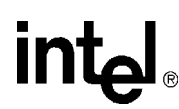

# **GroupID (Group Identifier)**

Number: 0x3E00

**Description:** The **GroupID** parameter is defined for each NFAS group created. This parameter defines the NFAS group including the trunks that are assigned to it.

#### Values: 1 to 4

**Guidelines:** When setting this parameter, the trunks assigned to the group must also be defined. For each group, multiple trunks are identified and added in recurring sets of triplets, using the following command:

AddNFASInterface(x) = a,b,c, a',b',c', ...

#### Where:

x = GroupID

NFAS group into which the interface needs to be added. For [NFAS.x], this would be "x".

a = InterfaceID

Unique number for this interface assigned by the user. A maximum of 10 interfaces can be assigned to a single group.

b = BoardNumber

Logical board number (as defined by the **Logical ID** parameter) on which the trunk being assigned to the InterfaceID resides.

c = InstanceNumber

Instance number of the trunk that is being assigned to the InterfaceID. Trunks are numbered sequentially based on their physical location on the boards, from top to bottom.

For example, to add all four trunks on board 2 and the first two trunks on board 3 to the fourth NFAS group, enter the following to the [NFAS.4] section in the CONFIG file:

```
[NFAS.4]
AddNFASInterface(4)=0,2,1, 1,2,2, 2,2,3, 3,2,4, 4,3,1, 5,3,2
SetParm=0x3E04,0
```

# NFAS\_PrimaryIntID (Primary Instance Identifier)

#### Number: 0x3E04

**Description:** The NFAS\_PrimaryIntID parameter defines the primary D channel used by the NFAS group and is set for every [NFAS.x] group that is created.

Values: 0 to 9 (valid InterfaceID value)

**Guidelines:** The parameter is set to one of the [NFAS.x] InterfaceIDs defined by the **GroupID** parameter's AddNFASInterface command. For details, see "GroupID (Group Identifier)", on page 107.

For example, to define the primary D channel for NFAS group 4 to be the second trunk on board 3, enter the following to the [NFAS.4] section in the CONFIG file:

```
[NFAS.4]
AddNFASInterface(4)=0,2,1, 1,2,2, 2,2,3, 3,2,4, 4,3,1, 5,3,2
SetParm=0x3e04,5
```

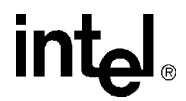

# NFAS\_Standby\_IntID (Standby Instance Identifier)

Number: 0x3E05

- **Description:** The NFAS\_Standby\_IntID parameter defines the standby, or backup, D channel used by the NFAS group. This parameter is set for every [NFAS.x] group that implements D channel backup (DCBU).
- *Note:* DCBU is supported only on DM/V, DM/N, DM/T boards using ISDN 4ESS, 5ESS, and NI-2.

Values: 0 to 9 (valid InterfaceID value)

**Guidelines:** The parameter is set to one of the [NFAS.x] InterfaceIDs defined by the **GroupID** parameter's AddNFASInterface command. For details about the AddNFASInterface command, see "GroupID (Group Identifier)", on page 107.

In the example:

```
[NFAS.4]
AddNFASInterface(4)=0,2,1, 1,2,2, 2,2,3, 3,2,4, 4,3,1, 5,3,2
SetParm=0x3e04,5
```

to define the first trunk on board 2 the standby D channel for the fourth NFAS group, add parameter 0x3e05 to the [NFAS.4] section of the CONFIG file and set it to a value of 0:

```
[NFAS.4]
AddNFASInterface(4)=0,2,1, 1,2,2, 2,2,3, 3,2,4, 4,3,1, 5,3,2
SetParm=0x3e04,5
SetParm=0x3e05,0
```

# 7.5 [CCS] Parameters

Common Channel Signaling (CCS) supports ISDN PRI out-of-band signaling utilizing the Q.931 signaling protocol for messaging. The parameters in the [CCS] and [CCS.x] sections of the CONFIG file define the number of CCS component instances created and configure the parameters associated with each CCS instance.

The CCS parameters include:

- INSTANCE\_MAP (Instance Map)
- CCS\_TMR\_302 (Q.931 Timer 302)
- CCS\_TMR\_303 (Q.931 Timer 303)
- CCS\_TMR\_304 (Q.931 Timer 304)
- CCS\_TMR\_305 (Q.931 Timer 305)
- CCS\_TMR\_308 (Q.931 Timer 308)
- CCS\_TMR\_310 (Q.931 Timer 310)
- CCS\_TMR\_313 (Q.931 Timer 313)
- CCS\_TEI\_RETRY (TEI Retry Timer)
- CCS\_TEI\_STABILITY (TEI Stability Timer)
- SYMMETRICAL\_LINK (Symmetrical Command Response Protocol)
- CCS\_PROTOCOL\_MODE (ISDN Protocol Mode)
- CCS\_SWITCH\_TYPE (Switch Type)
- L2\_TRACE (Layer 2 Access Flag)

#### **INSTANCE\_MAP** (Instance Map)

#### Number: 0x05

**Description:** The **INSTANCE\_MAP** parameter is a bitmap that defines the number of CCS instances created. A CCS instance is created for each network interface that supports common channel signaling. The bitmap's least significant bit corresponds to the CCS instance associated with the first network interface on the board. The next least significant bit corresponds to the CCS instance associated with the second network interface on the board, and so on. If the bit associated with a network interface has a value of 1, then a CCS instance is created for that network interface. For example, a value of 0x5 (0101) means that CCS instances 1 and 3 are created allowing for common channel signaling on network interfaces 1 and 3.

Values: 0 to 0xffff

#### CCS\_TMR\_302 (Q.931 Timer 302)

#### Number: 0x14

**Description:** The **CCS\_TMR\_302** parameter is an ISDN Layer 3 timer. For exact timer definitions, refer to the Q.931 specification and the switch specifications.

*Note:* This parameter only applies to E1 boards.

#### Values:

- 0: Use the default value for the switch (15000 ms)
- -1: Disable the timer (has the same effect as setting the timer value to 0)
- n > 1: Timer value (milliseconds)

#### CCS\_TMR\_303 (Q.931 Timer 303)

#### Number: 0x0b

**Description:** The **CCS\_TMR\_303** parameter is an ISDN Layer 3 timer. For exact timer definitions, refer to the Q.931 specification and the switch specifications.

- 0: Use the default value for the switch (4000 ms)
- -1: Disable the timer (has the same effect as setting the timer value to 0)
- n > 1: Timer value (milliseconds)

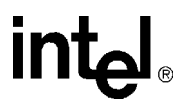

#### CCS\_TMR\_304 (Q.931 Timer 304)

#### Number: 0x0c

**Description:** The **CCS\_TMR\_304** parameter is an ISDN Layer 3 timer. For exact timer definitions, refer to the Q.931 specification and the switch specifications.

*Note:* This parameter only applies to E1 boards.

#### Values:

- 0: Use the default value for the switch (30000 ms)
- -1: Disable the timer (has the same effect as setting the timer value to 0)
- n > 1: Timer value (milliseconds)

#### CCS\_TMR\_305 (Q.931 Timer 305)

#### Number: 0x0d

**Description:** The **CCS\_TMR\_305** parameter is an ISDN Layer 3 timer. For exact timer definitions, refer to the Q.931 specification and the switch specifications.

#### Values:

- 0: Use the default value for the switch (4000 ms for T1, 30000 ms for E1)
- -1: Disable the timer (has the same effect as setting the timer value to 0)
- n > 1: Timer value (milliseconds)

#### CCS\_TMR\_308 (Q.931 Timer 308)

#### Number: 0x0e

**Description:** The **CCS\_TMR\_308** parameter is an ISDN Layer 3 timer. For exact timer definitions, refer to the Q.931 specification and the switch specifications.

#### Values:

- 0: Use the default value for the switch (4000 ms)
- -1: Disable the timer (has the same effect as setting the timer value to 0)
- n > 1: Timer value (milliseconds)

#### CCS\_TMR\_310 (Q.931 Timer 310)

#### Number: 0x0f

**Description:** The **CCS\_TMR\_310** parameter is an ISDN Layer 3 timer. For exact timer definitions, refer to the Q.931 specification and the switch specifications.

- 0: Use the default value for the switch (10000 ms)
- -1: Disable the timer (has the same effect as setting the timer value to 0)
- n > 1: Timer value (milliseconds)

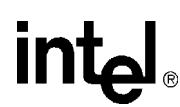

#### CCS\_TMR\_313 (Q.931 Timer 313)

#### Number: 0x10

**Description:** The **CCS\_TMR\_313** parameter is an ISDN Layer 3 timer. For exact timer definitions, refer to the Q.931 specification and the switch specifications.

#### Values:

- 0: Use the default value for the switch (4000 ms)
- -1: Disable the timer (has the same effect as setting the timer value to 0)
- n > 1: Timer value (milliseconds)

#### CCS\_TEI\_RETRY (TEI Retry Timer)

#### Number: 0x15

**Description:** The **CCS\_TEI\_RETRY** parameter defines the maximum amount of time that the data link remains in state 4 (TEI\_ASSIGNED) before transitioning to state 5 (TEI\_WAIT\_ESTABLISH).

Values: Time (milliseconds)

#### CCS\_TEI\_STABILITY (TEI Stability Timer)

#### Number: 0x16

**Description:** The **CCS\_TEI\_STABILITY** parameter defines the minimum transition time between data link state 4 (TEI\_ASSIGNED) and data link state 5 (TEI\_WAIT\_ESTABLISH).

Values: 0 to 100,000 (milliseconds)

#### SYMMETRICAL\_LINK (Symmetrical Command Response Protocol)

#### Number: 0x13

**Description:** The **SYMMETRICAL\_LINK** parameter enables or disables symmetrical data link operations.

#### Values:

- 0: Disable symmetrical data link operations
- 1: Enable symmetrical data link operations

#### CCS\_PROTOCOL\_MODE (ISDN Protocol Mode)

#### Number: 0x17

**Description:** The **CCS\_PROTOCOL\_MODE** parameter sets the network user-side protocol. User-side protocol is also known as TE (terminal emulation) protocol and Network-side protocol

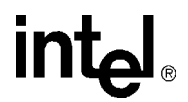

is also known as NT (network termination) protocol. This parameter also can be used to configure QSIG Master/Slave.

- Note: Master/Slave mode pertains to QSIG protocols only.
- *Note:* With the exception of the QSIG protocol (where the User-side and Network-side protocols are symmetrical), using the CSS\_PROTOCOL\_MODE parameter to configure a Network-side protocol is supported for back-to-back testing purposes only. The Network-side firmware is not fully qualified for operation in a deployment environment.

#### Values:

- 0: User or Slave Mode (QSIG)
- 1: Network or Master Mode (QSIG)

#### CCS\_SWITCH\_TYPE (Switch Type)

#### Number: 0x07

**Description:** The CCS\_SWITCH\_TYPE parameter defines the network switch type.

#### Values:

- 1: 4ESS
- 2: 5ESS
- 3: DMS
- 4: NTT
- 6: DASS2 (not currently supported)
- 7: NET5
- 10: QSIGE1
- 11: QSIGT1
- 12: NI2
- 13: DPNSS (not currently supported)

#### L2\_TRACE (Layer 2 Access Flag)

#### Number: 0x09

**Description:** The L2\_TRACE parameter is the ISDN Layer 2 access flag. When Layer 2 (Data Link layer) access is disabled, ISDN Link Access Protocol for the D channel (LAPD) functionality is obtained by accessing ISDN Call Control and Layer 3 (Network layer). When Layer 2 access is enabled, call control is no longer supported for the channels on this line and ISDN LAPD functionality is obtained by accessing Layer 2 directly.

- 0: Disable Layer 2 access
- 1: Enable Layer 2 access

## 7.6 [CHP] Parameters

The Channel Protocol (CHP) component implements the telephony communication protocol that is used on the network interface. The CHP component parameters include:

- R4Compatibility (R4 Compatibility Flag)
- InitialChanState (Initial Channel State)
- DisableBlock (Disable Block)

#### R4Compatibility (R4 Compatibility Flag)

#### Number: 0x1310

**Description:** The **R4Compatibility** parameter enables or disables R4 (Global Call) compatibility features. This parameter also enables retrieval of DNIS and ANI information in the offered call state.

#### Values:

- 0 [default]: Disable R4 compatibility (same effect as the value 2)
- 1: Enable R4 compatibility
- 2: Disable R4 compatibility (same effect as the value 0)

#### InitialChanState (Initial Channel State)

#### Number: 0x1311

**Description:** The **InitialChanState** parameter defines the initial B channel state (CHP channel state) at the end of system initialization. The initial state of the ISDN B channel is either InService or OutOfService. Once the board is initialized, this initial state will be set on all channels of the board until a user application is invoked and explicitly modifies the state of the channel.

#### Values:

- 1: InService
- 2: OutOfService

Guidelines: This parameter must be set to OutOfService for ISDN protocols.

#### **DisableBlock (Disable Block)**

#### Number: 0x1312

**Description:** The **DisableBlock** parameter defines whether or not a blocking pattern (message) is sent on a channel when the channel is in the OutofService state. When **DisableBlock** is disabled, no pattern is sent (the switch will not present calls to the B channel).

When **DisableBlock** is enabled and a channel is in the InService state (**InitialChanState=**1), the protocol will send a non-blocking pattern on the channel (the switch will present calls to the B channel). When **DisableBlock** is enabled and a channel is in the OutofService state (**InitialChanState=**2), the protocol will send a blocking pattern on the channel (the switch will

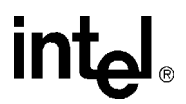

present calls to the B channel but these calls will be abandoned by the switch since the application will not respond to the call).

#### Values:

- 0: Disable blocking
- 1: Enable blocking

## 7.7 [CHP] ISDN Protocol Variant Definitions

The CHP parameters define line configurations. Within the [CHP] section of the CONFIG file, ISDN protocol variants are defined using the Variant Define n command. For a detailed description of the Variant Define n command, see Section 3.4, "[CHP] Section", on page 31.

The ISDN protocol variant parameters include:

- ProtocolType (Protocol Type)
- InterCallDelay (Inter-call Delay)
- DisconnectTimeout (Disconnect Timeout)
- Layer1Protocol (Layer 1 Protocol)
- InfoTransferRate (Information Transfer Rate)
- InfoTransferCap (Information Transfer Cap)
- CalledNumberType (Called Number Type)
- CalledNumberPlan (Called Number Plan)
- CalledNumberCount (Called Number Count)
- CallingNumberType (Calling Number Type)
- CallingNumberPlan (Calling Number Plan)
- CallingNumberPresentation (Calling Number Presentation)
- CallingNumberScreening (Calling Number Screening)
- CallingNumberCount (Calling Number Count)
- CallProgress (Call Progress)
- CaHdgLoHiGl (Hello Edge/Low Glitch/High Glitch)
- CaAnsdglPSV (Answer Deglitcher/PAMD Speed Value)
- CaHdgLoHiGl (Hello Edge/Low Glitch/High Glitch)
- CaBusySet (Busy Signal)
- CaSitSet (SIT Signal)
- CaFaxSet (Fax Signal)
- CaPvdId (Voice Detection Signal)
- CaPamdId (Answering Machine Signal)
- CaSignalTimeout (Signal Timeout)
- CaAnswerTimeout (Answer Timeout)

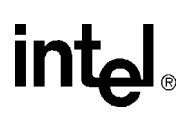

• CaPvdTimeout (Voice Detection Timeout)

#### ProtocolType (Protocol Type)

**Description:** The **ProtocolType** parameter defines the type of ISDN protocol used on a channel. The value of the parameter is dependent on the firmware being downloaded and the CONFIG files used. For example, when downloading the *ghmp1\_hmpdsb\_2\_4ess.config* file, **ProtocolType** should be set to a value of 1.

Note: The ProtocolType parameter is also used when defining T1 protocol variants.

#### Values:

- 1: 4ESS and NI-2
- 2: 5ESS
- 3: DMS100 and DMS250
- 4: NTT
- 7: NET5 and QSIG

#### InterCallDelay (Inter-call Delay)

**Description:** The **InterCallDelay** parameter defines the minimum amount of time between outbound calls.

*Note:* The InterCallDelay parameter is also used when defining T1 protocol variants.

**Values:** n > 0 (milliseconds)

#### **DisconnectTimeout (Disconnect Timeout)**

- **Description:** The **DisconnectTimeout** parameter defines the time delay between proceeding and alert/connect. The call will transition to idle after this time period (sooner if ClearConf is received).
- *Note:* The **DisconnectTimeout** parameter is also used when defining T1 protocol variants.

**Values:** n > 0 (milliseconds)

Guidelines: None.

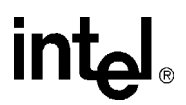

#### Layer1Protocol (Layer 1 Protocol)

Description: The Layer1Protocol parameter defines the User Layer 1 Protocol.

#### Values:

- 0x00: Protocol not present
- 0x01: CCITT
- 0x02: G.711 mu-law
- 0x03: G.711 A-law
- 0x04: G.721 ADPCM
- 0x05: G.721 kHz
- 0x06: 384 kHz Video
- 0x07: NS Rate Adaption
- 0x08: V120 Rate Adaption
- 0x09: X.31 HDLC

#### InfoTransferRate (Information Transfer Rate)

Description: The InfoTransferRate parameter defines the information transfer rate.

Values:

- 0x00: Rate undefined
- 0x10: 64 kbps
- 0x11: 128 kbps
- 0x13: 384 kbps
- 0x15: 1536 kbps
- 0x17: 1920 kbps
- 0x18: Multi-rate

#### InfoTransferCap (Information Transfer Cap)

Description: The InfoTransferCap parameter defines the information transfer capability.

- 0x00: Speech
- 0x08: Unrestricted digital
- 0x09: Restricted digital
- 0x10: 3 kHz
- 0x11: 7 kHz
- 0x18: Video

## CalledNumberType (Called Number Type)

**Description:** The **CalledNumberType** parameter defines the type of outbound calls (Called Party Numbers).

#### Values:

- 0x00: Unknown
- 0x01: International
- 0x02: National
- 0x03: Network specific
- 0x04: Network subscriber
- 0x06: Network abbreviated

#### CalledNumberPlan (Called Number Plan)

**Description:** The **CalledNumberPlan** parameter defines the numbering plan to use for outbound calls (Called Party Numbers).

#### Values:

- 0x00: Unknown
- 0x01: ISDN
- 0x02: Telephony
- 0x03: Date X.121
- 0x04: Telex F.69
- 0x08: National standard
- 0x09: Private

#### CalledNumberCount (Called Number Count)

**Description:** The **CalledNumberCount** parameter defines the number of digits to collect from an incoming call.

- 0: Collect all the digits provided
- n: Number of digits to collect

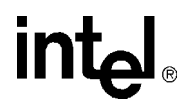

#### CallingNumberType (Calling Number Type)

**Description:** The **CallingNumberType** parameter defines the type of outbound call (Calling Party Number).

#### Values:

- 0x00: Unknown
- 0x01: International
- 0x02: National
- 0x03: Network specific
- 0x04: Network subscriber
- 0x06: Network abbreviated

#### CallingNumberPlan (Calling Number Plan)

**Description:** The **CallingNumberPlan** parameter defines the numbering plan to use for outbound calls (Calling Party Numbers).

#### Values:

- 0x00: Unknown
- 0x01: ISDN
- 0x02: Telephony
- 0x03: Date X.121
- 0x04: Telex F.69
- 0x08: National standard
- 0x09: Private

#### CallingNumberPresentation (Calling Number Presentation)

**Description:** The **CallingNumberPresentation** parameter defines the presentation for calling number (outbound calls).

#### Values:

- 0x00: Allowed
- 0x01: Restricted
- 0x02: Not available

#### CallingNumberScreening (Calling Number Screening)

**Description:** The **CallingNumberScreening** parameter defines the screening for calling number (outbound calls).

- 0x00: User provided
- 0x01: Verified and passed
- 0x02: Verified and failed
- 0x03: Network provided

## CallingNumberCount (Calling Number Count)

**Description:** The **CallingNumberCount** parameter defines the number of Calling Party Number digits to collect from incoming call.

#### Values:

- 0: Collect all the digits provided
- n: Number of digits to collect

#### **CallProgress (Call Progress)**

**Description:** The **CallProgress** parameter enables or disables call progress detection for call setup.

Note: The CallProgress parameter is also used when defining T1 protocol variants.

#### Values:

- y: Enable call progress detection
- n: Disable call progress detection

#### CaHdgLoHiGI (Hello Edge/Low Glitch/High Glitch)

The **CaHdgLoHiGl** parameter combines three parameters into one. They include the Hello Edge, Low Glitch, and High Glitch parameters. The values for all three parameters are contained in the **CaHdgLoHiGl** parameter value, 0xFF020F13, where 02 is the default hexadecimal value (2 decimal) for the Hello Edge parameter, 0F is the default hexadecimal value (15 decimal) for the Low Glitch parameter, and 13 is the hexadecimal value (19 decimal) for the High Glitch parameter.

**Description:** The **Hello Edge** parameter defines the point at which a connect will be returned to the application.

#### Values:

- 1: Rising edge (immediately when a connect is detected)
- 2: Falling edge (after the end of the salutation)
- **Description:** The **Low Glitch** parameter defines, in intervals of 10 milliseconds, the maximum silence period to ignore. This maximum silence period helps to eliminate spurious silence intervals.
- Values: The default value is 15 decimal (150 milliseconds).
- **Description:** The **High Glitch** parameter defines, in intervals of 10 milliseconds, the maximum nonsilence period to ignore. This maximum nonsilence period helps to eliminate spurious nonsilence intervals.
- Values: The default value is 19 decimal (190 milliseconds).

#### CaAnsdgIPSV (Answer Deglitcher/PAMD Speed Value)

The **CaAnsdglPSV** parameter combines two parameters into one. They include the Answer Deglitcher and PAMD Speed Value parameters. The values for both parameters are contained in

the **CaAnsdgIPSV** parameter value, 0xFFFFFF01, where 01 is the default hexadecimal value (1 decimal) for the PAMD Speed Value parameter and FF is the default hexadecimal value (-1 decimal) for the Answer Deglitcher parameter, which corresponds to disabling it. This parameter should only be enabled if you are concerned with measuring the length of the salutation.

- **Description:** The **Answer Deglitcher** parameter defines the maximum silence period, in 10 millisecond intervals, allowed between words in a salutation.
- **Values:** The default value is -1 (FFFF), for disabled.
- **Description:** The **PAMD Speed Value** parameter defines the PAMD algorithm: PAMD\_ACCU, PAMD\_FULL, and PAMD\_QUICK. PAMD\_QUICK provides the fastest results based on the connect circumstances, but is the least accurate. PAMD\_FULL performs hiss noise analysis to determine if this is an answer machine response, and then performs a full evaluation of the voice response if the hiss information is not sufficient to make the decision. PAMD\_ACCU will not perform hiss noise analysis, since this is not required with today's digital answering systems, but will perform a full answer size voice response to achieve the most accurate result.

#### Values:

- 1 [default]: PAMD\_ACCU
- 2: PAMD\_FULL
- 3: PAMD\_QUICK

#### CaRingingSet (Ringing Signal)

**Description:** The **CaRingingSet** parameter defines the signal set used to detect ringing for call progress analysis.

*Note:* The CaRingingSet parameter is also used when defining T1 protocol variants.

Values: 0x024940

#### CaBusySet (Busy Signal)

**Description:** The **CaBusySet** parameter defines the signal set used to detect busy for call progress analysis.

Note: The CaBusySet parameter is also used when defining T1 protocol variants.

Values: 0x004DE0

#### CaSitSet (SIT Signal)

**Description:** The **CaSiteSet** parameter defines the signal set used to detect Special Information Tones (SIT) tones for call progress analysis.

*Note:* The **CaSiteSet** parameter is also used when defining T1 protocol variants.

Values: 0x02F240

#### CaFaxSet (Fax Signal)

- **Description:** The **CaFaxSet** parameter defines the signal set used to detect fax tones for call progress analysis.
- Note: The CaFaxSet parameter is also used when defining T1 protocol variants.

Values: 0x014B80

#### CaPvdld (Voice Detection Signal)

- **Description:** The **CaPvdId** parameter defines the signal to use for positive voice detection in call progress analysis.
- Note: The CaPvdId parameter is also used when defining T1 protocol variants.

Values: 0x01F4C1

#### CaPamdId (Answering Machine Signal)

- **Description:** The **CaPamdId** parameter defines the signal to use for positive answering machine detection in call progress analysis.
- Note: The CaPamdId parameter is also used when defining T1 protocol variants.

Values: 0x01A041

#### CaSignalTimeout (Signal Timeout)

- **Description:** The **CaSignalTimeout** parameter defines the maximum amount of time to wait to detect a call progress tone from one of the call analysis signal sets. For T1 loop start and ground start protocols, if this time is exceeded, then the outbound call will fail with the reason being NoAnswer.
- Note: The CaSignalTimeout parameter is also used when defining T1 protocol variants.

**Values:** n > 0 (the value must be a multiple of 10 ms)

#### CaAnswerTimeout (Answer Timeout)

- **Description:** The **CaAnswerTimeout** parameter defines the maximum amount of time that call analysis will wait for ringback to stop (equivalent to the number of rings). If this time is exceeded, then the outbound call will fail with the reason being NoAnswer.
- *Note:* The CaAnswerTimeout parameter is also used when defining T1 protocol variants.

**Values:** n > 0 (the value must be a multiple of 10 ms)

#### CaPvdTimeout (Voice Detection Timeout)

**Description:** The **CaPvdTimeout** parameter defines the maximum amount of time that call analysis will wait to detect positive answering machine detection (PAMD) or positive voice detection (PVD) once ringback has ceased. If this time is exceeded, then the call state will

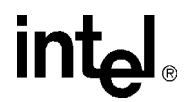

transition to "Connected" with the reason being Normal. If PAMD or PVD is detected within this time period, then the "Connected" reason will be PAMD or PVD respectively.

Note: The CaPvdTimeout parameter is also used when defining T1 protocol variants.

**Values:** n > 0 (the value is expressed in multiples of 10 milliseconds. For example, a value of 200 equals 2000 milliseconds, or 2 seconds)

• For digital boards: default = 400

## 7.8 [TSC] Parameters

The parameter in the [TSC] section of the CONFIG file is associated with the B channel sets.

#### **Encoding (Encoding Method)**

Number: 0x1209

Description: The Encoding parameter defines the encoding method used on a line.

Values:

- 1: A-law
- 2: mu-law

## 7.9 [TSC] defineBSet Parameters

The parameters defined by the defineBSet command in the [TSC] section of the CONFIG file are associated with the B channel sets. The syntax of the defineBSet command is:

defineBSet = SetId, LineId, StartChan, NumChans, BaseProtocol, Inbound, OutBound, DChanDesc, Admin, Width, BChanId, SlotId, Direction, Count, [BChanId, SlotId, Direction, Count,] 0

*Note:* The [TSC] defineBSet parameters do not have parameter numbers explicitly defined within the CONFIG file.

The defineBSet parameters include:

- SetId (Set Identifier)
- LineId (Line Identifier)
- StartChan (Start Channel)
- NumChans (Number of B Channels)
- BaseProtocol (Base Protocol)
- Inbound (Inbound Variant)
- Outbound (Outbound Variant)
- DChanDesc (D Channel Identifier)
- Admin (Admin)
- Width (Width)

- BChanId (B Channel Identifier)
- SlotId (Slot Identifier)
- Direction (Direction)
- Count (Count)

#### SetId (Set Identifier)

**Description:** The **SetId** parameter is an arbitrary identifier set by the user that identifies the B channel set in which the B channels are a member.

Values: Number

Guidelines: Each B channel set must have a unique identifier.

For example, for each line on a board, **SetId** can be set sequentially to a value that is a multiple of 10 as follows:

```
defineBSet=10,1,1,23, 0,1,1,1,20,1, 1,1,3,23,0
defineBSet=20,2,1,23, 0,1,1,2,20,1, 1,1,3,23,0
defineBSet=30,3,1,23, 0,1,1,3,20,1, 1,1,3,23,0
defineBSet=40,4,1,23, 0,1,1,4,20,1, 1,1,3,23,0
```

#### LineId (Line Identifier)

**Description:** The **LineId** parameter defines the T1 or E1 line that carries all of the B channels in the set.

Values: 1 to 16

**Guidelines:** For example, on a board with four network interfaces, the value of **LineId** is set to 1 for line 1, 2 for line 2, and so on for each line as follows:

```
defineBset=10,1,1,23, 0,1,1,1,20,1, 1,1,3,23,0
defineBset=20,2,1,23, 0,1,1,1,20,1, 1,1,3,23,0
defineBset=30,3,1,23, 0,1,1,1,20,1, 1,1,3,23,0
defineBset=40,4,1,23, 0,1,1,1,20,1, 1,1,3,23,0
```

#### StartChan (Start Channel)

**Description:** The **StartChan** parameter defines the first B channel in the set. This parameter is used in combination with the **NumChans** parameter to define a contiguous set of B channels.

**Values:** The value range depends on the technology, because the number of available B channels varies.

- 1 to 24: T1
- 1 to 30: E1
- 1 to 31: E1 clear channel

**Guidelines:** For example, on a T1 line where 23 of the 24 channels are used as B channels, the value of **StartChan** is set to 1 as follows:

```
defineBset=10,1,1,23, 0,1,1,1,20,1, 1,1,3,23,0
defineBset=20,2,1,23, 0,1,1,1,20,1, 1,1,3,23,0
defineBset=30,3,1,23, 0,1,1,1,20,1, 1,1,3,23,0
defineBset=40,4,1,23, 0,1,1,1,20,1, 1,1,3,23,0
```

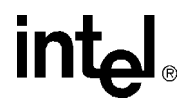

#### NumChans (Number of B Channels)

**Description:** The **NumChans** parameter defines the total number of B channels in the set. This parameter is used in combination with the **StartChan** parameter to define a contiguous set of B channels.

Values: The range of values varies with technology because the number of time slots varies.

- 1 to 24: T1
- 1 to 30: E1
- 1 to 31: E1 clear channel

**Guidelines:** For example, on a T1 line, a value of 1 for **StartChan** and a value of 23 for **NumChans** defines 23 B channels numbered from 1 to 23:

defineBset=10,1,1,23, 0,1,1,1,20,1, 1,1,3,23,0
defineBset=20,2,1,23, 0,1,1,2,20,1, 1,1,3,23,0
defineBset=30,3,1,23, 0,1,1,3,20,1, 1,1,3,23,0
defineBset=40,4,1,23, 0,1,1,4,20,1, 1,1,3,23,0

#### **BaseProtocol (Base Protocol)**

**Description:** The **BaseProtocol** parameter defines the base protocol on which the B channel set will run.

#### Values:

- 0: T1 CAS, ISDN or Global Call protocols (where the default protocol is defined by the firmware) or clear channel
- **Guidelines:** For T1 CAS, ISDN, and Global Call protocols, each firmware load supports only only one base protocol, so this parameter will be set to 0 for these protocols. This parameter is also set to 0 for clear channel. Clear channel is the ability to access telephony channels in the system and configure them to a user-defined call control protocol, or to simply leave the lines "clear". The resources should have access to the telephony bus for media routing purposes, as well as signal detection, signal generation, and tone generation capabilities, if desired.

For example, on T1 ISDN lines, **BaseProtocol** is set to a value of 0 as follows:

```
defineBSet=10,1,1,23, 0,1,1,1,20,1, 1,1,3,23,0
defineBSet=20,2,1,23, 0,1,1,1,20,1, 1,1,3,23,0
defineBSet=30,3,1,23, 0,1,1,1,20,1, 1,1,3,23,0
defineBSet=40,4,1,23, 0,1,1,1,20,1, 1,1,3,23,0
```

#### Inbound (Inbound Variant)

**Description:** The **Inbound** parameter selects one of the protocol type variant parameter sets defined in the [CHP] section of the CONFIG file to use for inbound calls. The protocol variant defines the type of protocol running on the set of B channels.

#### Values:

- 0: Clear channel (disable inbound calls)
- n: Variant identifier as defined in the [CHP] section of the CONFIG file

**Guidelines:** This parameter is set to 0 for clear channel. Clear channel is the ability to access telephony channels in the system and configure them to a user-defined call control protocol, or to

simply leave the lines "clear". The resources should have access to the telephony bus for media routing purposes, as well as signal detection, signal generation, and tone generation capabilities, if desired.

For example, on T1 ISDN lines, Inbound is set to a value of 1 as follows:

```
defineBset=10,1,1,23, 0,1,1,1,20,1, 1,1,3,23,0
defineBset=20,2,1,23, 0,1,1,1,20,1, 1,1,3,23,0
defineBset=30,3,1,23, 0,1,1,1,20,1, 1,1,3,23,0
defineBset=40,4,1,23, 0,1,1,1,20,1, 1,1,3,23,0
```

#### **Outbound (Outbound Variant)**

**Description:** The **Outbound** parameter selects one of the protocol type variant parameter sets defined in the [CHP] section of the CONFIG file to use for outbound calls. The protocol variant defines the type of protocol running on the set of B channels.

#### Values:

- 0: Clear channels (disable outbound calls)
- n: Variant identifier as defined in the [CHP] section of the CONFIG file
- **Guidelines:** This parameter is set to 0 for clear channel (disable outbound calls). Clear channel is the ability to access telephony channels in the system and configure them to a user-defined call control protocol, or to simply leave the lines "clear". The resources should have access to the telephony bus for media routing purposes, as well as signal detection, signal generation, and tone generation capabilities, if desired.

For example, on T1 ISDN lines, **Outbound** is set to a value of 1 as follows:

```
defineBSet=10,1,1,23, 0,1,1,1,20,1, 1,1,3,23,0
defineBSet=20,2,1,23, 0,1,1,1,20,1, 1,1,3,23,0
defineBSet=30,3,1,23, 0,1,1,1,20,1, 1,1,3,23,0
defineBSet=40,4,1,23, 0,1,1,1,20,1, 1,1,3,23,0
```

#### DChanDesc (D Channel Identifier)

**Description:** The **DChanDesc** parameter is an ISDN parameter that identifies which trunk the D-channel resides for this B-set. This parameter is ignored for T1 CAS, clear channel, and Global Call protocols.

Values: 1 to 16

Guidelines: For example, on a board with four T1 ISDN lines, DChanDesc is set as follows:

```
defineBSet=10,1,1,24, 0,1,1,1,20,1, 1,1,3,24,0
defineBSet=20,2,1,24, 0,1,1,2,20,1, 1,1,3,24,0
defineBSet=30,3,1,24, 0,1,1,3,20,1, 1,1,3,24,0
defineBSet=40,4,1,24, 0,1,1,4,20,1, 1,1,3,24,0
```

#### Admin (Admin)

**Description:** The **Admin** parameter is an arbitrary 32-bit value set by the user that is exported to the TSC\_AttrAdminGroup attribute of the TSC cluster for each B channel in the set. This attribute can be used to find and/or allocate TSC clusters.

Values: 0 to 0xFFFFFFFF

Guidelines: For example, on a T1 line, Admin is set to a value of 20 as follows:

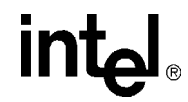

| defineBSet=10,1,1,23, | 0,1,1,1,20,1, | 1,1,3,23,0 |
|-----------------------|---------------|------------|
| defineBSet=20,2,1,23, | 0,1,1,1,20,1, | 1,1,3,23,0 |
| defineBSet=30,3,1,23, | 0,1,1,1,20,1, | 1,1,3,23,0 |
| defineBSet=40,4,1,23, | 0,1,1,1,20,1, | 1,1,3,23,0 |

#### Width (Width)

**Description:** The **Width** parameter specifies the number of time slots used by each B channel. Currently, only one time slot per channel is used.

*Note:* This **Width** should not be modified by the user.

Values: 1

Guidelines: For example, on a T1 line, Width is set to a value of 1 as follows:

```
defineBSet=10,1,1,23, 0,1,1,1,20,1, 1,1,3,23,0
defineBSet=20,2,1,23, 0,1,1,1,20,1, 1,1,3,23,0
defineBSet=30,3,1,23, 0,1,1,1,20,1, 1,1,3,23,0
defineBSet=40,4,1,23, 0,1,1,1,20,1, 1,1,3,23,0
```

#### **BChanld (B Channel Identifier)**

**Description:** The **BChanId** parameter defines the initial B channel in the set to which the TSC instance is associated. It is also the channel to which the initial time slot, defined by **SlotId**, will be mapped. B channels are then sequentially mapped to time slots for a count of **Count**.

Values: The range of values varies with technology because the number of time slots varies.

- 1 to 24: T1
- 1 to 31: E1

**Guidelines:** For example, on a T1 board where the D channel is mapped to time slot 24 on all four lines, **BChanId** and **SlotId** are set to a value of 1 and **NumChans** is set to a value of 23. This defines 23 B channels numbered 1 to 23 mapped to time slots 1 to 23.

```
defineBSet=10,1,1,23,0,1,1,1,20,1, 1,1,3,23,0
defineBSet=20,2,1,23,0,1,1,2,20,1, 1,1,3,23,0
defineBSet=30,3,1,23,0,1,1,3,20,1, 1,1,3,23,0
defineBSet=40,4,1,23,0,1,1,4,20,1, 1,1,3,23,0
```

For E1 ISDN lines that usually contain a D channel mapped to time slot 16, the mapping of channels to time slots occurs in two sets of **BChanId**, **SlotId**, **Direction** and **Count** definitions. The first set of definitions maps time slots before the D channel and the second set maps time slots after the D channel.

For example, on an E1 ISDN board with four network interfaces, where time slot 16 is used for signaling on all four lines, **BChanId** would be defined on each line as follows:

defineBSet=10,1,1,30, 0,1,1,1,20,1, 1,1,3,15, 16,17,3,15,0
defineBSet=20,2,1,30, 0,1,1,1,20,1, 1,1,3,15, 16,17,3,15,0
defineBSet=30,3,1,30, 0,1,1,1,20,1, 1,1,3,15, 16,17,3,15,0
defineBSet=40,4,1,30, 0,1,1,1,20,1, 1,1,3,15, 16,17,3,15,0

In this example, channels 1 to 15 are mapped to time slots 1 to 15 and channels 16 to 30 are mapped to time slots 17 to 31.

For E1 clear channel lines where the time slot 16 is not used for signaling, additional defineBSet commands are added to clear channel 31. Both **StartChan** and **BChanId** are set to a value of 31, **NumChans** and **Count** are set to a value of 1, and **SlotId** is set to 16 as follows:

```
defineBset=50,1,31,1, 0,0,0,1,21,1, 31,16,3,1,0
defineBset=60,2,31,1, 0,0,0,1,21,1, 31,16,3,1,0
defineBset=70,3,31,1, 0,0,0,1,21,1, 31,16,3,1,0
defineBset=80,4,31,1, 0,0,0,1,21,1, 31,16,3,1,0
```

#### SlotId (Slot Identifier)

**Description:** The **SlotId** parameter defines the logical time slot the initial B channel, defined by **BChanId**, is using. B channels are then sequentially mapped to time slots for a count of **Count**.

Values: The range of values varies with technology because the number of time slots varies.

- 1 to 24: T1
- 1 to 31: E1 ISDN
- 1 to 31: E1 clear channel

**Guidelines:** For E1 ISDN, the mapping of channels to time slots occurs in two sets of **BChanId**, **SlotId**, **Direction** and **Count** definitions. The first set of definitions maps the time slots before the D channel, and the second set maps the slots after the D channel.

For example, on an E1 ISDN board with four network interfaces, where time slot 16 is used for signaling on all four lines, **SlotId** for all four lines would be as follows

defineBSet=10,1,1,30, 0,1,1,1,20,1, 1,1,3,15, 16,17,3,15,0
defineBSet=20,2,1,30, 0,1,1,1,20,1, 1,1,3,15, 16,17,3,15,0
defineBSet=30,3,1,30, 0,1,1,1,20,1, 1,1,3,15, 16,17,3,15,0
defineBSet=40,4,1,30, 0,1,1,1,20,1, 1,1,3,15, 16,17,3,15,0

For all lines in this example, channels 1 to 15 are sequentially mapped to time slots 1 to 15 and channels 16 to 30 are mapped to time slots 17 to 31.

For E1 clear channel lines where time slot 16 is not used for signaling, additional defineBSet commands are added to clear channel 31 and to map time slot 16. Both **StartChan** and **BChanId** are set to a value of 31, **NumChans** and **Count** are set to a value of 1, and **SlotId** is set to 16 as follows:

```
defineBSet=50,1,31,1, 0,0,0,1,21,1, 31,16,3,1,0
defineBSet=60,2,31,1, 0,0,0,1,21,1, 31,16,3,1,0
defineBSet=70,3,31,1, 0,0,0,1,21,1, 31,16,3,1,0
defineBSet=80,4,31,1, 0,0,0,1,21,1, 31,16,3,1,0
```

#### **Direction (Direction)**

**Description:** The **Direction** parameter defines the direction in which the data can be sent: inbound, outbound, or both.

#### Values:

- 1: Inbound
- 2: Outbound
- 3: Both

**Guidelines:** For example, on an T1 line where data is transferred both inbound and outbound, **Direction** is set to a value of 3 as follows:

```
defineBSet=10,1,1,23, 0,1,1,1,20,1, 1,1,3,23,0
defineBSet=20,2,1,23, 0,1,1,2,20,1, 1,1,3,23,0
defineBSet=30,3,1,23, 0,1,1,3,20,1, 1,1,3,23,0
defineBSet=40,4,1,23, 0,1,1,4,20,1, 1,1,3,23,0
```

#### **Count (Count)**

**Description:** The **Count** parameter defines the number of time slots that are being mapped to B channels. This value is limited to the value of **NumChans** since only the number of channels that exist on a line can be mapped to a time slots.

Values: 1 to NumChans

**Guidelines:** For example, on a T1 line containing two network interfaces, where time slot 24 is used as a D channel on both lines, the **Count** for both lines would be as follows:

```
defineBSet=10,1,1,23, 0,1,1,1,20,1, 1,1,3,23,0
defineBSet=20,2,1,23, 0,1,1,1,20,1, 1,1,3,23,0
```

For an E1 line, **Count** is set to a value of 30 for lines that contain only B channels. For lines that contain a single D channel, the mapping of channels to time slots occurs in two sets of **BChanId**, **SlotId**, **Direction** and **Count** definitions. The first set of definitions maps the time slots before the D channel, and the second set maps the slots after the D channel. For example, on an E1 board with four network interfaces, where time slot 16 is used for signaling on all four lines, the **Count** for all four lines would be as follows:

```
defineBSet=10,1,1,30, 0,1,1,1,20,1, 1,1,3,15, 16,17,3,15,0
defineBSet=20,2,1,30, 0,1,1,1,20,1, 1,1,3,15, 16,17,3,15,0
defineBSet=30,3,1,30, 0,1,1,1,20,1, 1,1,3,15, 16,17,3,15,0
defineBSet=40,4,1,30, 0,1,1,1,20,1, 1,1,3,15, 16,17,3,15,0
```

For all lines in this example, channels 1 to 15 are mapped to time slots 1 to 15 and channels 16 to 30 are mapped to time slots 17 to 31.

For E1 clear channel lines where the time slot 16 is not used for signaling, additional defineBSet commands are added to clear channel 31 and to map time slot 16. **Count** is set to a value of 1 (also the value of **NumChans**) as follows:

```
defineBSet=50,1,31,1, 0,0,0,1,21,1, 31,16,3,1,0
defineBSet=60,2,31,1, 0,0,0,1,21,1, 31,16,3,1,0
defineBSet=70,3,31,1, 0,0,0,1,21,1, 31,16,3,1,0
defineBSet=80,4,31,1, 0,0,0,1,21,1, 31,16,3,1,0
```

## 7.10 [sigDet] Parameters

Note: The information in this section only applies to the DNI601TEPHMP board.

The signal detector section of the CONFIG file may include qualification templates for positive answering machine detection (PAMD) and positive voice detection (PVD) used in call progress analysis.

A tech note was written to provide instructions for modifying the PAMD and PVD qualification template parameters on DM3 boards to accomplish higher successful PAMD and PVD rates. For further information about these parameters, see the tech note at

http://resource.intel.com/telecom/support/tnotes/tnbyos/2000/tn030.htm. Although the tech note was written for System Release 5.1.1 Feature Pack 1 for Windows, the information applies to subsequent releases.

The modified parameters have now become the default in the firmware, so it is no longer necessary to tune the PAMD and PVD parameters as explained in the tech note. Operating with these new

default values should result in improved accuracy of call progress analysis on DM3 boards. However, although these values are the most commonly used, they may not be suitable for every application environment. If needed, the PAMD and PVD templates are still tunable, as explained in the tech note, to achieve even better results based on the individual application environment.

The default PAMD qualification template ID is 106561 (0x1a041), but other valid PAMD qualification template IDs that can be defined in the CONFIG file are:

- 106564 (0x1a044)
- 106565 (0x1a045)
- 106566 (0x1a046)
- 106567 (0x1a047)

The default PVD qualification template ID is 128193 (0x1f4c1), but other valid PVD qualification template IDs that can be defined in the CONFIG file are:

- 128194 (0x1f4c2)
- 128195 (0x1f4c3)
- 128196 (0x1f4c4)
- 128197 (0x1f4c5)

## **CONFIG File Parameter Reference** for HMP Software

This chapter lists and describes parameters contained in the CONFIG file for Intel NetStructure<sup>®</sup> Host Media Processing software. Parameters are grouped according to the CONFIG file sections.

*Note:* Not all parameters are included in each HMP CONFIG file, as this depends on the license purchased. CONFIG file parameters that **should not be modified** by the user are omitted from this document.

| • | [0x2c] Echo Cancellation Parameters | 131 |
|---|-------------------------------------|-----|
| • | [0x3b] Conferencing Parameters      | 132 |
| • | [IPVSC] IP Media Parameters         | 134 |
| • | [decoder] Speed Control Parameter   | 137 |
| • | [sigDet] Parameters                 | 138 |

## 8.1 [0x2c] Echo Cancellation Parameters

The [0x2c] section of the CONFIG file includes the following parameters used to adjust echo cancellation settings for specific devices in HMP software:

- EC Filter Length
- Echo Canceller NLP

#### **EC Filter Length**

#### Number: 0x2c03

- **Description:** The **EC Filter Length** parameter specifies the tail length, or tap length, of the enhanced echo canceller used by a conferencing device and by a continuous speech processing (CSP) device.
- *Note:* The CSP API library provides a parameter, through **ec\_setparm(**), for setting the tap length. The audio conferencing (DCB) API library does not. When available, the API library method is preferable for setting parameters. Be aware that setting the tap length

8

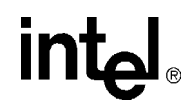

using this CONFIG file parameter affects both the conferencing device and the CSP device. For more information on configuring echo cancellation features, see Section 5.4, "Configuring Echo Cancellation", on page 55.

#### Values:

- 64: 8 ms
- 80: 10 ms
- 128 [default]: 16 ms
- 192: 24 ms
- 256: 32 ms
- 512: 64 ms
- **Guidelines:** When determining the tail length value, consider the length of the echo path delay your system will encounter as well as your overall system configuration. Longer tail lengths are provided to handle echo with longer path delays. To achieve better performance (that is, faster convergence and less noise), use the shortest tail length setting that is consistent with the expected echo path delay. The tail length setting should be at least as long as the expected echo path delay, if not longer.

#### **Echo Canceller NLP**

#### Number: 0x2c01

- **Description:** The Echo Canceller NLP parameter specifies whether non-linear processing (NLP) is enabled or not for all conferencing devices and for all continuous speech processing (CSP) devices.
- *Note:* The CSP API library also provides a parameter, through **ec\_setparm()**, for setting NLP. The audio conferencing (DCB) API library does not. When available, the API library method is preferable for setting parameters. Be aware that setting the NLP using this CONFIG file parameter affects both the conferencing device and the CSP device. For more information on configuring echo cancellation features, see Section 5.4, "Configuring Echo Cancellation", on page 55.

#### Values:

- 0x0: NLP disabled
- 0x1 [default]: NLP enabled
- **Guidelines:** The Echo Canceller NLP parameter must be turned off for automatic speech recognition applications. This parameter is not included in the configuration file. To modify the parameter value, you must add this parameter manually in the configuration file in the [0x2c] section.

## 8.2 [0x3b] Conferencing Parameters

The [0x3b] section of the CONFIG file includes the following parameters associated with the conferencing device in HMP software:

Comfort Noise Generation in Conferencing

• CSUMS\_AGC\_low\_threshold (Conferencing AGC Noise Level Threshold)

#### **Comfort Noise Generation in Conferencing**

#### Number: 0x3b38

**Description:** Comfort noise generation can be generated on the outputs of a conference whenever the conference output drops below the no-talker level across the board. The comfort noise generation parameter is used to enable or disable comfort noise generation (CNG).

#### Values:

- 0 [default]: comfort noise generation disabled
- 1: comfort noise generation enabled
- **Guidelines:** It is recommended that you accept the default values for setting the silence threshold, noise amplitude, and hang time parameters. If it is necessary to modify these values, you must manually add the parameters to the CONFIG file in the [0x3b] section. The parameters are:

```
SetParm=0x3b39,100 ! Silence threshold, default is 100 (-43dbm), 1630
(-18.5dbm) is maximum
SetParm=0x3b3a,200 ! Noise amplitude, default is 200 (-43dbm), 3270
(-18.5dbm) is maximum
SetParm=0x3b3b,25 ! Hang time, default is 25 (25 gives 12msx25=300ms,
but actually results in 620 ms due to exponential averaging)
```

## CSUMS\_AGC\_low\_threshold (Conferencing AGC Noise Level Threshold)

#### Number: 0x3b1f

**Description:** The **CSUMS\_AGC\_low\_threshold** parameter defines the upper threshold for noise level estimates. Any signal above this threshold is considered speech. Thus, this threshold should be set quite high in order to let the AGC alogorithm determine when there are voiced and unvoiced periods. The parameter is given in terms of the average level.

**CSUMS\_AGC\_low\_threshold** is defined as:  $10^{(\text{outputlevel in dB})/20 * 2^{23}}$ . Multiplying by  $2^{23}$  converts the value into a linear 24-bit value that accommodates the 24-bit DSPs used on the DM3 boards.

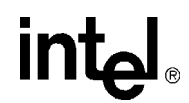

**Values:** 0x0020c5 to 0x0732ae (-60 dB<sub>avg</sub> to -25 dB<sub>avg</sub>). The default value is 0x0147ae (-40 dB<sub>avg</sub>).

**Guidelines:** The default value of -40 dB is the best setting for most applications. To modify the parameter value, you must add this parameter manually in the configuration file in the [0x3b] section.

The following example sets the AGC noise level to a value of  $-50 \text{ dB}_{avg}$ :

SetParm=0x3b1f,0x00679f

The calculation to get the hexadecimal value for an AGC noise threshold level of  $-50 \text{ dB}_{avg}$  is:

 $10^{(-50/20)} * 2^{23} = 0x00679f$ 

It is recommended that the value be set in the range of -60 dB to -40 dB. Do not exceed the AGC high level threshold which is set to -34.6 dB in the current DM3 system.

## 8.3 [IPVSC] IP Media Parameters

The [IPVSC] section of the CONFIG file includes the following parameters associated with the IP media device in HMP software:

- UDP Port Base for Audio RTP
- UDP Port Base for Video RTP
- EC Enablement
- EC Tail Length
- PrmPlr\_LatencyAlg\_Audio (Latency Mode)
- PrmRxLatencyFrameInit\_Audio (PLR Initial Latency)
- PrmRxLatencyFrameMax\_Audio (PLR Maximum Latency)

#### **UDP Port Base for Audio RTP**

Number: 0x4005

**Description:** This parameter specifies the UDP port base for audio RTP. Two ports (1 RTP, 1 RTCP) are used for each instance of an IP media device. The default value for the base port is 49152. For example, in a configuration with 400 instances of IP media devices, the range of values would be 49152 to 49951. RTP and RTCP use paired ports; the even one is for RTP and the odd one is for RTCP. The first instance used would get 49152 for RTP and 49153 for RTCP. This parameter allows you to set the range used by HMP in order to avoid conflicts with other entities that use UDP ports.

Values: 0 to 0xffff. Default value for base port is 49152.

**Guidelines:** Although the range of values is 0 to 0xffff, the UDP standard may specify a more restricted range. Additionally, the range of values varies depending on the number of instances of IP media devices being used.

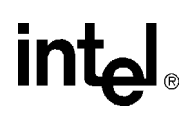

#### **UDP Port Base for Video RTP**

#### Number: 0x4006

- **Description:** This parameter specifies the UDP port base for video RTP. Two ports (1 RTP, 1 RTCP) are used for each instance of an IP media device. The default value for the base port is 57344. For example, in a configuration with 400 instances of IP media devices, the range of values would be 57344 to 58143. RTP and RTCP use paired ports; the even one is for RTP and the odd one is for RTCP. The first instance used would get 57344 for RTP and 57345 for RTCP. This parameter allows you to set the range used by HMP in order to avoid conflicts with other entities that use UDP ports.
- Values: 0 to 0xffff. Default value for base port is 57344.
- **Guidelines:** Although the range of values is 0 to 0xffff, the UDP standard may specify a more restricted range. Additionally, the range of values varies depending on the number of instances of IP media devices being used.

#### **EC Enablement**

#### Number: 0x1b12

**Description:** The **EC Enablement** parameter specifies whether echo cancellation is enabled or not in HMP software.

#### Values:

- 0 [default]: echo cancellation disabled
- 1: echo cancellation enabled
- **Guidelines:** Use the **ipm\_SetParm()** function to turn on echo cancellation on a per-channel basis. See Section 5.4.1, "Echo Cancellation on IP Media Devices", on page 55 for more information.

#### **EC Tail Length**

#### Number: 0x1b13

**Description:** The **EC Tail Length** parameter specifies the tail length of the echo canceller in HMP software.

- 128 [default]: 16 ms
- 512: 64 ms
- **Guidelines:** Use the **ipm\_SetParm()** function to modify the echo canceller tail length on a per-channel basis. See Section 5.4.1, "Echo Cancellation on IP Media Devices", on page 55 for more information.

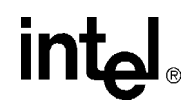

#### PrmPlr\_LatencyAlg\_Audio (Latency Mode)

#### Number: 0x1b95

**Description:** This parameter defines the mode of operation for the jitter buffer. By default, the jitter buffer uses the adaptive mode, which means latency can grow until the available number of frames (defined by the **PrmRxLatencyFrameMax\_Audio** parameter) is depleted. Using the fixed mode, the number of frames buffered can grow up to 1.5 times the starting value (defined by the **PrmRxLatencyFrameInit\_Audio** parameter).

#### Values:

- 0 [default]: adaptive mode enabled
- 1: fixed mode enabled
- **Guidelines:** Use the adaptive mode to minimize audio loss due to abnormal packet reception conditions. Use the fixed mode to minimize latency growth by sacrificing audio quality. This parameter is not included in the configuration file. To modify the parameter value, you must add this parameter manually in the configuration file in the [IPVSC] section.

#### PrmRxLatencyFrameInit\_Audio (PLR Initial Latency)

#### Number: 0x1b07

- **Description:** This parameter specifies the amount of packet loss recovery (PLR) latency (delay) that can be introduced by defining the initial number of frames that can be buffered. This parameter defines the starting value for initial latency.
- *Note:* When the fixed mode is enabled (see **PrmPlr\_LatencyAlg\_Audio** parameter), the number of frames buffered can grow up to 1.5 times the starting value. For example, if the parameter value is 6, the maximum number of frames that can be buffered is 9.

The packet loss recovery module attempts to restore packets arriving at the receive end as close as possible to their original time-stamped positions. Arriving packets are decomposed into individual frames, each with a unique time stamp.

Each new frame is then stored in a jitter buffer before sending it to the decoder. This is done to allow packets arriving out of order to be inserted in the queue in the correct order. The size of this jitter buffer is defined by the number of frames stored and is controlled by the **PrmRxLatencyFrameInit\_Audio**, **PrmRxLatencyFrameMax\_Audio**, and **PrmPlr\_LatencyAlg\_Audio** parameters.

Values: 1 to PrmRxLatencyFrameMax\_Audio value (frames). Default value is 6.

**Guidelines:** This parameter is not included in the configuration file. To modify the parameter value, you must add this parameter manually in the configuration file in the [IPVSC] section.

#### PrmRxLatencyFrameMax\_Audio (PLR Maximum Latency)

#### Number: 0x1b08

**Description:** This parameter defines the maximum number of frames to be buffered in the Packet Loss Recovery (PLR) frame list. This parameter adds latency only when the buffer is already

filled and additional frames arrive before there is space in the buffer. This provides for bursts of packets to arrive, which would have to be discarded otherwise.

The Packet Loss Recovery module attempts to restore packets arriving at the receive end as close as possible to their original time-stamped positions. Arriving packets are decomposed into individual frames, each with a unique time stamp.

Each new frame is then stored in a jitter buffer before sending it to the decoder. This is done to allow packets arriving out of order to be inserted in the queue in the correct order. The size of this jitter buffer is defined by the number of frames stored and is controlled by the **PrmRxLatencyFrameInit\_Audio**, **PrmRxLatencyFrameMax\_Audio**, and **PrmPlr\_LatencyAlg\_Audio** parameters.

Values: 30 to 200 (frames). Default value is 100.

- *Note:* On Windows, the upper limit of the value is dependent on channel density and Kernel memory availability.
- **Guidelines:** While the number of frames to be buffered should be set as high as possible for best quality, too high a value will add unnecessary latency to the system. Generally, the number of frames buffered should be the same size or slightly larger than the number of frames per packet.

The coder used and its coder frame slice affects the frames per packet or PLR frames per packet. The coders and their coder frame slices are: G.711 (10 ms frame slice), G.723 (30 ms frame slice), G.729 (10 ms frame slice), G.726 (20 ms frame slice). For example, the G.711 coder with 30 ms frame size uses 1 frame per packet but the PLR module stores this data as three 10 ms frames.

Not all coders are supported in all libraries. For more information on coder support in the Global Call API, see the *Global Call IP for Host Media Processing Technology Guide*. For more information on coder support in the IP media library (IPML) API, see the *IP Media Library API for Host Media Processing Library Reference*.

This parameter is not included in the configuration file. To modify the parameter value, you must add this parameter manually in the configuration file in the [IPVSC] section.

## 8.4 [decoder] Speed Control Parameter

The [decoder] section of the CONFIG file includes the following parameter associated with the voice device in HMP software:

• Speed Control Enablement

#### Speed Control Enablement

#### Number: 0x31e

**Description:** The **Speed Control Enablement** parameter specifies whether the speed control feature in the voice API library is enabled or not.

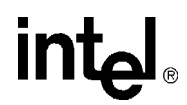

#### Values:

- 0 [default]: speed control disabled
- 1: speed control enabled
- **Guidelines:** The speed control feature is disabled by default to preserve MIPs usage and enhance system performance. To use speed control, turn this parameter on. For more information on speed control, see the *Voice API Library Reference* and the *Voice API Programming Guide*.

## 8.5 [sigDet] Parameters

The signal detector section of the CONFIG file may include qualification templates for positive answering machine detection (PAMD) and positive voice detection (PVD) used in call progress analysis.

A tech note was written to provide instructions for modifying the PAMD and PVD qualification template parameters on DM3 boards to accomplish higher successful PAMD and PVD rates. For further information about these parameters, see the tech note at

http://resource.intel.com/telecom/support/tnotes/tnbyos/2000/tn030.htm. Although the tech note was written for System Release 5.1.1 Feature Pack 1 for Windows, the information applies to subsequent releases.

The modified parameters have now become the default in the firmware, so it is no longer necessary to tune the PAMD and PVD parameters as explained in the tech note. Operating with these new default values should result in improved accuracy of call progress analysis on DM3 boards. However, although these values are the most commonly used, they may not be suitable for every application environment. If needed, the PAMD and PVD templates are still tunable, as explained in the tech note, to achieve even better results based on the individual application environment.

The default PAMD qualification template ID is 106561 (0x1a041), but other valid PAMD qualification template IDs that can be defined in the CONFIG file are:

- 106564 (0x1a044)
- 106565 (0x1a045)
- 106566 (0x1a046)
- 106567 (0x1a047)

The default PVD qualification template ID is 128193 (0x1f4c1), but other valid PVD qualification template IDs that can be defined in the CONFIG file are:

- 128194 (0x1f4c2)
- 128195 (0x1f4c3)
- 128196 (0x1f4c4)
- 128197 (0x1f4c5)

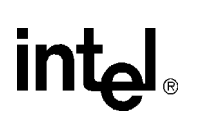

# int<sub>ല</sub>ം *Glossary*

**4ESS:** A T1 protocol switch primarily used for switching digital voice, but it also supports ISDN protocols.

**5ESS:** A T1 protocol switch used for switching digital voice and data channels, and supports both basic rate and primary rate ISDN.

**AGC:** Automatic Gain Control is an encoding process that attempts to maintain a constant volume during voice recording.

alternate mark inversion: See AMI.

**AMI:** Alternate mark inversion is a form of bipolar signaling in which each successive mark is of the opposite polarity and spaces have zero amplitude.

Automatic Gain Control: See AGC.

**base protocol:** The protocol implemented by the CHP component. Protocol variants are derived from this base. Compare with *protocol variant*.

B channel: An ISDN bearer channel that carries voice, fax and compressed video.

bridge controller: A component that manages the media stream connections between Intel NetStructure<sup>®</sup> digital network interface boards connected to the CT Bus and HMP.

bridge device: A component on an Intel NetStructure® digital network interface board that enables media streaming between the boards connected to the CT Bus and HMP. The bridge device also provides clocking to HMP.

**CAS:** Channel Associated Signaling is the component responsible for managing the generation and detection of digital line signaling functions required to manage voice channels. Channel Associated Signaling also applies to a signaling method in which the signaling for that channel is directly associated with the channel.

**CCS:** Common Channel Signaling is the component that applies to technologies such as ISDN that use common channel signaling. Common Channel Signaling also applies, in general, to a signaling method in which the signaling for a group of channels is carried on a separate (common) channel.

**CDP:** Country Dependent Parameters file defining parameters necessary for configuring products to different country requirements. This file has a .cdp extension.

**CEPT:** European Conference of Postal and Telecommunications Administrations. A group of European countries organized for the purpose of setting telecommunications standards in Europe.

CFA: Carrier-Failure Alarm.

CHP: Channel Protocol is the component responsible for implementing the telephony communication protocol that is used on each network interface.

HMP Configuration Guide for Windows — August 2006

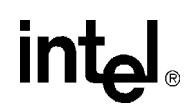

**clear channel:** A signaling configuration where none of the line's bandwidth is used for signaling. Clear channel signaling is the ability to access telephony channels in the system and configure them to a user defined call control protocol, or to simply leave the lines 'clear'. The resources should have access to the telephony bus for media routing purposes, as well as signal detection, signal generation, and tone generation capabilities, if desired. NFAS is an example of clear channel signaling.

**clock master:** The device (board) that provides timing to all other devices attached to the TDM bus. The clock master drives bit and framing clocks for all of the other boards (slaves) in the system.

**cluster:** A collection of component instances that share specific TDM time slots on the network interface and which therefore operate on the same media stream data. The cluster concept in the Intel<sup>®</sup> Dialogic<sup>®</sup> architecture corresponds generally but not exactly to the concept of a "group" in S.100 or to a "channel" in conventional Dialogic architectural terminology. Component instances are bound to a particular cluster and its assigned time slots in an allocation operation.

**comfort noise generation (CNG):** The ability to produce a background noise when there is no speech on the telephone line.

**CONFIG:** A text-input configuration file containing component-specific parameters. This file has a *.config* extension and is used to create an FCD file.

configuration file: See CONFIG file.

**configuration file set:** A set of files associated with a specific board configuration. All the files in the set have the same name, but different extensions. The set includes the CONFIG, FCD, and PCD files.

#### Country Dependent Parameters: See CDP.

**CRC:** Cyclic Redundancy Check.

**CT Bus:** Computer Telephony bus. A time division multiplexing communications bus that provides 4096 time slots for transmission of digital information between CT Bus products. See TDM bus.

**D** channel: An ISDN channel that carries signaling information.

**D4:** A T1 protocol switch that supports T1 robbed bit signaling and provides D4 framing, but does not support ISDN protocols.

**DCM:** Configuration Manager - a software program that allows you to configure system-level and certain board-level parameters.

**DM3:** An architecture on which a whole set of Intel telecom products is built. The DM3 architecture is open, layered, and flexible, encompassing hardware as well as software components.

**DMA:** Direct memory access.

DMS: A T1 protocol switch (DMS-100) for primary rate ISDN applications.

**Driver property sheet:** DCM property sheet that contains parameters to optimize the board's throughput by customizing certain aspects of the board's device driver.

**DTD:** Dial Tone Detection.

**DTMF:** Dual Tone Multi-Frequency. Touchtone dialing.

**E&M:** Two-way telephony signaling that uses an "E" (far end) lead and an "M" (near-end) lead. Signaling is accomplished by applying -48 volts DC to the leads.

encoder: The component responsible for performing an encoding process on a media stream.

**FCD:** Feature Configuration Description file that lists any non-default parameter settings that are necessary to configure a hardware/firmware product for a particular feature set. This file has a *.fcd* extension.

#### Feature Configuration Description: See FCD.

**flexible routing:** A routing configuration where the resource devices (voice/fax) and network interface devices are independent, which allows exporting and sharing of the resources. All resources have access to the CT Bus.

**FRU:** Field replaceable unit.

**FXO:** Foreign Exchange Office - a device at a central site that permits extending PBX services to remote sites. The FXO emulates a phone to the PBX.

**FXS:** Foreign Exchange Station - a device located remotely from a PBX that permits extending PBX services to remote sites. The FXS emulates a PBX to the remote phone.

**ground start:** A two-way, two-wire (tip and ring) signaling method similar to loop start in which the current flows in a circuit. Ground start is normally between a PBX and central office and seizure of the line is accomplished by momentarily grounding one of the circuit wires, usually the ring of the tip and ring circuit.

HDB3: A modified AMI signaling code that only applies to E1 and is used to preserve one's density on the line.

#### high density bipolar three zero: See HDB3.

**in-band signaling:** A signaling scheme where both the data and the signaling information for the data are carried over the same channels.

**instance:** A component instance is an addressable unit within the software architecture; it represents a single thread of control. The system resource management and messaging services operate at the instance level. A set of component instances that make up a resource instance communicate with one another using the system messaging services. A set of component instances is usually associated with a channel of call processing.

**IPVS:** IP Voice Streaming

**ISDN:** Integrated Services Digital Network. See primary rate ISDN.

**LAPD:** Link Access Protocol for the D channel.

Layer 1: Physical layer of the OSI model that address the physical aspects of network access.

Layer 2: Data Link layer of the OSI model that address data transfer and routing.

Layer 3: Network layer of the OSI model that addresses line communication procedures.

**LCON:** See LineAdmin.

LineAdmin: Line Administration component responsible for managing line devices.

LOF: Loss of frame.

Logical property sheet: DCM property sheet that contains parameters for configuring a board's trunk interface.

LOS: Loss of signal.

**loop start:** A two-way, two-wire (tip and ring) signaling method in which the current used for signaling flows in a circuit (loop) between a telephone and PBX or a telephone and central office. Seizure of the line is accomplished by going off-hook which causes current to flow in a circuit (loop).

LOF: Loss of Frame.

media loads: Pre-defined, numbered sets of features supported by DM3 architecture boards.

MF: Multi-Frequency

**Misc property sheet:** DCM property sheet that contains the parameters that define the configuration file set for the board (**PCDFileName** and **FCDFileName**), as well as, system-level and miscellaneous parameters.

MLM: Load Module.

Net5: An E1 protocol switch. Net5 is a European ISDN primary rate switch.

**NFAS:** Non-Facility-Associated Signaling is a form of out-of-band signaling where a single ISDN primary rate D channel provides signaling and control for up to 10 ISDN primary rate lines.

**NI-2:** National ISDN-2. A U.S. standard software interface that can be installed on most switch types, providing maximum interoperability with ISDN lines.

**NIC:** Network interface card.

**non-linear processing (NLP):** A process used to block or suppress the residual (echo-cancelled) signal, when there is no near end speech. This process can be used with **comfort noise generation** (CNG) to replace the echo canceller output with comfort noise (background noise) when no near end speech is detected. Background noise energy estimation is used to adjust the level of comfort noise generated. This allows the speaker to listen to the same level of background noise when the non-linear processor is switched on and off due to double-talk situations or near end speech.

**NTT:** A T1 protocol switch (INS-Net 1500) that is used by Nippon Telephone and Telegraph (NTT) for primary rate ISDN.

**on-hook:** The signaling state that occurs when a handset is sitting on the phone (the phone's inactive state) and the flash hook is depressed. Compare with *off-hook*.

**off-hook:** The signaling state that occurs when the handset is removed from the phone and the flash hook is released. When a phone is taken off-hook it signals the central office or PBX that it needs attention, for example, to make a call or to answering an incoming call. Compare with *on-hook*.

**OSI:** Open Standards Interconnections. ISO-developed open standards-based framework for inter-system communications. The OSI model categorizes the communication process into seven layers. Layers 1 to 4 address network access and Layers 5 to 7 address messaging.

**out-of-band signaling:** A signaling scheme where the signaling is carried over channels separate from the channels carrying the data.

**PAMD:** Positive answering machine detection.

PBLM: Processor Boot Load Module.

**PBX:** Private Branch Exchange.

**PCD:** Product Configuration Description file that contains product or platform configuration description information. This file has a *.pcd* extension.

PCM: Pulse Code Modulation.

PDK: Protocol Development Kit.

**PDK Configuration property sheet:** DCM property sheet that contains parameters for assigning country dependent parameter (CDP) files to T1 trunks that use the CAS protocol or to E1 trunks that use the R2MF protocol.

**Physical property sheet:** DCM property sheet that contains parameters that relate to the physical aspects of the board including physically identifying the board.

PLM: Processor Load Module.

**port:** A logical entity that represents the point at which PCM data can flow into or out of a component instance or interface in a cluster. The port abstraction provides a high-level means of defining potential data flow paths within clusters and controlling the actual data flow using simple protocols. Ports are classified and designated in terms of data flow direction and the type of entity that provides the port.

primary D channel: the D channel that provides the signaling and control in an NFAS configuration.

**primary rate ISDN:** An application that uses a single channel to carry the signaling for all other channels on a line. On a T1 line, the application uses channels 1 through 23 (B channels) to carry data, digital voice, and compressed video. Channel 24 (D channel) carries the signaling for all 23 B channels. On an E1 line, the application uses channels 1 through 15 and 17 through 31 (B channels) to carry data, digital voice, and compressed video. Channel 16 (D channel) carries the signaling for all 30 B channels.

#### Product Configuration Description: See PCD.

property sheet: A grouping of parameters in DCM that is based on functionality.

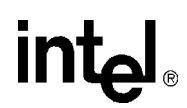

**protocol variant:** A version of the base protocol that has been customized by a set of parameters. This parameter set configures a CHP component to support a particular T1 telephony protocol. Features such as wink start, DTMF DNIS and MF ANI are enabled and tuned by the parameters in a protocol variant. Compare with *base protocol*.

**pulse:** A temporary state change from the current signal state to a new signaling state, and then back to the original signaling state. Compare with *sequence*, *train* and *transition*.

**PVD:** Positive voice detection.

**Q.931:** Primary rate ISDN D channel signaling protocol standard. (ITU-T Recommendation I.451). The protocol defines the signaling packet, including message type and content, and allows for voice and data transfer on a single trunk.

**QSIG:** A T1 and E1 protocol switch. QSIG is an ISDN signaling and control protocol used for communications between two or more Private Integrated Network Exchange applications (PSS1). The signaling protocol for this standard is defined by Q.931.

**R2MF:** An E1 protocol switch. R2MF is an in-band common channel signaling protocol that uses channel 16 to convey the signaling for the 30 voice channels. This international signaling system is used mostly in Europe and Asia in non-ISDN applications to permit the transmission of numerical and other information relating to the called and calling subscriber lines.

**RAI:** Remote Alarm Indication.

Rate Adaption: Conversion of digital data into a different transfer speed (rate) and form.

**recorder:** The component responsible for a resource's message exchanges with the host, as well as media stream management and encoder component control functions.

**red alarm:** An alarm generated by the device at the receiving end of a T1 or E1 line to report a loss of signal or frame alignment (synchronization) in the signal being received (incoming data).

**resource:** A conceptual entity that provides a specific functionality to a host application. A resource contains a well defined interface or message set, which the host application utilizes when accessing the resource. Resource firmware consists of multiple components that run on top of the core platform software (which includes the platform-specific DM3 kernel and device driver). The Global Call resource is an example of such a resource, providing all of the features and functionality necessary for handling calls on the platform.

**sequence:** A set of train signals. Compare with *pulse, train* and *transition*.

**SIT:** Special Information Tones

slave: Device (board) that is not a clock master, but instead, derives its timing from the TDM bus.

**system tray:** In a Windows\* operating system, an area of the interface (normally in the lower, right-hand corner) that contains icons, or short cuts, for launching applications.

**TDM:** Time division multiplexing.
**TDM bus:** Time division multiplexing bus. A resource sharing bus such as the SCbus or CT Bus that allows information to be transmitted and received among resources over multiple data lines.

**TDM Bus Configuration property sheet:** DCM property sheet that contains parameters for configuring the TDM bus.

**TEI:** Terminal Endpoint Identifier. TEI defines which device(s) attached to a BRI ISDN line is communicating with the CO.

Telephony Bus property sheet: (CM property sheet for setting PCM encoding method and bus type.

**time division multiplex:** A multiplexing scheme in which a number of low speed digital signals are incorporated onto a high speed line in a byte-interleave pattern.

**train:** A set of transitions from one signaling state to another in a predefined pattern (set of pulses). Compare with *pulses, sequence* and *transition*.

**transition:** A permanent state change from the current signal state to a new signaling state. Compare with *pulse*, *sequence* and *train*.

**Trunk Configuration property sheet:** DCM property sheet for configuring network interfaces on certain Intel NetStructure boards.

**TS16:** An E1 protocol switch. TS16 is a type of clear channel signaling which allows time slot 16 to be used for data instead of signaling.

**TSC:** Telephony Service Component is the component responsible for managing the B channel sets.

**Version Info.** DCM property sheet that contains parameters that identify control processor and signal processor kernel versions.

**VAD:** Voice Activity Detection.

**yellow alarm:** An alarm generated by the device at the receiving end of a T1 or E1 line and sent to the device at the transmitting (remote) end to signify that a red alarm condition exists at the receiving (local) end. The yellow alarm is sent to the transmitting device as long as the red alarm condition exists at the receiving end.

### **Numerical Index of Parameters**

| 0x05109    |
|------------|
| 0x07112    |
| 0x09112    |
| 0x0b109    |
| 0x0c110    |
| 0x0d110    |
| 0x0e110    |
| 0x0f       |
| 0x10111    |
| 0x13111    |
| 0x14109    |
| 0x15111    |
| 0x16111    |
| 0x17111    |
| 0x31e137   |
| 0x1209122  |
| 0x1310113  |
| 0x1311113  |
| 0x1312113  |
| 0x160198   |
| 0x160298   |
| 0x160399   |
| 0x1604100  |
| 0x1609101  |
| 0x160a101  |
| 0x160b102  |
| 0x160c101  |
| 0x160d101  |
| 0x160e102  |
| 0x160f 102 |
| 0x1610102  |
| 0x1611102  |
| 0x1624100  |
| 0x1625103  |
| 0x1626103  |
| 0x1639104  |
| 0x163a104  |
| 0x163b104  |
| 0x163c105  |

| 0x163d105     |
|---------------|
| 0x1b07136     |
| 0x1b08136     |
| 0x2c0096      |
| 0x2c0197      |
| 0x2c0396, 131 |
| 0x3b1f133     |
| 0x3e00107     |
| 0x3e02106     |
| 0x3e04107     |
| 0x3e05108     |

# int<sub>el</sub> Index

#### **Symbols**

[0x2c] CONFIG file section 30, 96, 131 [0x3b] CONFIG file section 132 [CCS] CONFIG file section 30, 108 [CHP] CONFIG file section 30, 31, 113 [CHP] ISDN Protocol CONFIG file section 114 [decoder] CONFIG file section 137 [IPVSC] CONFIG file section 134 [lineAdmin] CONFIG file section 30, 97 [NFAS] CONFIG file section 30, 105 [sigDet] CONFIG file section 128, 138 [TSC] CONFIG file section 30, 32, 122 [TSC] defineBSet CONFIG file section 122

### Α

A Law encoding parameter 122 Layer 1 Protocol 116 accessing property sheets 18 acoustic echo 51 Admin parameter 125 AdministrativeStatus parameter 74 ADPCM Layer 1 Protocol 116 alternate mark inversion (AMI) 99, 100 Answer Deglitcher parameter 120 Answer Timeout parameter 121 Answering Machine Signal parameter 121 Attached to TDM Buses parameter 82

#### В

B Channel Identifier parameter 126 B channel set defineBSet command 32 parameters 122-128 B8ZS 99 BaseProtocol parameter 124 BChanId parameter 126 Bell zero code suppression 100 blocking pattern 113 Board monitoring frequency in seconds parameter 71 BoardEnabled parameter 72 BoardPresent parameter 72 boards configuration files 38 BPVS Threshold Range parameter 104 bridge controller modifying parameters 43 parameters 63 property sheet (illustrated) 22 bridge device modifying parameters 41 parameters 64 property sheet (illustrated) 21 BridgeControllerNumberOfHSIHOLDBuffers parameter 64 BridgeDeviceBHStreamCapacity parameter 67 BridgeDeviceEnabled parameter 65 BridgeDeviceHBStreamCapacity parameter 67 BridgeDeviceHMPClockMaster parameter 66 BridgeDeviceHMPClockMasterFallbackNbrResolved parameter 66 Bridge Device HMPC lock Master Fallback Nbr User Definedparameter 66 BridgeDeviceId parameter 65 BridgeDeviceMaxBHStreamSetting parameter 67 BridgeDeviceMaxHBStreamSetting parameter 67 BridgeDeviceMultiBridgeSynchPattern parameter 68 BridgeDeviceStatus parameter 66 BridgeDeviceType parameter 65 bus companding method setting for DM3 configurations 44 Bus Terminate parameter 90 Busy Signal parameter 120

#### С

CaAnsdglPSV parameter 119 CaAnswerTimeout parameter 121 CaBusySet parameter 120 CaFaxSet parameter 121 CaHdgLoHiGl parameter 119 Call Progress Flag parameter 119 CalledNumberCount parameter 117 CalledNumberPlan parameter 117

CalledNumberType parameter 117 CallingNumberCount parameter 119 CallingNumberPlan parameter 118 CallingNumberPresentation parameter 118 CallingNumberScreening parameter 118 CallingNumberType parameter 118 CallProgress parameter 119 CaPamdId parameter 121 CaPvdId parameter 121 CaPvdTimeout parameter 121 CaRingingSet parameter 120 CAS configuring 30, 95 setting signaling type 98 CaSignalTimeout parameter 121 CaSitSet parameter 120 CCS CONFIG file section 30 parameters 108-112 CCS\_PROTOCOL\_MODE parameter 111 CCS\_SWITCH\_TYPE parameter 112 CCS\_TEI\_RETRY parameter 111 CCS\_TEI\_STABILITY parameter 111 CCS\_TMR\_302 parameter 109 CCS\_TMR\_303 parameter 109 CCS\_TMR\_304 parameter 110 CCS\_TMR\_305 parameter 110 CCS\_TMR\_308 parameter 110 CCS\_TMR\_310 parameter 110 CCS\_TMR\_313 parameter 111 CECS Threshold Range parameter 105 CFA parameters RAI CRC 102 RAICRCCFAClearTime 102 RAICRCCFADeclareTime 102 red alarm 101, 102 REDCFAClearedTime 102 REDCFADecay 101 **REDCFADeclareTime** 101 vellow alarm 102 YellowCFAClearTime 102 YellowCFADeclareTime 102 channel densities 25 Channel Protocol. See CHP channel set. See B channel set channel state 113

CHP CONFIG file section 30, 31 ISDN protocol variants 114-122 parameters 113-114 clear channel See also defineBSet parameters setting signaling type 98 clock fallback HMP 26 clock fallback concepts 25 clock source setting for H.100 and H.110 mode systems (CT Bus) 40 clocking CT Bus 25 HMP 26 Coding parameter 99 Comfort Noise Generation parameter 133 comments CONFIG file 30 Common Channel Signaling. See CCS Computer Name Dialog box 37 conferencing AGC low threshold 133 conferencing device, echo cancellation 57 CONFIG file 23 [CHP] section 31 [NFAS] section 30 [TSC] section 32 editing 47 formatting conventions 29 See also configuration file sets configuration DCM property sheet parameters 45 configuration file sets 23 Configuration Manager starting 36 configuration manager See DCM 17 configuration parameters for digital network interface boards 95 for HMP software 131 connecting to a computer 37 context sensitive help See Online Help Count parameter 128 **CPBKVersion parameter** 93 CPRTKVersion parameter 93 CRC checking parameter 100 CRC error 102 CRC-4 multiframe 98 CSP/voice device, echo cancellation 58 CSUMS\_AGC\_low\_threshold parameter 133

CT Bus clock fallback concepts 25 primary clock fallback 25 setting the clock source 40 CT Bus clocking 25 CTBus parameters *See TDM Bus parameters* CurrentState parameter 70

### D

D channel backup 108 D Channel Identifier parameter 125 D4 framing 98 **DCBU 108** DChanDesc parameter 125 DCM 17 See also property sheets connecting to a computer 37 main window 18 Online Help 19 property sheet parameters 45 starting 36 starting the GUI 36 DCOM 37 default settings, restoring 49 defineBSet command 32 parameters 122-128 Derive NETREF Two From (User Defined) parameter 89 Derive Primary Clock From (User Defined) parameter 87 Derive Secondary Clock From (User Defined) parameter 87 Device State parameter 75 Digital Data Service zero code suppression 100 digital network interface device (DTI) 96 Digital Phone Model\_nn parameter 90 Digital Telephony Media Type parameter 90 Direction parameter 127 DisableBlock parameter 113 DisconnectTimeout parameter 115 DlgcOUI parameter 79 doDMA parameter 68 Driver property sheet 68 DriverBoardID parameter 77

#### Ε

E1 framing 98 EC Enablement parameter 96, 135 EC Filter Length parameter 131 EC NLP parameter 97 EC Tail Length parameter 96, 135 echo acoustic 51 electrical 52 echo cancellation background 51 configuring 55 configuring examples 58 configuring, conferencing device 57 configuring, CSP/voice device 58 configuring, IP media device 55, 56 configuring, voice device 56 features 53 using 54 echo cancellation capabilities 25, 53 echo cancellation tap length 96, 131 Echo Canceller NLP parameter 132 ECS Threshold Range parameter 105 editing See CDP file, CONFIG file, SCD file electrical echo 52 Encoding (Method) parameter 122 ESF 98 extended superframe 98

#### F

Fax Signal parameter 121 FCD file 14 FCD files 23 See also configuration file sets, fcdgen, PDK Configuration Utility FCDFileName parameter 72 fcdgen utility 47 feature configuration description 14 Feature Description File. See FCD files FERR Threshold Range parameter 104 flexible routing 25 See also media loads formatting conventions CONFIG file 29 Framing Alogorithm parameter 100 framing format 98 freeOrphanOnDepletion parameter 69

#### G

Global Call protocols 35 base protocol 124

Group Four Clock Rate (User Defined) parameter 84 Group Identifier parameter 107 Group One Clock Rate (User Defined) parameter 83 Group Three Clock Rate (User Defined) parameter 83 Group Two Clock Rate (User Defined) parameter 83 GroupID parameter 107 GTE zero code suppression 100

#### Н

HDB3 99 Hello Edge parameter 119 help *See Online Help* high density bipolar three zero 99 High Glitch parameter 119 Host Media Processing clocking 26 digital network interface boards 24 media loads 24

Inbound (Variant) parameter 124 inbound protocol variant 124 InfoTransferCap parameter 116 InfoTransferRate parameter 116 Initial Alarm State parameter 103 Initial CAS Signaling Bit Pattern parameter 103 InitialChanState (Initial Channel State) parameter 113 initializing the system 14, 48 **INSTANCE MAP parameter 109** InstanceNumber parameter 77 InterCallDelay parameter 115 IntVector parameter 78 IP media device, echo cancellation 55, 56 IRQLevel parameter 78 ISDN Protocol Mode parameter 111 ISDN protocol variants 114-122

#### L

L2\_TRACE parameter 112 LAPD 112 Latency Mode parameter 136 latency, improving 136 Layer 2 access flag 112 Layer 2 Access Flag parameter 112 Layer 3 LAPD functionality 112 Layer1Protocol parameter 116 line administration 97 configurations, ISDN protocols 114 lineAdmin CONFIG file section 30 line-coding 100 LineId parameter 123 Linetype parameter 98 Link Access Protocol for the D channel 112 Logical property sheet 70 LogicalID parameter 77 LOSClearedTime parameter 101 Low Glitch parameter 119

#### Μ

main window, DCM 18 maxOrphanStrmSize paraemter 69 media loads 24 Media Type (User Defined) parameter 83 minimum one's density 100 Misc property sheet 71 Misc property sheet display 19 Model parameter 80 ModelNumber parameter 80 modified alternate mark inversion 99 modifying DCM parameters 19, 45 Mu Law encoding parameter 122 Layer 1 Protocol 116

#### Ν

NETREF One Clock Rate (User Defined) parameter 88 NETREF One FRU (User Defined) parameter 88 NETREF Two Clock Rate (User Defined) parameter 89 NETREF Two FRU (User Defined) parameter 89 network termination protcol 112 NFAS 30 CONFIG file section 30 groups 106 parameters 105-108 primary D channel 107 standby D channel 107 standby D channel 108 trunk assignment 107 NFAS DCBU 108 NFAS\_INSTANCE\_MAP parameter 106 NFAS\_PrimaryIntID parameter 107

NFAS\_Standby\_IntID parameter 108 Non-Facility-Associated signaling. *See* NFAS non-linear processing (NLP) 132 Number of B Channels parameter 124 NumChans parameter 124 NumPorts parameter 80

#### 0

Online Help 19 OOF Threshold Range parameter 104 OperationalStatus parameter 74 orphanageMsgLen parameter 69 orphan3trmTableSize parameter 69 Outbound (Variant) parameter 125 outbound protocol variant 125 out-of-band signaling 108 outStrmQuantum parameter 69

#### Ρ

PAMD Speed Value parameter 120 parameters See also property sheets, CONFIG file modifying DCM 19, 45 PassiveMode parameter 71 PCD file 14 PCD files 24 See also configuration file sets PCDFileName parameter 72 PciBusNumber parameter 77 PciID parameter 76 PciSlotNumber parameter 76 Physical property sheet 75 Physical State parameter 74 PhysicalID parameter 77 PhysicalShelf parameter 78 PhysicalSlot parameter 78 PhysicalSlotNumber parameter 76 PLR Maximum Latency parameter 136 PLXAddr parameter 79 PLXlength parameter 78 PnPAutoDownload parameter 74 Positive Answering Machine Detection 128, 138 Positive Voice Detection 128, 138 prerequisites to configuration 35 primary clock fallback 25

primary D channel identifier 107 Primary Instance Identifier parameter 107 Primary Lines (User Defined) parameters 85 Primary Master FRU (User Defined) parameter 86 PrimaryBoardID parameter 80 PrmMaxLatPktsTx parameter 136 PrmPlr\_LatencyAlg\_Audio parameter 136 PrmRxLatencyFrameInit\_Audio parameter 136 ProcessTimeout(Seconds) parameter 72 product configuration description 14 Product Configuration Description file 24 property sheets accessing 18 display of Misc property sheet 19 Driver 68 Logical 70 Misc 71 Physical 75 TDM Bus Configuration 81 Telephony Interface 90 Trunk Configuration 91 Version 93 Protocol Development Kit (PDK) 30, 32, 95 protocol variants assigning inbound 124 assigning outbound, 125 ISDN 114-122 ProtocolType parameter 115

#### Q

 Q.931 Timer 302 parameter
 109

 Q.931 Timer 303 parameter
 109

 Q.931 Timer 304 parameter
 110

 Q.931 Timer 305 parameter
 110

 Q.931 Timer 308 parameter
 110

 Q.931 Timer 310 parameter
 110

 Q.931 Timer 313 parameter
 111

 Q.931 Timer 313 parameter
 111

 Q.931 Timer 313 parameter
 111

 Q.931 Timer 313 parameter
 111

 Q.931 Timer 313 parameter
 111

#### R

R2MF, configuring 30, 95 R4 compatibility flag 113 R4Compatibility (Flag) parameter 113 RAI signal 102 RAICRCCFAClearTime parameter 102 RAICRCCFADeclareTime parameter 102

reconfiguring 15 reconfiguring the system 48 REDCFAClearedTime parameter 102 REDCFADecay parameter 101 REDCFADeclareTime parameter 101 ReplyMsgTimeout parameter 73 Resolved TDM Bus parameters 20 restoring default settings 49 Ringing Signal parameter 120

#### S

SCbus Clock Rate (User Defined) parameter 82 SCD file configuration file sets 23 Secondary Master FRU (User Defined) parameter 87 SecondaryBoardID parameter 80 sections. CONFIG file 30 SerialNumber parameter 80 SetId parameter 123 setting the bus companding method for DM3 configurations 44 sigDet CONFIG file section 128 Signal Timeout parameter 121 signaling out-of-band 108 SignalingType parameter 98 SIT detection ISDN protocol 120 SIT Signal parameter 120 Slot Identifier parameter 127 SlotId parameter 127 span. See line SPBKVersion parameter 93 Speed Control Enablement parameter 137 SPRTKVersion parameter 93 SRAMAddr parameter 79 sramInQuantum parameter 70 SRAMlength parameter 79 sramOutQuantum parameter 70 sramOutTimer parameter 70 SRAMSize parameter 79 standby D channel identifier 108 Standby Instance Identifier parameter 108 Start Channel (StartChan) parameter 123 starting, the system or board 49 stopping, the system or board 49

Switch Type parameter 112 Symmetrical Command Response Protocol parameter 111 symmetrical data link 111 SYMMETRICAL\_LINK parameter 111 system initialization 14, 48 SystemMaxBHStreams parameter 64 SystemMaxHBStreams parameter 63

#### Т

TDM Bus Configuration property sheet 81 TDM Bus parameters 20 TDM Bus Type (Resoved/User Defined) parameter 82 TEI Retry Timer parameter 111 TEI stability timer 111 TEI Stability Timer parameter 111 Telephony Interface property sheet 90 terminal emulation protcol 111 timers O.931 109-111 TEI retry 111 TEI stability 111 TraceEnable parameter 73 TraceLevel parameter 73 Trunk Configuration property sheet 91 trunk. See line TSC CONFIG file section 30, 32 defineBSet parameters 122-128 parameters 122

#### U

UDP Port Base for Audio RTP parameter 134 UDP Port Base for Video RTP parameter 135 User Defined TDM Bus parameters 20 Using Compatibility Clocks (User Defined) parameter 84 Using NETREF One (User Defined) parameter 85 Using NETREF Two (User Defined) parameter 86 Using Primary Master (User Defined) parameters 85 Using Secondary Master (User Defined) parameters 85

#### V

Variant Define n command 32 Version property sheet 93 Voice Detection Signal parameter 121 Voice Detection Timeout parameter 121

voice device, echo cancellation 56

#### W

Width parameter 126

#### Y

YellowCFAClearTime parameter 102 YellowCFADeclareTime parameter 102

#### Ζ

ZeroCodeSuppression parameter 100